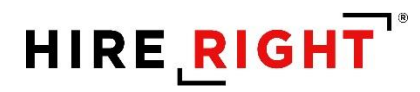

## I-9 Guide

Version 2

These materials are provided for general informational purposes. They are not intended to be comprehensive and should not be construed as legal advice. HireRight does not warrant any statements in these materials. HireRight's products and services are provided under the terms and conditions of HireRight's creening services agreement and any applicable product-specific addenda, and pursuant to HireRight policies, guidelines and procedures. Please contact HireRight for more information. HireRight's private investigation licenses can be found at: https://www.hireright.com/legal/license-information/

# HIRE **RIGHT**<sup>®</sup>

### **Table of Contents**

| Accessing I-9 and E-verify Features                                        | 4  |
|----------------------------------------------------------------------------|----|
| Inviting the Employee to Complete Section 1 of the Form I-9                | 6  |
| Invite Employee                                                            | 6  |
| Invite Employee   Additional Features                                      | 8  |
| Hiring Manager                                                             | 8  |
| Notification Options                                                       | 8  |
| Reassign Requestor                                                         | 9  |
| Kiosk                                                                      | 10 |
|                                                                            |    |
| Employee Experience for Section 1 Completion (Emailed Invite)              | 11 |
| Employee Email Access                                                      | 11 |
| Employee I-9 Kiosk Access                                                  | 13 |
| Form I-9 Completion: Section 1                                             | 14 |
| Form I-9 Completion: Section 2                                             | 21 |
| Additional I-9 Features                                                    |    |
| Designating a Hiring Manager to Complete Section 2                         |    |
| To Set a Hiring Manager:                                                   | 31 |
| Hiring Manager Access and Completion of Section 2                          |    |
| Receipts for Lost, Stolen, or Damaged Documents                            | 34 |
| Upload a paper Form I-9 for Employee                                       | 35 |
| Upload Supporting I-9 Documents                                            |    |
| Form I-9 Corrections                                                       |    |
| Updating the I-9 with a Newly Issued SSN and Submitting for E-verify Check | 47 |
| Form I-9 Duplicate Search                                                  | 50 |
| E-verify                                                                   | 52 |
| Results                                                                    | 52 |
| E-Verify Photo Matching Tool                                               | 53 |
| E-Verify Photo Matching Process                                            |    |

These materials are provided for general informational purposes. They are not intended to be comprehensive and should not be construed as legal advice. HireRight does not warrant any statements in these materials. HireRight's products and services are provided under the terms and conditions of HireRight's creening services agreement and any applicable product-specific addenda, and pursuant to HireRight policies, guidelines and procedures. Please contact HireRight for more information. HireRight's private investigation licenses can be found at: https://www.hireright.com/legal/license-information/

# HIRE **RIGHT**<sup>®</sup>

| Tentative Non-Confirmation Status                           | 61 |
|-------------------------------------------------------------|----|
| Summary of the Steps                                        | 61 |
| Refer Employee                                              | 62 |
| Take No Action                                              | 64 |
| Close Case                                                  | 65 |
| E-verify Late Reason                                        | 70 |
| E-Verify Duplicate Search                                   | 72 |
| Review E-Verify Information Process                         | 73 |
| Form I-9 Completion: Section 3 (Reverification and Rehires) | 76 |
| Start/Termination Date Batch                                | 80 |
| Delete I-9 Forms                                            |    |
| Management Reports                                          | 87 |
| Sample I-9 Management Report images                         | 94 |
| In the Case of a Government Audit                           | 99 |

These materials are provided for general informational purposes. They are not intended to be comprehensive and should not be construed as legal advice. HireRight does not warrant any statements in these materials. HireRight's products and services are provided under the terms and conditions of HireRight's screening services agreement and any applicable product-specific addenda, and pursuant to HireRight policies, guidelines and procedures. Please contact HireRight for more information. HireRight's private investigation licenses can be found at: https://www.hireright.com/legal/license-information/

### HIRE **RIGHT**<sup>\*</sup>

### **Accessing I-9 and E-verify Features**

HireRight provides access to our system for managing more complex tasks, reporting and account management. Log in to your HireRight account to utilize the full features of the solution.

Note: some customers may initialize the I-9 form and complete from an outside system.

#### **Navigation**

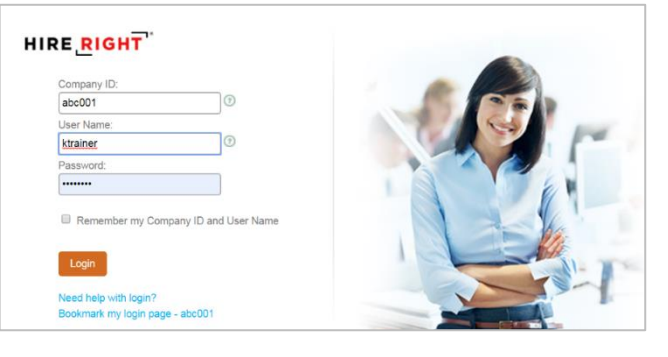

Click I-9 Forms on the left.

| HIRE RIGHT                                                                                                    |                                                                                                    | Select Account: ABC Company   Dan Doss,   Sign Out Data Location: United States ()                                                               |
|----------------------------------------------------------------------------------------------------|----------------------------------------------------------------------------------------------------|----------------------------------------------------------------------------------------------------|
|                                                                                                    | Screening Manager                                                                                                    |                                                                                                    |
| E.g, Joe, Jo%, ab-1234567 Q                                                                                    | Orders and Reports   Maximize                                                                                                    | Announcements                                                                                                    |
| <ul> <li>I-9 Forms</li> <li>Manage I-9 Forms</li> <li>Delete I-9 Forms</li> <li>My Collection Sites</li> </ul> | New Order     Print     Download     Ref Advanced Download     Note     Note     More Options **       Current Account     •     Current User     •     Last 7 days     •     Refreshe       Invitations     Not Submitted     In Progress     Pending Adjudication     Completed     Cancelled     •       *     Last Name     First Name     Request Date     Status     Requestor     •     • | Welcome to<br>HireRight Global                                                                                                    |
| Employment Screening     Management Reports                                                                    | NOTE:                                                                                                    | Record Service Delay Notification<br>Nov 4, 2019 Update - Public Record Service Delay Notification<br>for California Power Outages and Wildfires |
| Price List                                                                                                    | If your account is used for background checks                                                                                                    | Nov 4, 2019 Update - Trumbull County, OH (Criminal) - Public<br>Record Service Delay Notification                                                |
| Billing                                                                                                    | and I-9 form completion the Screening Manager                                                                                                    | Nov 1, 2019 HireRight Release Notes for November 1, 2019 -                                                                                       |
| <ul> <li>Data Contributions</li> </ul>                                                                         | deabhaard will allow right aliak aanahility ta <b>Invite</b>                                                                                                    | Next anto El Dorodo County CA (CrEM and Civil)                                                                                                   |
| Managed Accounts                                                                                               | dashboard will allow right-click capability to invite                                                                                                    |                                                                                                    |
| <ul> <li>Account Setup</li> </ul>                                                                              | <b>Employee</b> . You will see a blend of Background                                                                                                    | Recently Viewed Items                                                                                                    |
| Compliance Central                                                                                             | and I-9 form records here if you have permission                                                                                                    | Crystal Calitri ***-**-5799 HE-072919-E398 1 day ago                                                                                             |
| <ul> <li>Forms &amp; Documents</li> </ul>                                                                      | to view both types of records                                                                                                    | Crystal Kendrick-Calit HA-100719-RT2J' 8 days ago                                                                                                |
| > Guidelines                                                                                                   | to view both types of records.                                                                                                    |                                                                                                    |
| Help & Training                                                                                                | View the <b>TYPE</b> column to distinguish these                                                                                                    |                                                                                                    |
| la 🕤 🖸 🔁                                                                                                    | records.                                                                                                    |                                                                                                    |
|                                                                                                    | All other I-9 tasks are done in Manage I-9 Forms.                                                                                                    |                                                                                                    |
| ONLINE TRAINING                                                                                                | *                                                                                                    |                                                                                                    |

These materials are provided for general informational purposes. They are not intended to be comprehensive and should not be construed as legal advice. HireRight does not warrant any statements in these materials. HireRight's products and services are provided under the terms and conditions of HireRight's screening services agreement and any applicable product-specific addenda, and pursuant to HireRight policies, guidelines and procedures. Please contact HireRight for more information. HireRight's private investigation licenses can be found at: https://www.hireright.com/legal/license-information/

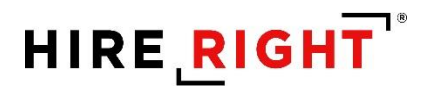

Click Manage I-9 Forms to open the Manage I-9 Forms dashboard.

| HIRE, RIGHT                              |                      |                          |                    |                    |                     |                     | Data Loc               | Sign Out<br>ation: United States (?) |
|------------------------------------------|----------------------|--------------------------|--------------------|--------------------|---------------------|---------------------|------------------------|--------------------------------------|
|                                          | Screening Manager    | COVID-19 Affecte         | Manage I-9 Fo      | rms ×              |                     |                     |                        |                                      |
| E.g, Joe, Jo%, ab-1234567 Q              | 🖉 New 🍷 📄 Print      | Additional Columns *     | More Options *     |                    |                     |                     |                        | 🖓 Refresh                            |
| v L9 Forms                               | All Users +          | Last 7 days 🔹            |                    |                    |                     |                     |                        | Refreshed 20 seconds ago             |
| Manage I-9 Forms                         | Sent to Employee Per | nding Employer Completed | E-Verify Duplicate | E-Verify Tentative | Pending Info Review | Pending Photo Match | Final Non-Confirmation | •                                    |
| I-9 Forms Settings                       |                      |                          |                    |                    |                     |                     |                        | ion                                  |
| Delete I-9 Forms                         |                      |                          |                    |                    | _                   |                     |                        | /                                    |
| Start/Termination Date Batch             |                      |                          |                    |                    |                     |                     |                        |                                      |
| <ul> <li>Employment Screening</li> </ul> |                      |                          |                    |                    |                     |                     |                        |                                      |
| Management Reports                       | I-9 stat             | us tahs                  |                    | E-V                | orify statu         | e tahe              |                        |                                      |
| Price List                               | 10000                |                          |                    |                    | entry state         | 13 1005             |                        |                                      |
| Billing                                  |                      |                          |                    |                    |                     |                     |                        |                                      |
| <ul> <li>Account Setup</li> </ul>        |                      |                          |                    |                    |                     |                     |                        |                                      |
| Compliance Central                       |                      |                          |                    |                    |                     |                     |                        |                                      |
| > Forms & Documents                      |                      |                          |                    |                    |                     |                     |                        |                                      |
| > Help & Training                        |                      |                          |                    |                    |                     |                     |                        |                                      |
| ONLINE TRAINING                          |                      |                          |                    |                    |                     |                     |                        |                                      |
|                                          |                      |                          |                    |                    |                     |                     |                        |                                      |

These materials are provided for general informational purposes. They are not intended to be comprehensive and should not be construed as legal advice. HireRight does not warrant any statements in these materials. HireRight's products and services are provided under the terms and conditions of HireRight's screening services agreement and any applicable product-specific addenda, and pursuant to HireRight policies, guidelines and procedures. Please contact HireRight for more information. HireRight's private investigation licenses can be found at: https://www.hireright.com/legal/license-information/

### Inviting the Employee to Complete Section 1 of the Form I-9

NOTE: HireRight can enable up to three features for electronic Form I-9 Management.

- 1. Invite Employee: Used to send an emailed invitation to the employee to complete Section 1.
- 2. **Kiosk**: Used when employee either accesses personal email at work or needs to complete the form onsite.
- Upload I-9 Form: Used to upload and store a completed paper I-9. Creates an electronic record which now has the benefit of automated reminders, reporting and storage with your electronic I-9 records.

### **Invite Employee**

- 1. Click the **New** pull-down menu.
- 2. Select the Invite Employee.
- **3.** Complete **Required** fields and click **Submit**. Note: Fields are required unless specified as optional.

| Al User Invite E | mployee    |            | ays         | -        |
|------------------|------------|------------|-------------|----------|
| E-Verify         | Check      |            | oyer        | Complete |
| Upload<br>Kiosk  | I-9 Form f | for Employ | ee<br>First | Name     |

| imployee Information                                                                                                   | First Name                                                                                                    |
|----------------------------------------------------------------------------------------------------|----------------------------------------------------------------------------------------------------|
|                                                                                                    | Enter the employee's first name. The employee's first name is his or her given name.                                                                                                    |
|                                                                                                    | Some examples of correctly entered first nerves include jestice, john-Paul, Tae Young, D'Dhaun, Mei.                                                                                                    |
|                                                                                                    | Last Name                                                                                                    |
|                                                                                                    | Enser the employee's last name. The employee's last name is his or her family name or surname. If the employee has two last names or a hyphenaeo last name, include both names in this faid.                                                                                                    |
|                                                                                                    | Examples of correctly entered last names include De La Cruz, O'Nell, Garcia Lopez, Smith-Johnson, Nguyen.                                                                                                    |
|                                                                                                    | E-mail Address                                                                                                    |
|                                                                                                    | Enter the employee's e-mail address to send an invitation email to: Use one of the valid formats:                                                                                                    |
|                                                                                                    | user@domain.com (ungle-lexar second-level domain) or     user@q domain.com (ungle-lexar second-level domain).                                                                                                    |
|                                                                                                    |                                                                                                    |
|                                                                                                    |                                                                                                    |
|                                                                                                    | Employee Stort Date (Optionel)                                                                                                    |
|                                                                                                    | L<br>Employee Start Date (Optional)<br>Environge Start Date is storted. The Start Date scorosis when Hielingth such automated reinnders such as the reinnder to employee to br<br>succorring documents, and reinnders to compare 3 form to Day 10.                                                                                                    |
| It is recommended to                                                                                                   | Employee San Date (doptine)     Employee San Date (doptine)     Employee San Date (doptine)     Employee San Date (doptine)     Employee San Date (doptine)     Employee San Date (doptine)     Employee San Date (doptine)     Employee San Date (doptine)     Employee San Date (doptine)                                                                                                    |
| It is recommended to                                                                                                   | Employee San Date (Opsione)     Employee San Date (Opsione)     Employee San Date (Opsione)     Environg shar Chairs (Opsione)     Environg shar Chairs (Opsione)     San Date(A) Base     San Date(A)     San Date(A)                                                                                                    |
| It is recommended to include the start date                                                                            | Employee Sun Chere (Opsione)     Employee Sun Chere (Opsione)     Monterly a data Chere (Opsione)     Monterly     Monterly     Monterly     Monterly     Monterly     Monterly     Sun Chere (Dec 200)                                                                                                    |
| It is recommended to<br>include the start date                                                                         | Employee Sun Clear (Optione) Employee Sun Clear (Optione) Sunction(c), such as the analysis of the simpler and a submassid reminder (such as the reminder to employee to the Sunction(c) State Month                                                                                                    |
| It is recommended to<br>nclude the start date<br>enabling HireRight to                                                 | Employee Suit-Deel (dipotione)  Employee Suit-Deel (dipotione)  Month  States of the suitable of the suitable of the suit     |
| It is recommended to<br>include the start date<br>enabling HireRight to<br>automatically send                          | Employee Start Chere (dipstrine)  Employee Start Chere (dipstrine)  Employee Start Chere (dipstrine)  Michael Start Chere (dipstrine)  Michael Start Chere (dipttrine)  Michael Start Chere (dipttrine)  Michael Start Chere (dipt     |
| It is recommended to<br>include the start date<br>enabling HireRight to<br>automatically send                          | Employee Start Chere (Optione)  Employee Start Chere (Optione)  Month Select From List-  Dry Select From List-  Vear Select From List-  Vear Select From List-  Vear Select From List-  Vear Select From List-  Vear Select From List-  Vear Select From List-  Vear Select From List-  Vear Select From List-  Vear Select From List- Select From List-  Vear Select From List- Select From List- Select From ListSelect From ListSelect Fro                                                                                                    |
| It is recommended to<br>include the start date<br>enabling HireRight to<br>automatically send<br>additional reminders. | Compare San Chere (dipsione)  Employee San Chere (dipsione)  Month Select Free Use -  Py Select Free Use -  Message Template  Message Template  Messa       |
| It is recommended to<br>include the start date<br>enabling HireRight to<br>automatically send<br>additional reminders. | Compare San Chere (dipose)  Employer San Chere (dipose)  Because of the stratement of the San Chere (dipose)  Because of the stratement of the San Chere (dipose)  Because of the stratement of the San Chere (dipose)  Because of the San Chere (dipose)  Development of the San Chere (dipose)  Compare of the San Chere (dipose)  Development of the San Chere (dipose)  Development of the San Chere (dipose)  Deve |

These materials are provided for general informational purposes. They are not intended to be comprehensive and should not be construed as legal advice. HireRight does not warrant any statements in these materials. HireRight's products and services are provided under the terms and conditions of HireRight's screening services agreement and any applicable product-specific addenda, and pursuant to HireRight policies, guidelines and procedures. Please contact HireRight for more information. HireRight's private investigation licenses can be found at: https://www.hireright.com/legal/license-information/

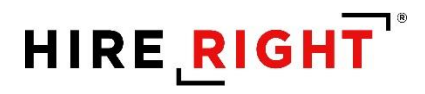

4. A confirmation message displays indicating the email was sent. Close window.

| I-9 Employment Eligibility Form                                                                                              |                                             |                                                           |
|----------------------------------------------------------------------------------------------------|---------------------------------------------|-----------------------------------------------------------|
| An email has been sent to the employee.<br>You will be notified by email once the employee has completed Section 1 of the l- | -9 form. At any time, you can check the sta | tus of the I-9 form under the Manage I-9 Forms menu item. |
|                                                                                                    | Close                                       |                                                           |

These materials are provided for general informational purposes. They are not intended to be comprehensive and should not be construed as legal advice. HireRight does not warrant any statements in these materials. HireRight's products and services are provided under the terms and conditions of HireRight's creening services agreement and any applicable product-specific addenda, and pursuant to HireRight policies, guidelines and procedures. Please contact HireRight for more information. HireRight's private investigation licenses can be found at: https://www.hireright.com/legal/license-information/

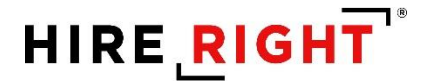

### Invite Employee | Additional Features

### **Hiring Manager**

This feature allows you to designate a non-system user access to complete Section 2 for the employee. If you or another system user will be completing Section 2, leave these fields blank.

NOTE: You may delegate the authority to complete Form I-9 to a responsible agent, however, you will retain liability for any errors.

| ▼ Hiring Manager (Optional) |                                                                                                    |
|-----------------------------|----------------------------------------------------------------------------------------------------|
|                             | You can use this feature to grant one-time access to an individual to sign Section 2 for this employee. |
|                             | First Name                                                                                              |
|                             |                                                                                                    |
|                             | Last Name                                                                                               |
|                             |                                                                                                    |
|                             | E-Mail                                                                                                  |
|                             |                                                                                                    |

#### **Notification Options**

If you would like to add someone from your account list of users who will receive notifications, you may click the <u>Add Users</u> link and make a selection from the list of users in your HireRight account.

| ▼ Notification Options |                                                                                                    |
|------------------------|----------------------------------------------------------------------------------------------------|
| -<br>Ir                | nitiated by <b>Kari Talmadge</b> (automatically receives all notifications).<br>Add users who will receive copy of notification letters (Optional). |
|                        |                                                                                                    |
|                        |                                                                                                    |
|                        |                                                                                                    |
|                        | Submit                                                                                                    |

These materials are provided for general informational purposes. They are not intended to be comprehensive and should not be construed as legal advice. HireRight does not warrant any statements in these materials. HireRight's products and services are provided under the terms and conditions of HireRight's screening services agreement and any applicable product-specific addenda, and pursuant to HireRight policies, guidelines and procedures. Please contact HireRight for more information. HireRight's private investigation licenses can be found at: https://www.hireright.com/legal/license-information/

# HIRE **RIGHT**<sup>®</sup>

### **Reassign Requestor**

Right-click on record to reassign to another account user. The newly assigned user will receive all further notifications related to the Form I-9.

| S | Screening Manage I-9 Forms × Reassign × |                        |                            |  |  |
|---|-----------------------------------------|------------------------|----------------------------|--|--|
|   | I-9 Emplo                               | yment Eligibility Form |                            |  |  |
|   |                                         | Employee               | Test-Kari Test-Talmadge () |  |  |
|   |                                         | Initiating Requestor   | Kari Talmadge              |  |  |
|   |                                         | Created                | 06/16/2020                 |  |  |
|   |                                         | Reassign Requestor     |                            |  |  |
|   |                                         | Reassign to            | ·                          |  |  |
|   |                                         |                        | Submit                     |  |  |

These materials are provided for general informational purposes. They are not intended to be comprehensive and should not be construed as legal advice. HireRight does not warrant any statements in these materials. HireRight's products and services are provided under the terms and conditions of HireRight's screening services agreement and any applicable product-specific addenda, and pursuant to HireRight policies, guidelines and procedures. Please contact HireRight for more information. HireRight's private investigation licenses can be found at: https://www.hireright.com/legal/license-information/

Kiosk

- 1) Click the **New** pull-down menu.
- 2) Select Kiosk.

| New 🔹 🖨 Print 📑 Additional            | Columns 🔻 |
|---------------------------------------|-----------|
| All User Invite Employee Last 90 days | -         |
| E-Verify Check                        | Completed |
| E Kiosk                               | пе        |

The reusable URL can be accessed via a desktop shortcut, browser bookmark or email.

| I-9 Employment Eligibility Form                                                           |                                                                                                    |
|-------------------------------------------------------------------------------------------|----------------------------------------------------------------------------------------------------|
| The kiosk link for this account is located below. You may either click on this link to la | aunch the kiosk website, or email the kiosk link to save for future reference.                                             |
| https://ows01.hireright.com/i9k2in.html?kiosk=2A0E9BA3A5FD9FC41D1205AC                    | ADE64BDF                                                                                                    |
|                                                                                           |                                                                                                    |
| User Information                                                                          | First Name                                                                                                    |
|                                                                                           |                                                                                                    |
|                                                                                           |                                                                                                    |
|                                                                                           | Last Name                                                                                                    |
|                                                                                           |                                                                                                    |
|                                                                                           | E-mail Address                                                                                                    |
|                                                                                           |                                                                                                    |
|                                                                                           |                                                                                                    |
| Notification                                                                              | Subject                                                                                                    |
|                                                                                           | 10 2020 Version Text 10 Employment Elizibility Visek Link                                                                  |
|                                                                                           | 19 2020 Version rest 19 Employment Englority Nosk Link                                                                     |
|                                                                                           | Text                                                                                                    |
|                                                                                           | Dear <name>,</name>                                                                                                    |
|                                                                                           | Below you will find a link to the I-9 Employment Eligibility Kiosk page for <account_name>. This kiosk page</account_name> |
|                                                                                           | may be used to allow employees to self register and complete Section 1 of the I-9 form.                                    |
|                                                                                           | This kiosk link may be emailed, stored in your browser, or stored as a shortcut on your desktop for easy access.           |
|                                                                                           | All special tass like <password> <link/> etc. will be substituted by the real values.</password>                           |
|                                                                                           |                                                                                                    |
|                                                                                           | Cond.                                                                                                    |
|                                                                                           | Senu                                                                                                    |

NOTE: All notifications will be directed to the Super User until another person takes any action with the I-9, such as Section 2 completion.

These materials are provided for general informational purposes. They are not intended to be comprehensive and should not be construed as legal advice. HireRight does not warrant any statements in these materials. HireRight's products and services are provided under the terms and conditions of HireRight's screening services agreement and any applicable product-specific addenda, and pursuant to HireRight policies, guidelines and procedures. Please contact HireRight for more information. HireRight's private investigation licenses can be found at: https://www.hireright.com/legal/license-information/

## HIRE **RIGHT**<sup>\*</sup>

### **Employee Experience for Section 1 Completion (Emailed Invite)**

The employee fills in the required information, checks the required authorization checkboxes, provides and electronic signature, and submits it to the HireRight system.

Following is an example of what that process looks like.

### **Employee Email Access**

Employee uses the emailed information to access and complete Section 1 the Form I-9.

| Thu 11/5/2020 6<br>HireRigh<br>I-9 2019 Ver | 224 PM<br>t Customer Support <noreply@<br>sion Test Employment Eligibility (I-9) Form</noreply@<br>                                                                                                    | @hireright.com><br>m                                                                                                    |   |
|---------------------------------------------|----------------------------------------------------------------------------------------------------|----------------------------------------------------------------------------------------------------|---|
|                                             | HIRE RIGHT                                                                                                    | ABC COMPANY LOGO                                                                                                    | • |
|                                             | We are here to                                                                                                    | help you get hired.                                                                                                    |   |
|                                             | Dear John Doe,<br>All new employees are required by<br>Employment Eligibility Form by the<br>complete Section 1 of the 1-9 For<br>offer and the first day of work for<br>as possible by going to the online | y federal law to complete Section 1 of an I-9<br>e first day of work for pay. Employees may<br>m at any time between acceptance of a job<br>pay. Please complete your I-9 Form as soon<br>portal listed below. |   |
|                                             | Questions about the I-9 Form                                                                                                    |                                                                                                    |   |
|                                             | If you have additional questions at<br>customerservice@hireright.com or                                                                                                    | pout completing the I-9 Form, please contact<br>r call one of the numbers listed <b>here</b> .                                                                                                    |   |
|                                             | Sincerely,<br>HireRight Customer Support                                                                                                    |                                                                                                    |   |
|                                             |                                                                                                    |                                                                                                    | • |

These materials are provided for general informational purposes. They are not intended to be comprehensive and should not be construed as legal advice. HireRight does not warrant any statements in these materials. HireRight's products and services are provided under the terms and conditions of HireRight's screening services agreement and any applicable product-specific addenda, and pursuant to HireRight policies, guidelines and procedures. Please contact HireRight for more information. HireRight's private investigation licenses can be found at: https://www.hireright.com/legal/license-information/

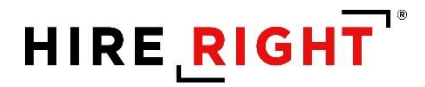

Login: Employee will be prompted to create a unique password for security and privacy purposes.

| HIRE_RIGHT Applicant Center                               |                                                                                                    | Test Tes |
|-----------------------------------------------------------|----------------------------------------------------------------------------------------------------|----------|
| A warm welcome from HireRight.                            |                                                                                                    |          |
| Let's set up your account. All fields below are required. |                                                                                                    |          |
| Create New Password                                       | Enter Password<br>Your password requires:<br>1 Upper case letter<br>1 Number<br>more than 7 characters                                                                          |          |
|                                                           | Confirm Password                                                                                                    |          |
|                                                           | <ul><li>✓ Passwords match.</li></ul>                                                                                                    |          |
| Text Notifications                                        | Would you like to subscribe to text messages for notifications and password resets?                                                                                             |          |
|                                                           | <ul> <li>Yes</li> <li>I acknowledge and agree that I may receive texts for notifications and<br/>password resets, and that standard data and text charges may apply.</li> </ul> |          |
|                                                           | • No                                                                                                    |          |
|                                                           | I would like to receive emails only for notifications and password resets.                                                                                                    |          |
|                                                           | Next                                                                                                    |          |
| Copyright © 2004 - 202                                    | 1 HireRight, LLC. All Rights Reserved. <u>Privacy/Security</u>                                                                                                    |          |

Employee will need to click the link to access the I-9 form.

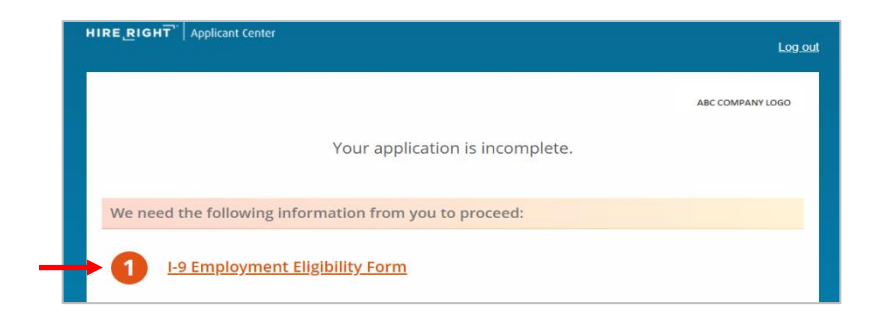

These materials are provided for general informational purposes. They are not intended to be comprehensive and should not be construed as legal advice. HireRight does not warrant any statements in these materials. HireRight's products and services are provided under the terms and conditions of HireRight's screening services agreement and any applicable product-specific addenda, and pursuant to HireRight policies, guidelines and procedures. Please contact HireRight for more information. HireRight's private investigation licenses can be found at: https://www.hireright.com/legal/license-information/

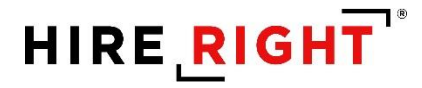

### **Employee I-9 Kiosk Access**

The kiosk provides the employee access to a registration page.

After completing registration, the employee is directed to the Form I-9 to complete Section 1.

The next page addresses the employee experience for Section 1 completion.

| I-J KIUSK                                             |                                                                                                    |
|-------------------------------------------------------|----------------------------------------------------------------------------------------------------|
| Create Accoun                                         | Log In                                                                                               |
| Welcome to Hir<br>Already have a                      | Right! Please complete the information below and register in order to complete your online I-9 form. |
| Legal First Nam                                       | 2 *                                                                                                  |
| Legal Last Nam                                        | 2*                                                                                                   |
|                                                       |                                                                                                    |
| E-mail Address                                        |                                                                                                    |
| Confirm E-mail                                        | Address *                                                                                            |
| Password *                                            |                                                                                                    |
| Must be at least 8                                    | characters with 1 number, 1 uppercase letter, 1 lowercase letter.                                    |
| Confirm Passw                                         | rd *                                                                                                 |
| Would you like                                        | o subscribe to text messages for notifications?                                                      |
| <ul> <li>Yes, I acknow<br/>standard dat</li> </ul>    | edge and agree that I may receive texts for notifications, and that<br>and text charges may apply.   |
| O No, I would I                                       | e to receive emails for notifications and password resets.                                           |
| Verification Coo                                      | 2*                                                                                                   |
| Please enter the operation of the spaces. This is for | aracters you see in the box below in all lowercase and without any<br>security purposes.             |
|                                                       |                                                                                                    |

These materials are provided for general informational purposes. They are not intended to be comprehensive and should not be construed as legal advice. HireRight does not warrant any statements in these materials. HireRight's products and services are provided under the terms and conditions of HireRight's screening services agreement and any applicable product-specific addenda, and pursuant to HireRight policies, guidelines and procedures. Please contact HireRight for more information. HireRight's private investigation licenses can be found at: https://www.hireright.com/legal/license-information/

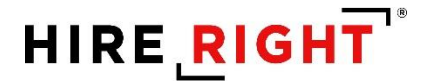

#### Form I-9 Completion: Section 1

### Form Preparation:

Built-in I-9 Form Instructions, List of Acceptable Documents and Information on Receipts can be viewed before completing Section 1.

Indicate if the form is being completed by an individual other than the employee. Click **Next** to proceed to the Employee Worksheet.

| I-9 Section 1                                                         | <u>Live chat</u> <u>Help</u> <u>Prir</u>                                                                                      |
|-----------------------------------------------------------------------|----------------------------------------------------------------------------------------------------|
| Individual Preparing Form                                             |                                                                                                    |
| All fields are required                                               |                                                                                                    |
| USCIS Links                                                           | Below are links to official USCIS webpages that will always have the most<br>up to date information.<br>I-9 Form Instructions |
|                                                                       | List of Acceptable Documents                                                                                                  |
|                                                                       | Information on Receipts                                                                                                    |
| Is this form being prepared by an individual other than the employee? | Yes Please use this option for "Minors" and "Special Placement" situations as well No                                         |
|                                                                       | NEXT                                                                                                    |
|                                                                       | SAVE                                                                                                    |
| Employee Information Worksho                                          | eet                                                                                                    |
| Citizenship or Immigration Stat                                       | tus Worksheet                                                                                                    |
| Worksheet Review                                                      |                                                                                                    |
| Attestation and E-Signature                                           |                                                                                                    |

These materials are provided for general informational purposes. They are not intended to be comprehensive and should not be construed as legal advice. HireRight does not warrant any statements in these materials. HireRight's products and services are provided under the terms and conditions of HireRight's screening services agreement and any applicable product-specific addenda, and pursuant to HireRight policies, guidelines and procedures. Please contact HireRight for more information. HireRight's private investigation licenses can be found at: https://www.hireright.com/legal/license-information/

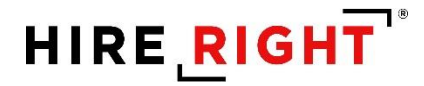

### **Employee Information Worksheet**

#### Name of Employee

Full Legal Name, including Legal Middle Initial, if applicable. If not, click NO.

Other Last names used, if applicable. If not, click NO.

#### **Employee Home Address**

Employee Home (physical) Address.

| Individual Preparing Form      |                                                                                                    |
|--------------------------------|----------------------------------------------------------------------------------------------------|
| Employee Information Worksheet |                                                                                                    |
| Name of employee               | Lecal first name (oken name)                                                                                                    |
| Name of employee               | Legan in si name given name;<br>Enter your full logal first name. Your Erst name is your given name.                                                                                                    |
|                                | Some examples of correctly entered first names include jessica, john-Paul, Tae You D'Shaun, Mai.                                                                                                    |
|                                | If you only have one name, enter it in the Last Name field, then enter "Unknown" in<br>this field. You may not enter "Unknown" in both this field and the Last Name field.                                                                                |
|                                | John                                                                                                    |
|                                | Legal last name (family name)                                                                                                    |
|                                | Enter your full legal last name. Your last name is your family name or surname. If y<br>have two last names or a hyphenated last name, include both names in this field.                                                                                  |
|                                | Examples of correctly entered last names include De La Cruz, O'Neill, Garcia Lopez,<br>Smith-Johnson, Nguyen,                                                                                                    |
|                                | If you only have one name, enter it in this field, then enter "Unknown" in the Pirst<br>Name field. You may not enter "Unknown" in both this field and the Pirst Name fiel<br>(                                                                           |
|                                | Dee                                                                                                    |
|                                | Do you have a legal middle initial?                                                                                                    |
|                                | Your middle initial is the first letter of your second given name, or the first letter of<br>your middle name, if any. If you do not have a middle name, check the box below.                                                                             |
|                                | Yes                                                                                                    |
|                                | U NO                                                                                                    |
|                                | Have used any other last names?                                                                                                    |
|                                | Provide all other last names used, if any (such as malden name).<br>For example, if you legally changed your last name from Smith to Jones, you should<br>enter the name from the the field.                                                              |
|                                | ⊖ Yes                                                                                                    |
|                                | ⊖ No                                                                                                    |
| Employee home address          | Do not provide a post office box address (P.O. Rov). Only howless commutant form                                                                                                    |
|                                | Canada or Moxico may use an international address.                                                                                                    |
|                                | Country                                                                                                    |
|                                | Select From List                                                                                                    |
|                                | Street number and name                                                                                                    |
|                                | Enter the street name and number of the current address of your residence. If you<br>a border commuter from Canada or Mexico, you may enter your Canada or Mexico<br>address in this field.                                                               |
|                                | If your residence does not have a physical address, enter a description of the locati<br>of your residence, such as "3 miles southwest of Anytown post office near water<br>maxe".                                                                        |
|                                |                                                                                                    |
|                                | Do you have an apartment or suite number?                                                                                                    |
|                                | Enter the number(s) or latter(s) that identify(ies) your apartment. If you do not live in<br>an apartment, check the low below.                                                                                                    |
|                                | ) Yes                                                                                                    |
|                                | ⊖ No                                                                                                    |
|                                | City or town                                                                                                    |
|                                | Enter your city, town or village in this field.                                                                                                    |
|                                | ir your residence is not idcated in a city, town or visage, enter your county, townshi<br>reservation, etc. in this field.                                                                                                    |
|                                |                                                                                                    |
|                                | State                                                                                                    |
|                                | Select your statementory province from the prop-down list. You may also type the<br>first letter of the states/lerritory/province and use the down arrow to select your<br>state/territory/province.                                                      |
|                                | Please select country                                                                                                    |
|                                | Zip Code                                                                                                    |
|                                | Enter your S-digit U.S. ZIP code, S-digit Mexican postal code, or S-digit Canadian po<br>code (ex. HOH 0H0) in this field.                                                                                                    |
|                                |                                                                                                    |
| Date of birth                  | Month                                                                                                    |
|                                | Select From List                                                                                                    |
|                                | Day                                                                                                    |
|                                | - SARCE FROM LISE                                                                                                    |
|                                | - Select From List -                                                                                                    |
| Free II address                |                                                                                                    |
| email address                  | wound you like to provide your email address?<br>Providing your e-mail address is optional on Farm I-0. To enter your e-mail address                                                                                                    |
|                                | use one of the valid formets:<br>• user@domein.com or                                                                                                    |
|                                | user@q.domain.com (uingle: letter second-level domain) or     user@q.domain.com (two-letter second-level domain). One reason the Department of Homelen/ Secure (DHS) was annul!                                                                           |
|                                | employer uses E-Verify and DHS learns of a potential mismatch between the<br>information provided and the information in government records. This e nail wou<br>contain information on how to begin to resolve the optential mismatch inservice in a sub- |
|                                | field empty if you do not enter your e-mail address. You may use either your perso<br>or work e-mail address in this field.                                                                                                    |
|                                | Ves                                                                                                    |
|                                |                                                                                                    |
| Telephone number               | Would you like to provide your telephone number?                                                                                                    |
|                                | rrowong your telephone number is optional for Form I-9. Leave this field empty if<br>do not enter your telephone number.                                                                                                    |
|                                | ⊖ Yes<br>⊖ No                                                                                                    |
|                                |                                                                                                    |
|                                |                                                                                                    |
|                                | NEXT                                                                                                    |

HIRE RIGHT

These materials are provided for general informational purposes. They are not intended to be comprehensive and should not be construed as legal advice. HireRight does not warrant any statements in these materials. HireRight's products and services are provided under the terms and conditions of HireRight's screening services agreement and any applicable product-specific addenda, and pursuant to HireRight policies, guidelines and procedures. Please contact HireRight for more information. HireRight's private investigation licenses can be found at: https://www.hireright.com/legal/license-information/

Copyright © 2020 HireRight, LLC. All Rights Reserved. Reproduction and distribution of this publication in any form without prior written permission is prohibited.

Date of Birth

**Email Address, optional** 

Phone Number, optional

Click Next to continue.

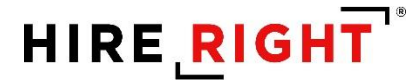

#### **Citizenship or Immigration Status**

Employee selects a Citizenship or Immigration Status.

Note: Provision of Social Security Number by an employee is ONLY required for customers who use E-verify. Employee clicks **Next** to proceed.

| I-9 Section 1                   | Live chat Help                                                                                                    |
|---------------------------------|----------------------------------------------------------------------------------------------------|
| Individual Preparing Form       |                                                                                                    |
| Employee Information Worksheet  |                                                                                                    |
| Citizenship or Immigration Stat | us Worksheet                                                                                                    |
| All fields are required         |                                                                                                    |
| Status                          | Select your dittenship or immingstuder study: Select your dittenship or immingstuder study: Carteria and the states Carteria and the United States Carteria former dittens of the United States are persons born in American Samoa, certain former dittens of the United States are persons born in American Samoa, certain former of the States under Trust Territory of the Pacific Islands, and certain dittens of nonotice matoanab born stread. Carterian dittens of nonotice matoanab born stread. Carterian dittens of nonotice matoanab born stread. Carterian dittens of an immigrant. The term TavKiller and who resides in the United States of an immigrant. The term TavKiller and who resides in the United States of the United States or a lawful Any person who is not a ditten or national of the United States or a lawful permanent resident, but are authorized to work in the United States. |
| Social Security Number          | Enter your SSN Please enter your SSN again NEXT SAVE                                                                                                    |
| Worksheet Review                |                                                                                                    |
| Attestation and E-Signature     | <u>,</u>                                                                                                    |

Note: If there is flex field(s) configured to be provided by Employee, then they will be shown on an "Additional Information" page after "Citizenship" page.

These materials are provided for general informational purposes. They are not intended to be comprehensive and should not be construed as legal advice. HireRight does not warrant any statements in these materials. HireRight's products and services are provided under the terms and conditions of HireRight's screening services agreement and any applicable product-specific addenda, and pursuant to HireRight policies, guidelines and procedures. Please contact HireRight for more information. HireRight's private investigation licenses can be found at: https://www.hireright.com/legal/license-information/

### Review

Employee then reviews the entered information and can make any edits, if needed, or confirm the information should be inserted into Section 1 of the form. Click **NEXT** to proceed.

| I-9 Section 1                                                         | <u>Live chat</u> Help Pri                                                                                                    |
|-----------------------------------------------------------------------|----------------------------------------------------------------------------------------------------|
| <ul> <li>Individual Preparing Form</li> </ul>                         |                                                                                                    |
| USCIS Links                                                           | Below are links to official USCIS webpages that will always have the most<br>up to date information.<br>I-9 Form instructions<br>List of Acceptable Documents<br>Information on Receipts                                                                                                    |
| is this form being prepared by an individual other than the employee? | No                                                                                                    |
| Edit                                                                  |                                                                                                    |
| Employee Information Worksheet                                        |                                                                                                    |
| Name of employee                                                      | Legal first name (given name); Jahn<br>Legal ast name (family name); Dee<br>Do you have a legal middle initial? No<br>I centry that i do not have a middle initial of<br>Have used any other last name? I have not used any other last names (if checked "N/A" will be displayed in the<br>Other Last Name Sube field of Section 1: of |
| Employee home address                                                 | Country: USA<br>Street number and name: 111 Address Street<br>Do you have an aparimetric or suite number? No<br>Nother field of Section 1):<br>O grant out of Section 1):<br>City or toom! California<br>State: California<br>2 Dip Code: 92012                                                                                        |
| Date of birth                                                         | Monthi January<br>Dayi 01<br>Yeari 1989                                                                                                    |
| Email address                                                         | Would you like to provide your email address? No                                                                                                    |
| Telephone number                                                      | Would you like to provide your telephone number? No                                                                                                    |
| Edit                                                                  |                                                                                                    |
| <ul> <li>Citizenship or Immigration Status Worksh</li> </ul>          | eet                                                                                                    |
| Status                                                                | What is your citizenship or immigration status? A citizen of the United States                                                                                                    |
| Social Security Number                                                | Enter your SSN: <b>111-22-3333</b><br>Please enter your SSN again: <b>111-22-3333</b>                                                                                                    |
| Edit                                                                  |                                                                                                    |
| Worksheet Review                                                      |                                                                                                    |
| Please certify that the information is correct using the checkl       | box below in order to proceed.                                                                                                    |
| John Doe                                                              | I certify that the information that appears above should be inserted<br>into Section 1 of the Form I-9.                                                                                                    |
|                                                                       | NEXT                                                                                                    |
| Attestation and E-Signature                                           |                                                                                                    |

These materials are provided for general informational purposes. They are not intended to be comprehensive and should not be construed as legal advice. HireRight does not warrant any statements in these materials. HireRight's products and services are provided under the terms and conditions of HireRight's creening services agreement and any applicable product-specific addenda, and pursuant to HireRight policies, guidelines and procedures. Please contact HireRight for more information. HireRight's private investigation licenses can be found at: https://www.hireright.com/legal/license-information/

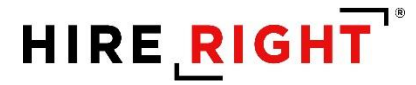

Employee clicks **Review** to review the electronic I-9.

| I-9 Section 1             | <u>Live chat</u> <u>Help</u> Prin                                                                                                    |
|---------------------------|----------------------------------------------------------------------------------------------------|
| Attestation and E-Signatu | re - John Doe                                                                                                    |
| All fields are required   |                                                                                                    |
| Final Review              | Please review all the information on Section 1 of the I-9 Form.                                                                                       |
|                           | Please click the Review button to preview the I-9 Form. You will not be<br>able to proceed until you have clicked the Review button to view the form. |
|                           |                                                                                                    |
|                           | Review                                                                                                    |

Section 1 of the I-9 opens for final review. Once reviewed, employee can close the viewer and proceed to complete Section 1 of the Form I-9.

|                                                                                                    | HIRERIGH                                                                                                    | IT" App                                                               | olicant C                                                                                                    | enter                                                        |                                                |                      |            |                   |                                                       |   | Logo                                                                                               |
|----------------------------------------------------------------------------------------------------|----------------------------------------------------------------------------------------------------|-----------------------------------------------------------------------|----------------------------------------------------------------------------------------------------|--------------------------------------------------------------|------------------------------------------------|----------------------|------------|-------------------|-------------------------------------------------------|---|----------------------------------------------------------------------------------------------------|
|                                                                                                    | I-9 Sec                                                                                                    | tion 1                                                                |                                                                                                    |                                                              |                                                |                      |            |                   |                                                       |   | <u>Live chat Help Print</u>                                                                        |
| .do;jsessionid=7538                                                                                                  | E35DF632B4185B5                                                                                                    | 9DAA83588                                                             | 545FB - G                                                                                                    | oogle Chrome                                                 |                                                |                      |            |                   | - 🗆                                                   | × |                                                                                                    |
| ows01.hireright.                                                                                                    | com/i9_form/7.                                                                                                    | do;jsession                                                           | nid=753E                                                                                                    | 35DF632B4                                                    | 85859DAA                                       | 83588545FB           | ?eve       | nt=i9_ac2_        | view_employe                                          | Q |                                                                                                    |
| 8                                                                                                    |                                                                                                    | Emp<br>I<br>U.S.                                                      | oloymer<br>Departmo<br>. Citizens                                                                                                    | at Eligibilit<br>ant of Homel<br>hip and Imm                 | ty Verific:<br>and Securit<br>igration Service | ation<br>ty<br>vices |            | OM<br>Eq          | USCIS<br>Form 1-9<br>No. 1615-0047<br>ires 10/31/2022 |   | ction 1 of the I-9 Form.<br>w the I-9 Form. You will not be<br>the Review button to view the form. |
| Section 1. Em<br>than the first day<br>Last Name (Family Doe<br>Address (Sheet Ner                                   | ployee Informa<br>of employment, bu<br>Name)<br>mber and Name)                                                                                                    | ation and<br>out not before<br>Jo                                     | Attesta<br>e accepting<br>rst Name (8<br>http://www.com/accepting<br>http://www.com/accepting<br>http://www.com | tion (Employe<br>a job offer.)<br>Riven Name)<br>Apt. Number | City or Town                                   | Niddle Initial       | Oth<br>N/A | on 1 of Form      | Used (# any)<br>ZIP Code                              |   | the proper corrections now.                                                                        |
| Date of Birth (mm/d)                                                                                                 | diameter distance distance dis | ial Security N<br>-3333<br>es for Impri<br>this form.                 | sonment                                                                                                    | Employee's E-m<br>N/A<br>and/or fines fo                     | nail Address<br>or failse state                | ments or use         | of fai     | Employee's<br>N/A | Telephone Number                                      | ľ | es for imprisonment and/or fines<br>e documents in connection with the                             |
| A citizen of the     A concilizen of the     A nonclizen n     A lawful perma     A na alien autho     Some aliens n | ality of perjury, that<br>e United States<br>ational of the United<br>anent resident (Alien I<br>rized to work until (as<br>tay write "NIA" in the<br>a work grant grantisk of                                                                                                    | States (See in<br>Registration N<br>piration date,<br>expiration date | ik one of ti<br>instructions/<br>lumber/USC<br>if applicable<br>e field. (See                                                                                                    | IS Number)<br>a, mmidd/yyyy)<br>a instructions/              | <u>N/A</u><br><u>N/A</u>                       | Even i. 0            |            | QR Cor            | e - Section 1                                         |   | y, that I am: Citizen of the United                                                                |
| An Allen Registration<br>1. Allen Registration<br>2. Form I-94 Admiss<br>3. Foreign Passport<br>Country of Iss       | nn Alumber/USCIS Nur<br>on Number/USCIS Nur<br>on Number:<br>OR<br>Number: <u>N/A</u><br>suance: <u>N/A</u>                                                                                                    | mber OA Fon<br>nbor: <u>N</u> .<br>N/X                                | m 1-94 Adm<br>/1.                                                                                                    | ission Number C                                              | OR Foreign Paa                                 | sport Number.        |            |                   |                                                       | , |                                                                                                    |
|                                                                                                    |                                                                                                    |                                                                       |                                                                                                    |                                                              |                                                |                      | Ente       | r Last Nar        | ne                                                    |   |                                                                                                    |
|                                                                                                    |                                                                                                    |                                                                       |                                                                                                    |                                                              |                                                | E-                   | Signa      | ature             |                                                       |   |                                                                                                    |

These materials are provided for general informational purposes. They are not intended to be comprehensive and should not be construed as legal advice. HireRight does not warrant any statements in these materials. HireRight's products and services are provided under the terms and conditions of HireRight's screening services agreement and any applicable product-specific addenda, and pursuant to HireRight policies, guidelines and procedures. Please contact HireRight for more information. HireRight's private investigation licenses can be found at: https://www.hireright.com/legal/license-information/

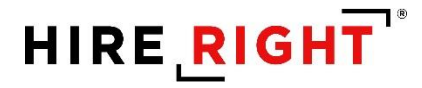

#### Attestation and E-signature

Review and **check** the boxes to complete the Attestation section, **complete e-signature section** and click **E-sign and Save**. Drawn signature is optional.

| Attestation and E-Signature - John Doe         Alfeds are required         Final Review         Please review all the information on Section 1 of the 1-9 Form. Please click the Review button to preview the 1-9 Form. You will not be able to proceed until you have clicked the Review button to view the for able to proceed until you have clicked the Review button to view the for able to proceed until you have clicked the Review button to view the for able to proceed until you have clicked the Review button to view the for false statements or use of false documents in connection with completion of this form.         Attestation       I am aware that federal law provides for imprisonment and/or fin for false statements or use of false documents in connection with completion of this form.         E-Signature       First Name         External click the Review the following electronic signature disclosure and clicke the the clicked able to proceed until you have clicked the Review clicked the Review button to previde the Units form.         E-Signature       First Name         External click the Review clicked that i am using electronic means to signific that greater clicked the following electronic signature disclosure and clicked the Review clicked the following electronic ally and receiving electronic disclosures as described.         I understand that is the typing my information, and that my provide the following electronic disclosures as described.                                                                                                    | I-9 Section 1                        | <u>Live chat Help</u> P                                                                                                    |
|----------------------------------------------------------------------------------------------------|--------------------------------------|----------------------------------------------------------------------------------------------------|
| Attestation       Please review all the information on Section 1 of the I-9 Form. You will not be able to proceed until you have clicked the Review button to view the for able to proceed until you have clicked the Review button to view the for         Review       If you found any errors, please make the proper corrections now.         Edit Worksheet       I am aware that federal law provides for imprisonment and/or fin for false statements or use of false documents in connection with completion of this form.         I attest, under penalty of perjury, that I am: Clizen of the Unit States       E-Signature         First Name       Last Name         Exist Name       E-Signature         I understand that I am using electronic means to sign this agreement electronically and receiving electronic disclosures as described.         I understand that by typing my information above, I am certifying I am the person identified by this information, and that my provide the fore on the provides of the totar and the totar on the totard of the totard of the totard.                                                                                                    | Attestation and E-Signature - John D | oe                                                                                                    |
| Final Review       Please review all the information on Section 1 of the I-9 Form. You will not be able to proceed until you have clicked the Review button to view the for able to proceed until you have clicked the Review button to view the formation and the proper corrections now.         If you found any errors, please make the proper corrections now.       Edit Worksheet         Attestation       I an aware that federal law provides for imprisonment and/or find for false statements or use of false documents in connection with completion of this form.         I attest, under penalty of perjury, that I am: Clizen of the Unit States         E-Signature         First Name         Last Name         Enter First Name         E-Signature         I understand that I am using electronic means to sign this agreement how reviewed the following electronic signature disclosure, a consent to signing this agreement electronically and receiving electronic disclosures as described.                                                                                                    | All fields are required              |                                                                                                    |
| If you found any errors, please make the proper corrections now.         Edit Worksheet         Attestation         I am aware that federal law provides for imprisonment and/or find for faise statements or use of faise documents in connection with completion of this form.         I attest, under penalty of perjury, that I am: Citizen of the Unit States         E-Signature         First Name         East Name         Enter First Name         E.Signature         I understand that I am using electronic means to sign this agreement electronically and receiving electronic signature disclosure, a consent to signing this agreement electronically and receiving electronic disclosures as described.         I understand that by typing my information above, I am certifying I am the personic dentified by this information, and that my provident my thore with endition the top the information above, I am certifying I am the personic dentified by this information above, I am certifying I am the personic dentified by this information above, I am certifying I am the personic dentified by this information above, I am certifying I am the personic dentified by this information above, I am certifying I am the personic dentified by this information above, I am certifying I am the personic dentified by this information above, I am certifying I am the personic dentified by this information above, I am certifying I am the personic dentified by this information above, I am certifying I am the personic dentified by this information above, I am certifying I am the personic dentified by this information above, I am certifying I am the personic dentified by this information above, I am certifying I am the personic dentified by this                                                                                                    | Final Review                         | Please review all the information on Section 1 of the I-9 Form.<br>Please click the Review button to preview the I-9 Form. You will not be<br>able to proceed until you have clicked the Review button to view the form.                                        |
| If you found any errors, please make the proper corrections now.         Edit Worksheat         Attestation         I am aware that federal law provides for imprisonment and/or fine for false statements or use of false documents in connection with completion of this form.         I attest, under penalty of perjury, that I am: Citizen of the Unistates         E-Signature         First Name         Enter First Name         East Name         Enter Last Name         Enter Last Name         E-Signature         I understand that I am using electronic means to sign this agreement electronically and receiving electronic disclosures as described.         I understand that by typing my information above, I am certifying I am the person identified by this information, and that my provide the following and information above, I am certifying I am the person identified by this information, and that my provide the following and information above, I am certifying I am the person identified by this information.                                                                                                    |                                      | Review                                                                                                    |
| Attestation       I am aware that federal law provides for imprisonment and/or find for false statements or use of false documents in connection with completion of this form.         I attest, under penalty of perjury, that I am: Citizen of the Unistates         E-Signature         First Name         Last Name         Enter First Name         E-Signature         I understand that I am using electronic means to sign this agreement electronic signature disclosure a consent to signing this agreement electronically and receiving electronic disclosures as described.         I understand that by typing my information above, I am certifying I am the person identified by this information, and that my provide the information and identification.                                                                                                    |                                      | If you found any errors, please make the proper corrections now.<br>Edit Worksheet                                                                                                    |
| E-Signature First Name Last Name Enter First Name Enter Last Name Enter Last Name Enter Last Name Enter Last Name Enter Last Name Enter Last Name Enter Last Name Enter Last Name Enter Last Name Enter Last Name Inter Print Name Inter Print Name | Attestation                          | <ul> <li>I am aware that federal law provides for imprisonment and/or fines<br/>for false statements or use of false documents in connection with the<br/>completion of this form.</li> </ul>                                                                   |
| E-Signature  First Name  Enter First Name  Last Name  Enter Last Name  Esignature  I understand that I am using electronic means to sign this agreem I have reviewed the following electronic signature disclosure a consent to signing this agreement electronically and receiving electronic disclosures as described. I understand that by typing my information above, I am certifying I am the person identified by this information, and that my provid this information addivides the Electronical signature divides under the following and identified by this information, and that my provid this information addivides the Electronical signature divides under the following and identified by this information.                                                                                                    |                                      | I attest, under penalty of perjury, that I am: Citizen of the United States                                                                                                    |
| Enter First Name Last Name Enter Last Name EsSignature I understand that I am using electronic means to sign this agreem I have reviewed the following <u>electronic signature disclosure</u> , a consent to signing this agreement electronically and receiving electronic disclosures as described. I understand that by typing my information above, I am certifying I am the person identified by this information, and that my provid to information end identified by this information, and that my provid to information end identified by this information, and that my provid to the information end identified by this information.                                                                                                    | E-Signature                          | First Name                                                                                                    |
| Last Name Enter Last Name E.Signature I understand that I am using electronic means to sign this agreem I have reviewed the following <u>electronic signature disclosure</u> a consent to signing this agreement electronically and receiving electronic disclosures as described. I understand that by typing my information above, I am certifying I am the person identified by this information, and that my provid the information end idedition the Electronical site for a site and identified by this information.                                                                                                    |                                      | Enter First Name                                                                                                    |
| Enter Last Name  E-Signature  I understand that I am using electronic means to sign this agreem I have reviewed the following <u>electronic signature disclosure</u> a consent to signing this agreement electronically and receiving electronic disclosures as described.  I understand that by typing my information above, I am certifying I am the person identified by this information, and that my provid this information add visition the Electronical sets of the information.                                                                                                    |                                      | Last Name                                                                                                    |
| E-Signature                                                                                                    |                                      | Enter Last Name                                                                                                    |
| I understand that I am using electronic means to sign this agreem     I have reviewed the following <u>electronic signature disclosure</u> a     consent to signing this agreement electronically and receiving     electronic disclosures as described.     I understand that by typing my information above, I am certifying     I am the person identified by this information, and that my provid     the information and licking the Effortsorial's filter butters will                                                                                                    |                                      | E-Signature                                                                                                    |
| I understand that I am using electronic means to sign this agreem I have reviewed the following <u>electronic signature disclosure</u> a consent to signing this agreement electronically and receiving electronic disclosures as described. I understand that by typing my information above, I am certifying I am the person identified by this information, and that my provid the information and likitor the "Electronical".                                                                                                    |                                      |                                                                                                    |
| I understand that I am using electronic means to sign this agreem I have reviewed the following <u>electronic signature disclosure</u> . a consent to signing this agreement electronically and receiving electronic disclosures as described. I understand that by typing my information above, I am certifying I am the person identified by this information, and that my provid the information and disking the Electronical sites and                                                                                                    |                                      | Clear                                                                                                    |
| I understand that by typing my information above. I am certifying I am the person identified by this information, and that my provid the information and clicklost the SElectronical Selection                                                                                                    |                                      | I understand that I am using electronic means to sign this agreement.<br>I have reviewed the following <u>electronic signature disclosure</u> , and I<br>consent to signing this agreement electronically and receiving<br>electronic disclosures as described. |
| constitute my electronic signature.                                                                                                    |                                      | I understand that by typing my information above. I am certifying that<br>I am the person identified by this information, and that my providing<br>this information and clicking the "Electronically Sign* button will<br>constitute my electronic signature.   |

These materials are provided for general informational purposes. They are not intended to be comprehensive and should not be construed as legal advice. HireRight does not warrant any statements in these materials. HireRight's products and services are provided under the terms and conditions of HireRight's screening services agreement and any applicable product-specific addenda, and pursuant to HireRight policies, guidelines and procedures. Please contact HireRight for more information. HireRight's private investigation licenses can be found at: https://www.hireright.com/legal/license-information/

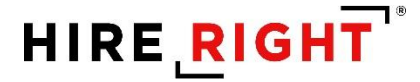

A confirmation message appears. The employee's task is complete. The employee can view Section 1 or the List of Acceptable Documents from this screen.

The initiator or designated Section 2 completer will receive an email notification that Section 1 is complete. The employee's completed Section 1 will now be viewable in HireRight under the Pending Employer tab on the Manage I-9 Forms dashboard of your HireRight account.

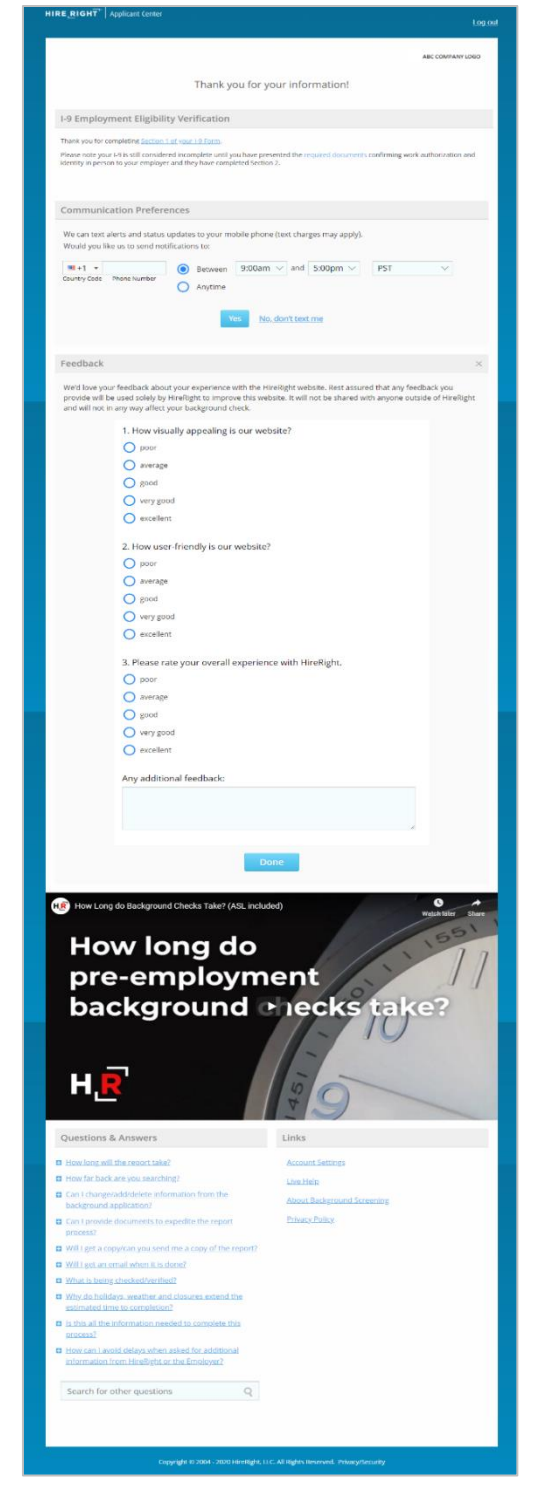

These materials are provided for general informational purposes. They are not intended to be comprehensive and should not be construed as legal advice. HireRight does not warrant any statements in these materials. HireRight's products and services are provided under the terms and conditions of HireRight's screening services agreement and any applicable product-specific addenda, and pursuant to HireRight policies, guidelines and procedures. Please contact HireRight for more information. HireRight's private investigation licenses can be found at: https://www.hireright.com/legal/license-information/

### Form I-9 Completion: Section 2

Login to your account and click I-9 Forms > Manage I-9 Forms.

Click on the **Pending Employer** tab.

Click the employee record you wish to access.

Right-click on the employee record and select **Verify I-9 Docs** from the menu *or* click on the employee record and select **More Options** menu on the toolbar above.

| HIRE RIGHT                                                             |                       |                  |              |                    |                      |                     |                     | Data Location                            | Sign Out<br>: United States ? |
|------------------------------------------------------------------------|-----------------------|------------------|--------------|--------------------|----------------------|---------------------|---------------------|------------------------------------------|-------------------------------|
| _                                                                      | Screening Manager     | COVID-19 Affec   | te           | Manage I-9 Forr    | ns ×                 |                     |                     |                                          |                               |
| E.g, Joe, Jo%, ab-1234567                                              | New •                 | Additional Colum | nns * Mo     | ore Options 🔻      |                      |                     |                     |                                          | C Refresh                     |
| <ul> <li>I-9 Forms</li> <li>Manage I-9 Forms</li> </ul>                | Sent to Employee Pend | ding Employer C  | ompleted     | E-Verify Duplicate | E-Verify Tentative   | Pending Info Review | Pending Photo Match | Final Non-Confirmation                   | *                             |
| I-9 Forms Settings<br>Delete I-9 Forms                                 | First Name<br>Test    | Las              | t Name<br>It | †<br>              | <b>SSN</b>           | Dat<br>02/0         | e<br>5/2021         | Next Action<br>Complete Section 2        | ^                             |
| Start/Termination Date Batch > Employment Screening                    | DevTest<br>John       | Dev              | Test         | Verit              | y I-9 Docs           | 03/0                | 1/2021<br>8/2021    | Complete Section 2<br>Update SSN         |                               |
| Management Reports                                                     | Testiyy               | Inan<br>mm       | ne<br>m      | Star               | t/Termination Dates  | 03/0                | 6/2021<br>5/2021    | Complete Section 2<br>Update SSN         |                               |
| Billing                                                                | mmm<br>test           | mmi<br>rem       | m<br>ote     | Edit               | Flex Fields          | 03/1<br>01/1        | 5/2021<br>6/2021    | Update SSN<br>Pending Correction         |                               |
| Account Setup     Compliance Central                                   | calcen<br>test        | rem<br>spla      | ote<br>ish   | Corr               | ect I-9 Form         | 01/1<br>01/1        | 6/2021<br>6/2021    | Complete Section 2<br>Complete Section 2 |                               |
| <ul> <li>Forms &amp; Documents</li> <li>Help &amp; Training</li> </ul> | Sue<br>Ivar           | Test             | t<br>t       | Dele               | te I-9 form          | 02/0<br>12/2        | 6/2021<br>9/2020    | Complete Section 2<br>Complete Section 2 |                               |
| ONLINE TRAINING                                                        | doc                   | test             |              | Flag               | 2 To Another Account | •                   | 6/2021              | Complete Section 2                       |                               |

#### **Avoiding Discrimination**

Employees have the right to present any acceptable documentation to complete the I-9 Form. Employers may not require an employee to present a specific document. Employers must accept the documents the new employee chooses to present as long as they appear to be genuine and relate to the person presenting them. Otherwise, employers may violate federal law prohibiting discrimination in the verification process.

These materials are provided for general informational purposes. They are not intended to be comprehensive and should not be construed as legal advice. HireRight does not warrant any statements in these materials. HireRight's products and services are provided under the terms and conditions of HireRight's screening services agreement and any applicable product-specific addenda, and pursuant to HireRight policies, guidelines and procedures. Please contact HireRight for more information. HireRight's private investigation licenses can be found at: https://www.hireright.com/legal/license-information/

### Section 2 Worksheet of the Form I-9 Opens

Ensure that any document the employee presents is on the Lists of Acceptable Documents or is an acceptable receipt. HireRight's form will only show acceptable documents for the Citizenship/Immigration Status indicated by the employee while completing Section 1. Physically examine each document to determine if it reasonably appears to be genuine and to relate to the employee presenting it. Additional guides, including the official I-9 Instructions and the List of Acceptable Documents are available within the form for your convenience.

Review **Employee Provided Information** to ensure you have accessed the desired employee's I-9 and it appears to be completed accurately and match provided documentation.

| I-9 Section 2 |                                              |                                                                                                    | Live chat | <u>Help</u> | Print |
|---------------|----------------------------------------------|----------------------------------------------------------------------------------------------------|-----------|-------------|-------|
|               | Name of employee                             | John Dee                                                                                                    |           |             |       |
|               | Cltizenship or immigration status            | A citizen of the United States                                                                                                    |           |             |       |
| $\rightarrow$ | ✓ Employee Provided Information              |                                                                                                    |           |             |       |
|               | Name of employee                             | Lagd for same (gen name), John<br>Liggel tet name (gen midde hand), amb <b>De</b><br>Dogo hane i legar midde handi <b>Ne</b><br>Lordry that Liona Minde mail. <b>V</b><br>Faler und any other last name. <b>Ne</b><br>Lordry that Linne raude any other last name. <b>I</b> if checked "NUX" will be displayed in the Other Last Names Used field of Section 1). <b>J</b> |           |             |       |
|               | Employee home address                        | Scoregy USA<br>Source January 111 Address Romes<br>Dayso have an apartment or nut the number of the Source January 111 (1990)<br>Control fruit (1990) have any apartment number (of the shed "NA" will be displayed in the Apit. Number field of Section 1). ✓<br>Control Address Association (1990)<br>Control Address Association (1990)<br>De Code 19912               |           |             |       |
|               | Date of birth                                | Month' January<br>Day: 01<br>Vicen: 1989                                                                                                    |           |             |       |
|               | Email address                                | Would you like to provide your email address? No                                                                                                    |           |             |       |
|               | Telephone number                             | Would you like to provide your telephone number? No                                                                                                    |           |             |       |
|               | Status                                       | What is your citizenship or immigration status? A citizen of the United States                                                                                                    |           |             |       |
|               | Social Security Number                       | Friter your SSN 111-22-3333<br>Please enter your SSN agent 111-22-3333                                                                                                    |           |             |       |
|               | I-9 2019 Version Test additional information | Location Irvine<br>Cost Center Cost center                                                                                                    |           |             |       |
|               | Send Section 1 correction to Employee        | Option to send Section 1 back to employee for c                                                                                                    | orrec     | tior        | าร.   |

These materials are provided for general informational purposes. They are not intended to be comprehensive and should not be construed as legal advice. HireRight does not warrant any statements in these materials. HireRight's products and services are provided under the terms and conditions of HireRight's screening services agreement and any applicable product-specific addenda, and pursuant to HireRight policies, guidelines and procedures. Please contact HireRight for more information. HireRight's private investigation licenses can be found at: https://www.hireright.com/legal/license-information/

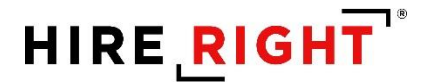

Enter Employee's first day of employment.

**Document Selection**. Select the Document Type(s) that most accurately represents the document(s) the employee provided. Use either the pull-down menu or typing in the document name. You will be prompted to select a second document when the system recognizes you have selected a document from List B or List C.

Enter the relevant document information such State, Document Title, Issuing Authority, Document Number(s) and Expiration Date (if any) from the original document(s) presented by the employee. If **Other** is selected, Document Title and Issuing Authority must be typed exactly as it appears on the face of the document and click **Next**.

| I-9 Section 2 |                                                              |                                                                                                    | Live chat Help Print |
|---------------|--------------------------------------------------------------|----------------------------------------------------------------------------------------------------|----------------------|
|               | Name of employee                                             | John Doe                                                                                                    |                      |
|               | Citizenship or immigration status                            | A citizen of the United States                                                                                                    |                      |
|               | Employee Provided Information                                |                                                                                                    |                      |
| $\rightarrow$ | Identity and Employment                                      |                                                                                                    |                      |
|               | Employee's first day of employment                           | The employee will be required to provide a valid list ArB/C document with an expiration date after the employee's first day<br>of employment. |                      |
|               |                                                              | Date<br>Mas.tadwick.date                                                                                                    |                      |
|               |                                                              | Month                                                                                                    |                      |
|               |                                                              | November 👻                                                                                                    |                      |
|               |                                                              | Day                                                                                                    |                      |
|               |                                                              | 05 🔹                                                                                                    |                      |
|               |                                                              | Year                                                                                                    |                      |
|               |                                                              | 2020 -                                                                                                    |                      |
| $\rightarrow$ | Document Selection                                           | Which document has the employee provided?                                                                                                    |                      |
|               | DOCUMENT SELECTION                                           | Click here to select Document Title                                                                                                    |                      |
| You           | can type in the document type to find and                    | Below are links to official USCIS webpages that will always have the most up to date information.                                             |                      |
| select.       | Was a receipt provided? We now display                       | I-9 Handbook for Employers (M-274)                                                                                                    |                      |
| docume        | nt type with the word 'Receipt' prior to the document title. | Information on Receipts                                                                                                    |                      |
|               |                                                              | NEXT                                                                                                    |                      |
|               |                                                              | SAVE                                                                                                    |                      |
|               | Employer or Authorized Representative                        |                                                                                                    |                      |
|               | Additional Information                                       |                                                                                                    |                      |
|               | Worksheet Review                                             |                                                                                                    |                      |
|               | Attestation and E-Signature - Employer or Authorized         | Representative                                                                                                    |                      |

These materials are provided for general informational purposes. They are not intended to be comprehensive and should not be construed as legal advice. HireRight does not warrant any statements in these materials. HireRight's products and services are provided under the terms and conditions of HireRight's screening services agreement and any applicable product-specific addenda, and pursuant to HireRight policies, guidelines and procedures. Please contact HireRight for more information. HireRight's private investigation licenses can be found at: https://www.hireright.com/legal/license-information/

## HIRE **RIGHT**<sup>®</sup>

**Employer or Authorized Representative**. Enter first name, last name and email as the Authorized Representative completing Section 2.

Employer's Business or Organization.

- Prefilled for users and click **NEXT**.
- Hiring Managers: designated representative may need to manually enter this information, depending on how your account has been configured, and click NEXT.

| I-9 Section 2 |                                                                     |                                                                                                    | Live chat He | lp Print |
|---------------|---------------------------------------------------------------------|----------------------------------------------------------------------------------------------------|--------------|----------|
|               | Name of employee                                                    | John Doe                                                                                                    |              |          |
|               | Citizenship or immigration status                                   | A citizen of the United States                                                                                                    |              |          |
|               | Employee Provided Information                                       |                                                                                                    |              |          |
|               | Identity and Employment                                             |                                                                                                    |              |          |
|               | Employer or Authorized Representative                               |                                                                                                    |              |          |
|               | Al felds en regrind                                                 |                                                                                                    |              |          |
| $\rightarrow$ | Employer or Authorized Representative                               | First Name of Employer or Authorized Representative<br>Enser the full legal first name of the person who physically examines the employer's original documents, completes, and signs Section 2.<br>Printman refers to the given name.                                                                                                    |              |          |
|               |                                                                     | Last Name of Employer or Authorized Representative<br>Enser the full legal last name of the person who physically examines the employee's original documents, completes and signs Section 2.<br>Last name refers to family name or surname. If the person has two last names or a hypheneted last name, include both names.                                                                                                   |              |          |
|               |                                                                     | Title of Employer or Authorized Representative Enser the title, passion or role of the person who physically examines the employee's original document(a), completes, and signs Section 2.                                                                                                    |              |          |
|               |                                                                     | Email of Employer or Authorized Representative Error the employer's original document(s), completes, and signs Section 2. email@email.com                                                                                                    |              |          |
| $\rightarrow$ | Employer's Business or Organization                                 | Employer's Business or Organization Name<br>Enror the name of the employer's business or organization. ABC Company                                                                                                    |              |          |
|               |                                                                     | Do not provide a post office box address (P.O. Box). Only border commuters from Canada or Mexico may use an international address.<br>Employer's Business or Organization Address (Street Number and Name)<br>Error an actual, physical address of the employer. If your company has multiple locations, use the most appropriate address that identifies the<br>location of the employer. Do not provide a P.O. Box address. |              |          |
|               |                                                                     | City City City City City City City City                                                                                                    |              |          |
|               |                                                                     | Search as safe where the Employer's Business or Organization Address is locared from the drop-down his provided. You may also type the first lactor of the state and use the down arrow to select you'r state or territory. California                                                                                                    |              |          |
|               |                                                                     | Enter the 5-digit 2IP code for the Employer's Business or Organization Address.  92012                                                                                                    |              |          |
|               |                                                                     | NEXT<br>SAVE                                                                                                    |              |          |
|               | Additional Information                                              |                                                                                                    |              |          |
|               | Worksheet Review                                                    |                                                                                                    |              |          |
|               | Attestation and E-Signature - Employer or Authorized Representative |                                                                                                    |              |          |

These materials are provided for general informational purposes. They are not intended to be comprehensive and should not be construed as legal advice. HireRight does not warrant any statements in these materials. HireRight's products and services are provided under the terms and conditions of HireRight's screening services agreement and any applicable product-specific addenda, and pursuant to HireRight policies, guidelines and procedures. Please contact HireRight for more information. HireRight's private investigation licenses can be found at: https://www.hireright.com/legal/license-information/

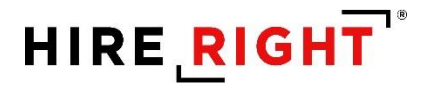

The **Additional Information** area is provided for employers to use in documenting any additional notes employers are required to document regarding provided document(s), such as an extension on a work visa.

Click the Yes to add additional information, if applicable, or No.

NOTE: I-9 Additional Information prompts may appear for customers using flex fields to identify internal information for invoicing and reporting purposes.

Click **NEXT** to proceed.

| I-9 Section 2 |                                                         |                                                                       | Live chat | <u>Help</u> | Print |
|---------------|---------------------------------------------------------|-----------------------------------------------------------------------|-----------|-------------|-------|
|               | Name of employee                                        | John Doe                                                              |           |             |       |
|               | Citizenship or immigration status                       | A citizen of the United States                                        |           |             |       |
|               | Employee Provided Information                           |                                                                       |           |             |       |
|               | Identity and Employment                                 |                                                                       |           |             |       |
|               | Employer or Authorized Representative                   |                                                                       |           |             |       |
|               | Additional Information                                  |                                                                       |           |             |       |
|               | All fields are required unless specified                |                                                                       |           |             |       |
| $\rightarrow$ | I-9 Additional Information Area                         | is there any additional information you need to document on this I-9? |           |             |       |
|               |                                                         | ⊖ Yes                                                                 |           |             |       |
|               |                                                         | ○ No                                                                  |           |             |       |
|               | Location                                                |                                                                       |           |             |       |
|               | Example of FLEX FIELD(S)                                | Irvine -                                                              |           |             |       |
|               |                                                         | Cost Center                                                           |           |             |       |
|               |                                                         | Cost center                                                           |           |             |       |
|               |                                                         | NEXT                                                                  |           |             |       |
|               |                                                         | SAVE                                                                  |           |             |       |
|               | Worksheet Review                                        |                                                                       |           |             |       |
|               | Attestation and E-Signature - Employer or Authorized Re | epresentative                                                         |           |             |       |

These materials are provided for general informational purposes. They are not intended to be comprehensive and should not be construed as legal advice. HireRight does not warrant any statements in these materials. HireRight's products and services are provided under the terms and conditions of HireRight's screening services agreement and any applicable product-specific addenda, and pursuant to HireRight policies, guidelines and procedures. Please contact HireRight for more information. HireRight's private investigation licenses can be found at: https://www.hireright.com/legal/license-information/

**Worksheet Review**: Employer reviews the entered information and can make any edits, if needed, or Confirm the information should be inserted into Section 2 of the form. Click **NEXT** to proceed.

| I-9 Section 2 | tion 2                                                                                       |                                                                                                    | Live cha | at <u>Help</u> | Print |
|---------------|----------------------------------------------------------------------------------------------|----------------------------------------------------------------------------------------------------|----------|----------------|-------|
|               | Name of employee                                                                             | John Dee                                                                                                    |          |                |       |
|               | Citizenship or immigration status                                                            | A citizen of the United States                                                                                                    |          |                |       |
|               | Employee Provided Information                                                                |                                                                                                    |          |                |       |
|               | Name of employee                                                                             | Lagel for same (proce same) (ben<br>Legel last same (proce same), same) Des<br>Dorgo hone a legel molder (nord) Ne<br>Leardy hat (a low hore a molder loss). «J<br>Here und any other last name: Ne<br>Leardy has hone molder last name: Ne                                                                                                    |          |                |       |
|               | Employee home address                                                                        | Country (MA)<br>Some in variant running 111 Address Street<br>Dagsbone an spannener or uniter runnber (if dheshed "NA" will be displayed in the Apt, Number field of Section 1). ✓<br>(contr) mult all on the any spannener number (if dheshed "NA" will be displayed in the Apt, Number field of Section 1). ✓<br>Contro (control on the any spannener number (if dheshed "NA" will be displayed in the Apt, Number field of Section 1). ✓<br>Contro (control on the Apt, Control on the Apt, Number field of Section 1). ✓<br>Control control on the Apt, Control on the Apt, Number field of Section 1).                                                                                                    |          |                |       |
|               | Date of birth                                                                                | Month January<br>Dep of 1<br>Views 1989                                                                                                    |          |                |       |
|               | Email address                                                                                | Would you like to provide your emeil eddress? No                                                                                                    |          |                |       |
|               | Telephone number                                                                             | Would you like to provide your telephone number? No                                                                                                    |          |                |       |
|               | Status                                                                                       | What is your ottleenship or immigration status? A citizen of the United States                                                                                                    |          |                |       |
|               | Social Security Number                                                                       | Enter your SSN 11122-3333<br>Please enter your SSN agen: 111-22-3333                                                                                                    |          |                |       |
|               | I-9 2019 Version Test additional information                                                 | Location: Invine<br>Cost Center Cast center                                                                                                    |          |                |       |
|               | Send Section 1 correction to Employee                                                        |                                                                                                    |          |                |       |
|               | ➡ Identity and Employment                                                                    |                                                                                                    |          |                |       |
|               | Employee's first day of employment                                                           | Date<br>Murch Nevember<br>Day 01<br>Year: 200                                                                                                    |          |                |       |
|               | Document Selection                                                                           | Which document has the employee provided?: U.S. Passport                                                                                                    |          |                |       |
|               | U.S. Passport                                                                                | Issuing authority. U.S. Department of State<br>Dearners Humber: 12345<br>Monty January<br>Day 01<br>Two: 2035                                                                                                    |          |                |       |
|               | Edit                                                                                         |                                                                                                    |          |                |       |
|               | - Employer or Authorized Representative                                                      |                                                                                                    |          |                |       |
|               | Employer or Authorized Representative                                                        | First Name of Employer or Automiced Representative. It<br>is a Representative and a second second secon |          |                |       |
|               | Employer's Business or Organization                                                          | Employer's Dusiness of Organization Namer ABC Company<br>Storet munitariant raines 132 Address<br>Studie Cogli Inforde<br>Studie Cogli Fordes<br>Studie Cogli Fordes                                                                                                    |          |                |       |
|               | Edit                                                                                         |                                                                                                    |          |                |       |
|               | ▼ Additional Information                                                                     |                                                                                                    |          |                |       |
|               | I-9 Additional Information Area                                                              | is there any additional information you need to document on this $197\text{No}$                                                                                                    |          |                |       |
|               | 1-9 2019 Version Test additional information                                                 | Lacation Invine<br>Cost Centeri Cost center                                                                                                    |          |                |       |
|               | Edix                                                                                         |                                                                                                    |          |                |       |
|               | Worksheet Review                                                                             |                                                                                                    |          |                |       |
|               | Please certify that the information is correct using the checkbox below in order to proceed. |                                                                                                    |          |                |       |
|               | Employer or Authorized Representative                                                        | I certify that the information that appears above should be inserted into Section 2 of the Form I-9.                                                                                                    |          |                |       |
|               |                                                                                              | NEXT                                                                                                    |          |                |       |
|               | Attestation and E-Signature - Employer or Authorized Representative                          |                                                                                                    |          |                |       |

These materials are provided for general informational purposes. They are not intended to be comprehensive and should not be construed as legal advice. HireRight does not warrant any statements in these materials. HireRight's products and services are provided under the terms and conditions of HireRight's screening services agreement and any applicable product-specific addenda, and pursuant to HireRight policies, guidelines and procedures. Please contact HireRight for more information. HireRight's private investigation licenses can be found at: https://www.hireright.com/legal/license-information/

# HIRE **RIGHT**<sup>®</sup>

Final Review: Review the Section 2 electronic I-9 with the inserted worksheet information.

| I-9 Section 2 |                                                                     |                                                                                                    | Live chat | Help | Print |
|---------------|---------------------------------------------------------------------|----------------------------------------------------------------------------------------------------|-----------|------|-------|
|               | Attestation and E-Signature - Employer or Authorized Representative |                                                                                                    |           |      |       |
|               | All fields are required                                             |                                                                                                    |           |      |       |
|               | Final Review                                                        | Please review all the information on Section 2 of the I-9 Form.<br>Please click the Review button to preview the I-9 Form. You will not be able to proceed until you have clicked the Review<br>button to view the form. |           |      |       |
|               |                                                                     | Review                                                                                                    |           |      |       |
|               |                                                                     |                                                                                                    |           |      |       |
|               |                                                                     |                                                                                                    |           |      |       |
|               |                                                                     |                                                                                                    |           |      |       |
|               |                                                                     |                                                                                                    |           |      |       |
|               |                                                                     |                                                                                                    |           |      |       |
|               |                                                                     |                                                                                                    |           |      |       |
|               |                                                                     |                                                                                                    |           |      |       |
|               |                                                                     |                                                                                                    |           |      |       |

#### Review for accuracy and close.

| <br>                                |                                                                                                    |                                                                                                    |                                                                                |                                                                                                    |                                       |  |
|-------------------------------------|----------------------------------------------------------------------------------------------------|----------------------------------------------------------------------------------------------------|--------------------------------------------------------------------------------|----------------------------------------------------------------------------------------------------|---------------------------------------|--|
| Attestation and E-Signature - Emple | 8.dojsessionid=6A7EDF67DEFBC4C3A848                                                                                                    | B240CB0168B1F - Google Chrome                                                                                        |                                                                                | - 0                                                                                                    | ×                                     |  |
|                                     | ows01.hireright.com/i9_form/8.do                                                                                                    | s;jsessionid=6A7EDF67DEF8C4                                                                                          | C3A84B240CB0168                                                                | B1F?event=i9_ac2_view_employe                                                                                                    | . 0                                   |  |
| All fields are required             | 8.do;jsessionid=6A7EDF67DEFBC4                                                                                                    | C3A84B240CB01 1 / 1                                                                                                  |                                                                                | ¢ ± 👼                                                                                                    |                                       |  |
| Final Review                        |                                                                                                    | Employment Eligibility<br>Department of Homela                                                                       | Verification                                                                   | USCIS<br>Form 1-9<br>ONB No. 1615-0047                                                                                            | eed until you have clicked the Review |  |
|                                     | Section 2. Employer or Author                                                                                                    | U.S. Citizenship and Immig                                                                                           | w and Verification                                                             | Expires 10/31/2022                                                                                                    |                                       |  |
|                                     | (Employers or their authorized representative<br>must physically examine one document from<br>of Acceptable Documents: 7<br>Employee Info from Section 1: Lasi Ner<br>Doc | e must complete and sign Secton 2 will<br>n List A OR a combination of one docum<br>me (Family Name) First N<br>John | in 3 business days of the u<br>ant from List 8 and one do<br>iame (Given Name) | Inspicyee's first day of employment. You<br>current from List C as listed on the "Lists<br>M.I. Obsenship?immigration Status<br>1 |                                       |  |
|                                     | List A<br>Identity and Employment Authorization<br>Document Tile<br>U.S. Pakeport                                                                                         | OR List B Identity                                                                                                   | AND<br>Docur<br>11/A                                                           | List C<br>Employment Authorization<br>ment Title                                                                                  |                                       |  |
| Attestation                         | Document Number<br>123456                                                                                                    | N/A<br>Document Number                                                                                               | N/A<br>Docur<br>N/A                                                            | nent Number                                                                                                    |                                       |  |
|                                     | Decument Title                                                                                                    | Additional Information                                                                                               | N/A                                                                            | CR Code - Sections 2.6.3                                                                                                    | e.<br>ployee named. and               |  |
|                                     | N/A<br>Document Number                                                                                                    | 11/Х                                                                                                    |                                                                                | Do Not Write in This Space                                                                                                    | ted States.                           |  |
| E-Signature                         | Expression Date (# 2007), IAA<br>Notice State (# 2007), IAA<br>Document Title<br>N/A                                                                                      |                                                                                                    |                                                                                | -                                                                                                    |                                       |  |
|                                     | Issuing Authority                                                                                                    | Enter First Name                                                                                                    |                                                                                |                                                                                                    | •                                     |  |
|                                     |                                                                                                    | Last Name                                                                                                    |                                                                                |                                                                                                    |                                       |  |
|                                     |                                                                                                    | E-Signature                                                                                                    |                                                                                |                                                                                                    |                                       |  |
|                                     |                                                                                                    |                                                                                                    |                                                                                |                                                                                                    |                                       |  |

These materials are provided for general informational purposes. They are not intended to be comprehensive and should not be construed as legal advice. HireRight does not warrant any statements in these materials. HireRight's products and services are provided under the terms and conditions of HireRight's creening services agreement and any applicable product-specific addenda, and pursuant to HireRight policies, guidelines and procedures. Please contact HireRight for more information. HireRight's private investigation licenses can be found at: https://www.hireright.com/legal/license-information/

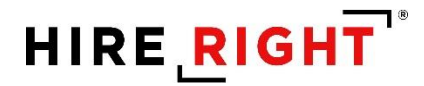

#### Attestation and E-signature

Review and **check** the boxes to complete the Attestation section, **complete e-signature section** and click **E-sign and Save (I-9 only) or E-sign, Save & Run E-Verify** (as shown here) button to finish. The Form I-9 is electronically stored in your account.

**NOTE**: Some accounts will NOT have the mouse signature functionality enabled, however, by clicking the attestation buttons and the **E-Sign & Save** button, the document will be considered "SIGNED."

| I-9 Section 2 |                                                                                                    |                                                                                                    | Live chat | Help | Print |  |  |
|---------------|----------------------------------------------------------------------------------------------------|----------------------------------------------------------------------------------------------------|-----------|------|-------|--|--|
|               | Attestation and E-Signature - Employer or Authorized Representative                                 |                                                                                                    |           |      |       |  |  |
|               | Al fields are required Final Review Please review all the information on Section 2 of the I-9 Form. |                                                                                                    |           |      |       |  |  |
|               |                                                                                                    | Prese click the Kerker button to preview the I-9 Form. You will not be able to proceed until you have clicked the Kerker<br>button to view the form.                                                                                                    |           |      |       |  |  |
|               |                                                                                                    | Review                                                                                                    |           |      |       |  |  |
|               |                                                                                                    | If you found any errors, please make the proper corrections now.<br>Edit Worksheet                                                                                                    |           |      |       |  |  |
| $\rightarrow$ | Attestation                                                                                         | I fattest, under penalty of perjury, that If I have examined the document(i) researched by the above pamad employee                                                                                                    |           |      |       |  |  |
|               |                                                                                                    | (2) the above-listed document(s) appear to be genuine and to relate to the employee named, and                                                                                                    |           |      |       |  |  |
|               |                                                                                                    | (3) to the best of my knowledge the employee is authorized to work in the United States.                                                                                                    |           |      |       |  |  |
| $\rightarrow$ | ▶ E-Signature                                                                                       | First Name                                                                                                    |           |      |       |  |  |
|               |                                                                                                    | Enter First Name                                                                                                    |           |      |       |  |  |
|               |                                                                                                    | Last Name                                                                                                    |           |      |       |  |  |
|               |                                                                                                    | Enter Last Name                                                                                                    |           |      |       |  |  |
|               |                                                                                                    | E-Signature                                                                                                    |           |      |       |  |  |
|               |                                                                                                    |                                                                                                    |           |      |       |  |  |
|               |                                                                                                    |                                                                                                    |           |      |       |  |  |
|               |                                                                                                    | Clear                                                                                                    |           |      |       |  |  |
|               |                                                                                                    |                                                                                                    |           |      |       |  |  |
|               |                                                                                                    | I understand that I am using electronic means to sign this agreement. I have reviewed the following <u>electronic</u> signature disclosure, and I consent to signing this agreement electronically and receiving electronic disclosures as described.      |           |      |       |  |  |
|               |                                                                                                    | I understand that by typing my information above. I am certifying that I am the person identified by this information,<br>and that my providing this information and clicking the "Electronically Sign" button will constitute my electronic<br>signature. |           |      |       |  |  |
|               |                                                                                                    | E-Sign, Save and Run E-Verify                                                                                                    |           |      |       |  |  |

These materials are provided for general informational purposes. They are not intended to be comprehensive and should not be construed as legal advice. HireRight does not warrant any statements in these materials. HireRight's products and services are provided under the terms and conditions of HireRight's screening services agreement and any applicable product-specific addenda, and pursuant to HireRight policies, guidelines and procedures. Please contact HireRight for more information. HireRight's private investigation licenses can be found at: https://www.hireright.com/legal/license-information/

### NOTE FOR E-VERIFY CUSTOMERS:

If E-Verify is part of your I-9 solution, the following will also occur:

- Employee data is automatically sent to the E-Verify Check system for verification.
- E-Verify Check will respond with a case number.
- I-9 form will display a unique E-Verify case number and E-verify Report will reflect the status.
- E-Verify Check will typically provide a response within 5 minutes, with one of two types of results:
  - i. Authorized (SSA Authorized or Employment Authorized)
  - **ii. Tentative Non-Confirmation** requires additional steps for verifying employee's authorization to work

Here's an interim message that appears, after the Form I-9 is complete, to confirm the E-verify check is in progress.

| Processing Request                                                                                    |
|----------------------------------------------------------------------------------------------------|
| Please wait while your request is being processed                                                     |
| Processing Results                                                                                    |
|                                                                                                    |
| HIKE KIGHI                                                                                            |
| customerservice@hireright.com<br>Phone: 866-521-6995, 949-428-5804<br>Fax: 877-797-3442, 949-224-6020 |

Within a few moments, a confirmation message appears.

| hank You |                      | Order details                     |                             |
|----------|----------------------|-----------------------------------|-----------------------------|
| mank rou |                      | Order details                     |                             |
|          |                      | Thank you for your submission fo  | r John Doe.                 |
|          |                      | Electronic I-9 Form: Created Succ | essfully                    |
|          |                      | E-Verify Case Status: Employment  | Authorized                  |
|          | View E-Verify Report | View I-9 Form                     | Upload Supporting Documents |

### Shortcut buttons can be used to View E-verify Report, View I-9 Form or Upload Documents to store with the employee's I-9 form.

These materials are provided for general informational purposes. They are not intended to be comprehensive and should not be construed as legal advice. HireRight does not warrant any statements in these materials. HireRight's products and services are provided under the terms and conditions of HireRight's screening services agreement and any applicable product-specific addenda, and pursuant to HireRight policies, guidelines and procedures. Please contact HireRight for more information. HireRight's private investigation licensees can be found at: https://www.hireright.com/legal/license-information/

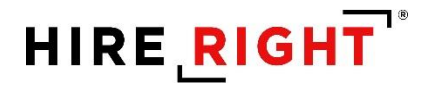

### **Additional I-9 Features**

### **Designating a Hiring Manager to Complete Section 2**

Federal law requires that the employee completes Section 1 of the Form I-9 on their first day of work for pay. Employees in some states may complete Section 1 at any time between acceptance of a job offer and their first day of work for pay.

The Hiring Manager feature enables an employer to designate a trusted individual to review the employee's document(s) and complete Section 2 of the Form I-9 within three (3) business days of the first day of work for pay.

EXAMPLE: If the employee begins work on Monday, you MUST complete Section 2 by Thursday.

The term Hiring Manager is used as a generic term for the person who will be validating the employee's I-9 Section 2 documentation (from Lists A or B and C). When a user invites an employee to complete Section 1, the Hiring Manager option will display, if the permission is enabled for the account.

The Hiring Manager field allows you to grant a **non-user** direct access to complete a specific employee's Form I-9.

| Hiring Manager (Optional) | You can use this feature to grant one-time access to an individual to sign Section 2 for this employee. |
|---------------------------|----------------------------------------------------------------------------------------------------|
|                           | First Name                                                                                              |
|                           | Last Name                                                                                               |
|                           |                                                                                                    |
|                           | E-mail Address                                                                                          |
|                           |                                                                                                    |

Enter the first and last name and email address in the Hiring Manager fields; the named person will be sent a notification once the employee has completed Section 1 of the electronic Form I-9. The Hiring Manager will then use the information provided in the email to securely access and complete Section 2 of the electronic I-9.

For user visibility, you can track the status of the I-9 form in HireRight's I-9 Manager dashboard.

In certain circumstances, a user may wish to designate a Hiring Manager to complete a Form I-9 later after the Form I-9 process has been initiated or change the Hiring Manager, as needed.

These materials are provided for general informational purposes. They are not intended to be comprehensive and should not be construed as legal advice. HireRight does not warrant any statements in these materials. HireRight's products and services are provided under the terms and conditions of HireRight's screening services agreement and any applicable product-specific addenda, and pursuant to HireRight policies, guidelines and procedures. Please contact HireRight for more information. HireRight's private investigation licenses can be found at: https://www.hireright.com/legal/license-information/

If the Hiring Manager needs to be changed, right-click on the employee's I-9 record in HireRight and select **Set Hiring Manager**. Update with the new hiring manager information and click Submit to send an email to the new designee. The previous email will no longer be valid for access.

#### To Set a Hiring Manager:

1. Right-click on the desired record and select **Set Hiring Manager**.

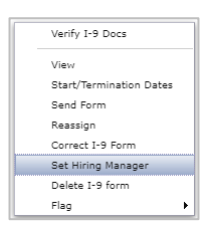

2. Enter a Hiring Manager name and E-Mail address.

| Set Hiring Manager    |                             |
|-----------------------|-----------------------------|
| Employee:             | Ann Smith                   |
| Initiating Requestor: | EPAMTESTONEFN EPAMTESTONELN |
| Created:              | 04/07/2021                  |
| Last Name:<br>E-mail: |                             |
|                       | Submit                      |

3. Click Submit.

These materials are provided for general informational purposes. They are not intended to be comprehensive and should not be construed as legal advice. HireRight does not warrant any statements in these materials. HireRight's products and services are provided under the terms and conditions of HireRight's creening services agreement and any applicable product-specific addenda, and pursuant to HireRight policies, guidelines and procedures. Please contact HireRight for more information. HireRight's private investigation licenses can be found at: https://www.hireright.com/legal/license-information/

## HIRE **RIGHT**<sup>\*</sup>

#### Hiring Manager Access and Completion of Section 2

The Hiring Manager receives an email that the employee has completed Section 1 of the electronic Form I-9. The Hiring Manager uses the information provided in the email to access and complete Section 2 of the electronic I-9 when they meet with the employee.

| Dear Steve Martin,                                                                                                    |
|----------------------------------------------------------------------------------------------------|
| Test Brett has completed Section 1 of the I-9 Employment Eligibility Form for I-9 2020 Version Test.                                                                                                    |
| Please go to<br>https://ows01.hireright.com/i9_form/entry?key=FA07012775CE0EFD4527861DABAC33F2<br>to log in to the HireRight system to review Section 1 of the I-9 Form and complete and sign Section 2.<br>Login: krogers@hireright.com                                                                                                    |
| Password: 40781261 (a user-defined password will be established after/login)<br>You will need to view the employee's work eligibility documentation in order to complete Section 2.<br>When you login to the system, you will see instructions on the left hand side that can assist you in completing this form.                                                                                                    |
| Our objective is to complete this process auticity and within the employee's first 3 days of employment. Please make every effort to accurately provide all of the requested information. If you need support,<br>HireRight Customer Service is available 5 days a week from Sunday 3 p.m. until Friday 7 p.m. Pacific Standard Time by phone (toll free in the U.S.) at (866) 521-6995, or by a toll call elsewhere at +1 (949) 428-<br>5804. |
| Additional HireRight toll free numbers from many countries: <a href="https://www.hireright.com/customer-service">https://www.hireright.com/customer-service</a>                                                                                                    |
| Thank You,                                                                                                    |
| HireRight HireRight Training                                                                                                    |
| <u>↓</u>                                                                                                    |

The Hiring Manager accesses the form using the login information contained in the email.

| Login                |                                                                                                    |
|----------------------|----------------------------------------------------------------------------------------------------|
| Hiring Manager Login | Please enter your e-mail and password and then press the Log In button.                                                                                                    |
|                      | The password assigned to you is temporary, so please login as soon as<br>possible and select your permanent password for the form completion.                                            |
|                      | Please refer to our <b>Privacy Policy</b> , if you have any questions about how<br>your information will be used.                                                                        |
|                      | E-mail                                                                                                    |
|                      | steve@noemail.com                                                                                                    |
|                      | Password                                                                                                    |
|                      |                                                                                                    |
|                      | Forgot your password?                                                                                                    |
|                      | This system is for authorized users only. All activities on this system may<br>be monitored and/or recorded by HireRight security personnel.<br>Unauthorized use is strictly prohibited. |
|                      | If this temporary password has wrongly reached you, please close this<br>page now.                                                                                                    |
|                      | Log In                                                                                                    |

These materials are provided for general informational purposes. They are not intended to be comprehensive and should not be construed as legal advice. HireRight does not warrant any statements in these materials. HireRight's products and services are provided under the terms and conditions of HireRight's screening services agreement and any applicable product-specific addenda, and pursuant to HireRight policies, guidelines and procedures. Please contact HireRight for more information. HireRight's private investigation licenses can be found at: https://www.hireright.com/legal/license-information/

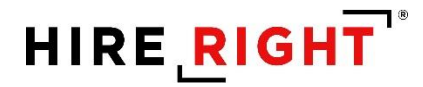

The Hiring Manager creates a password to securely access and complete the Employer section of the form.

| Login                                                                                       |                                                         |
|---------------------------------------------------------------------------------------------|---------------------------------------------------------|
| Change Password Please change your password to prevent your login cre<br>being compromised. |                                                         |
|                                                                                             | Registered user<br>krogers@hireright.com                |
|                                                                                             | New password                                            |
|                                                                                             | Confirm password                                        |
|                                                                                             | For security purposes, a strong password must:          |
|                                                                                             | Have at least 8 characters                              |
|                                                                                             | Use at least 1 upper case letter                        |
|                                                                                             | Use at least 1 lower case letter                        |
|                                                                                             | Use at least 1 number<br>Not contain your email address |
|                                                                                             | Log In                                                  |

### The Employer Review & Verification Worksheet Opens for Section 2 completion

The Hiring Manager will have access to reference materials and Live Chat, for additional assistance in completion.

These materials are provided for general informational purposes. They are not intended to be comprehensive and should not be construed as legal advice. HireRight does not warrant any statements in these materials. HireRight's products and services are provided under the terms and conditions of HireRight's screening services agreement and any applicable product-specific addenda, and pursuant to HireRight policies, guidelines and procedures. Please contact HireRight for more information. HireRight's private investigation licenses can be found at: https://www.hireright.com/legal/license-information/

### **Receipts for Lost, Stolen, or Damaged Documents**

When an employee is unable to present a live document (or documents), the employee can present an acceptable "receipt" in lieu of a document from the Lists of Acceptable Documents.

This functionality only covers a receipt showing that the employee has applied to replace a document that was lost, stolen, or damaged per USCIS guidelines. Please refer to the "Information on Receipts" link within Section 2 or Section 3 for additional guidelines.

Receipts for a replacement of lost, stolen, or damaged documents can be presented by all employees. A receipt fulfills the verification requirements of the document for which the receipt was issued (can be List A, List B, or List C) and is valid 90 days from date of hire or, for reverification, the date employment authorization expires. At the end of the receipt validity period, the employee must present the actual document for which the receipt was issued.

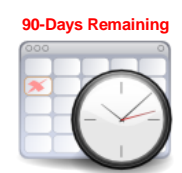

When a receipt is used for completing the I-9, a timer is started. The employee now has 90 days to bring in a hard copy of an original acceptable document.

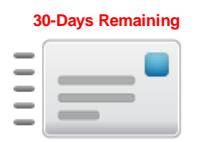

After 60 days, a reminder email message will be sent to the employer and employee as a reminder to present the live document, once obtained.

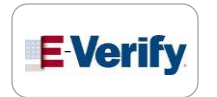

Once 90 days is up, the employer will need to <u>Correct the I-9 form</u>, indicating the live document was presented.

NOTE: If your company participates in E-Verify, and if the employee presents a receipt showing that he or she applied to replace a document that was lost, stolen or damaged, a case **cannot** be created in E-Verify. You must wait until the employee presents the actual document for which the receipt was presented before you can create a case in E-Verify for the employee.

These materials are provided for general informational purposes. They are not intended to be comprehensive and should not be construed as legal advice. HireRight does not warrant any statements in these materials. HireRight's products and services are provided under the terms and conditions of HireRight's screening services agreement and any applicable product-specific addenda, and pursuant to HireRight policies, guidelines and procedures. Please contact HireRight for more information. HireRight's private investigation licenses can be found at: https://www.hireright.com/legal/license-information/

### Upload a paper Form I-9 for Employee

The HireRight I-9 Solution can store scanned images of the Form I-9, however, you must have a completed Form I-9 before uploading the form to your HireRight account.

You will need to save the paper Form I-9 (document) as a PDF in order to upload.

Click the New button.

Click **Upload I-9 Form for Employee**. The **Upload I-9 Form** screen displays.

| Rew      Additional Columns      More Options |                              |                                        |                                            |
|-----------------------------------------------|------------------------------|----------------------------------------|--------------------------------------------|
| A User Invite Employee Last 90 days           | •                            |                                        |                                            |
| E-Verify Check                                | Completed E-Verify Duplicate | E-Verify Tentative Pending Info Review | Pending Photo Match Final Non-Confirmation |
| Upload I-9 Form for Employee                  | First Name                   | Last Name                              | SSN                                        |
| Kiosk                                         | lamae                        | Cobb                                   | 551                                        |
|                                               | James                        | 0000                                   |                                            |
| -                                             | George                       | Washington                             | -                                          |
| -                                             | Test                         | Upload                                 | ***-**-1111                                |
| -                                             | John                         | Doe                                    | ***-**-3333                                |
|                                               | Whitney                      | Test                                   | ***_**-3333                                |
|                                               |                              |                                        |                                            |

Enter the associated Employee Information data from the paper form in the provided fields.

| Upload I-9 Form |                                            |                                                                                                    |
|-----------------|--------------------------------------------|----------------------------------------------------------------------------------------------------|
|                 | Employee Information Worksheet             |                                                                                                    |
|                 | Al fields are required<br>Name of Employee | Legal First Name (Given Name)         Enter your full legal first name, Your first name include Jessia, John-Paul, Tae Young, D'Shaun, Mai.         Kitter your full legal first name include Jessia, John-Paul, Tae Young, D'Shaun, Mai.         Kitter your full legal case name, renter, in the legal last Name field, then enter. 'Unknown' in this field. You may not enter 'Unknown' in both this field.         Legal Last Name (Family Name)         Enter your full legal last name include De Las Chuz, O'Neill, Garcia Lopez, Smith-Johnson, Nguyen.         Lyou only have one name, enter, in this field, then enter. 'Unknown' in the Legal First Name field. You may not enter. 'Unknown' in both this field and the Legal First Name field.         Do you thave a legal middle initial?         Your middle initial is the first letter of your second given name, or the first letter of your middle name, if any.         Yes         No         Have used any other last names? |
|                 |                                            | Provide all other set names used, it any pluch as maden name). For example, if you legally changed your last name from Smith to Jones, you should enter the name Smith in this field. Yes No                                                                                                    |

These materials are provided for general informational purposes. They are not intended to be comprehensive and should not be construed as legal advice. HireRight does not warrant any statements in these materials. HireRight's products and services are provided under the terms and conditions of HireRight's screening services agreement and any applicable product-specific addenda, and pursuant to HireRight policies, guidelines and procedures. Please contact HireRight for more information. HireRight's private investigation licenses can be found at: https://www.hireright.com/legal/license-information/

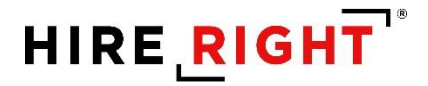

Indicate if the upload is for a New Employee or Existing Employee.

Enter Employee's first day of employment.

| Upload I-9 Form |                                    |                                                                                                    |
|-----------------|------------------------------------|----------------------------------------------------------------------------------------------------|
|                 | Employee Information Worksheet     |                                                                                                    |
|                 | Employee Type                      |                                                                                                    |
|                 | All fields are required            |                                                                                                    |
|                 | USCIS Links                        | Below are links to official USCIS webpages that will always have the most up to date information.                                             |
|                 |                                    | I-9 Handbook for Employers (M-274)                                                                                                    |
|                 |                                    | List of Acceptable Documents                                                                                                    |
|                 |                                    | Who is issued this document?                                                                                                    |
|                 |                                    | Information on Receipts                                                                                                    |
|                 | New Employee or Existing Employee  | Are you uploading the I-9 Form for a New Employee or an Existing Employee?                                                                    |
|                 |                                    | New Employee                                                                                                    |
|                 |                                    | Existing Employee                                                                                                    |
|                 | Employee's first day of employment | The employee will be required to provide a valid list A/B/C document with an expiration date after the employee's first day<br>of employment. |
|                 |                                    | Date                                                                                                    |
|                 |                                    | Use Today's Date                                                                                                    |
|                 |                                    | Month                                                                                                    |
|                 |                                    | Select From List 👻                                                                                                    |
|                 |                                    | Day                                                                                                    |
|                 |                                    | Select From List 👻                                                                                                    |
|                 |                                    | Year                                                                                                    |
|                 |                                    | Select From List 👻                                                                                                    |

Upload a **PDF** of the completed paper I-9 form.

Indicate if you want to create an E-verify case for the employee.

Click Next to continue.

| Employee's termination date | Would you like to provide the employee's termination date?           Yes           No                                                                                                    |
|-----------------------------|----------------------------------------------------------------------------------------------------|
| Upload I-9 Form             | Please attach the I-9 Form for a New Employee or an Existing Employee. Select .pdf file Warning: The document you upload will be transferred and stored in our secure document storage. This process may take up to several minutes. As soon as your document is uploaded it will be available for downloading via "View" action. |
| Create an E-Verify Case     | Do you want to create an E-Verify case for this employee? Ves No No Warning: You must not use E-Verify to verify your current workforce unless your company has been awarded a federal contract that contains the FAR E-Verify clause. E-Verify does not allow any other type of employer to verify its current workforce.        |
|                             | NEXT<br>SAVE                                                                                                    |

These materials are provided for general informational purposes. They are not intended to be comprehensive and should not be construed as legal advice. HireRight does not warrant any statements in these materials. HireRight's products and services are provided under the terms and conditions of HireRight's creening services agreement and any applicable product-specific addenda, and pursuant to HireRight policies, guidelines and procedures. Please contact HireRight for more information. HireRight's private investigation licenses can be found at: https://www.hireright.com/legal/license-information/
## HIRE **RIGHT**<sup>\*</sup>

**Worksheet Review**: Employer reviews the entered information and can make any edits, if needed, or Confirm the information that appears above is correct and matches exactly the uploaded form. Click **Submit**.

| Citizenship or Immigration Status Worksheet                                                  |                                                                                                    |
|----------------------------------------------------------------------------------------------|----------------------------------------------------------------------------------------------------|
| Status                                                                                       | What is your citizenship or immigration status? A citizen of the United States                                                                                                    |
| Document Upload                                                                              |                                                                                                    |
| Social Security Number                                                                       | Would you like to provide your Social Security Number (SSN)? No                                                                                                    |
| Edit                                                                                         |                                                                                                    |
| ▼ Identity and Employment                                                                    |                                                                                                    |
| Document Selection                                                                           | Which document has the employee provided?: U.S. Passport                                                                                                    |
| U.S. Passport                                                                                | Document Title: U.S. Passport<br>Issuing Authonity, U.S. Department of State<br>Document Numer Cellstate<br>Expiration Deare:<br>Month: February<br>District Statewary<br>Ver: 2024 |
| Edit                                                                                         |                                                                                                    |
| ✓ Additional Information                                                                     |                                                                                                    |
| I-9 Additional Information Area                                                              | is there any additional information you need to document on this I-9? No                                                                                                    |
| I-9 2020 Version Test additional information                                                 | Location: Irvine                                                                                                    |
| Edit                                                                                         |                                                                                                    |
| Worksheet Review                                                                             |                                                                                                    |
| Please certify that the information is correct using the checkbox below in order to proceed. |                                                                                                    |
| Employer                                                                                     | I certify that the information that appears above is correct and matches exactly the uploaded Form I-9.                                                                             |
|                                                                                              | Submit                                                                                                    |

Data and form will be uploaded to your HireRight account. If your account is setup with E-Verify, and you selected E-verify, the employee data will be sent to the DHS for verification. Otherwise, only the I-9 form record is created.

| I-9 Employment Eligibility F | orm                                                                                                    |
|------------------------------|----------------------------------------------------------------------------------------------------|
| Thank You                    | Order details                                                                                               |
|                              | Thank you for your submission for George Washington.<br>Scanned Paper I-9 Form: <b>Created Successfully</b> |
|                              | View I-9 Form Upload Supporting Documents                                                                   |

These materials are provided for general informational purposes. They are not intended to be comprehensive and should not be construed as legal advice. HireRight does not warrant any statements in these materials. HireRight's products and services are provided under the terms and conditions of HireRight's screening services agreement and any applicable product-specific addenda, and pursuant to HireRight policies, guidelines and procedures. Please contact HireRight for more information. HireRight's private investigation licenses can be found at: https://www.hireright.com/legal/license-information/

The Form I-9 is created and can now be located using Search within the account.

| New 🔻 📄 Pri      | Additional       | Columns *   | More Options *     |                    |                     |                     |                        |
|------------------|------------------|-------------|--------------------|--------------------|---------------------|---------------------|------------------------|
| Sent to Employee | Pending Employer | Completed   | E-Verify Duplicate | E-Verify Tentative | Pending Info Review | Pending Photo Match | Final Non-Confirmation |
| E-Verify Status  |                  | 🌮 🛛 First N | ame                | Last               | Name                | SSN                 |                        |
| -                |                  | James       |                    | Cobb               | )                   | -                   |                        |
| -                |                  | George      |                    | Wash               | nington             | -                   |                        |
|                  |                  | Test        |                    | Uplo               | ad                  | ***-**-11           | 11                     |
| -                |                  | John        |                    | Doe                |                     | ***_**-33           | 333                    |
| -                |                  | Whitne      | y .                | Test               |                     | ***_**-33           | 333                    |
|                  |                  |             |                    |                    |                     |                     |                        |

## **Upload Supporting I-9 Documents**

The HireRight I-9 Solution can store scanned images of I-9 supporting documents. Simply scan the documents and use this feature to upload and store the files with HireRight.

Note: The documents you upload must be saved as PDF.

Right-click on the record and select Manage Supporting Docs.

| New * Print Additional            | Columns More Options         |                                        |                                            |
|-----------------------------------|------------------------------|----------------------------------------|--------------------------------------------|
| All Users 👻 Last 90 days          | <b>~</b>                     |                                        |                                            |
| Sent to Employee Pending Employer | Completed E-Verify Duplicate | E-Verify Tentative Pending Info Review | Pending Photo Match Final Non-Confirmation |
| E-Verify Status                   | First Name                   | Last Name                              | SSN                                        |
| +                                 | James                        | Cobb                                   | -                                          |
| -                                 | George                       | Washington                             | -                                          |
| -                                 | Test                         | Upload                                 | ***-**-1111                                |
| -                                 | John                         | New Dec                                | ***-**-3333                                |
| -                                 | Whitney                      | Test                                   | ***-**-3333                                |
|                                   |                              | Order E-Verify                         |                                            |
|                                   |                              | Start/Termination Dates                |                                            |
|                                   |                              | Manage Supporting Docs                 |                                            |
|                                   |                              | Reassign                               |                                            |
|                                   |                              | Move To Another Account                |                                            |
|                                   |                              | Edit Flex Fields                       |                                            |
|                                   |                              | Re-verify I-9 Form                     |                                            |
|                                   |                              | Correct I-9 Form                       |                                            |
|                                   |                              | Send Form                              |                                            |
|                                   |                              | Delete I-9 form                        |                                            |
|                                   |                              | Flag >                                 |                                            |

At the **Upload Supporting Documents** page, click **Browse** to locate the file on your computer you want to upload.

**NOTE:** Only PDF files can be uploaded.

These materials are provided for general informational purposes. They are not intended to be comprehensive and should not be construed as legal advice. HireRight does not warrant any statements in these materials. HireRight's products and services are provided under the terms and conditions of HireRight's screening services agreement and any applicable product-specific addenda, and pursuant to HireRight policies, guidelines and procedures. Please contact HireRight for more information. HireRight's private investigation licenses can be found at: https://www.hireright.com/legal/license-information/

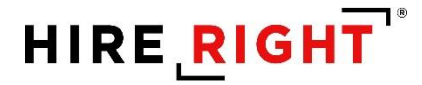

Select the type of document you are uploading by choosing it from the **Document Type** menu.

If the document type you are uploading is not listed, choose **Other Document** and add a description in the **Document Description** field that appears.

| Refres |
|--------|
|        |
|        |

Click the **Upload** button.

When you are finished, click Close.

If you would like to see the new document in the list, click the **Refresh** button. Uploaded supporting docs can be viewed by double-clicking the record and click the **Supporting Documents** tab.

| Print/Download Manage Supporting Docs                      |  |             |               |  |
|------------------------------------------------------------|--|-------------|---------------|--|
| 19 Form Annotations/Notes Audit Trail Supporting Documents |  |             |               |  |
| Document Type                                              |  | Uploaded by | Date Uploaded |  |
| I-94 Document                                              |  | James Cobb  | Apr 12, 2021  |  |
| FSM Passport with Form I-94                                |  | James Cobb  | Apr 12, 2021  |  |

These materials are provided for general informational purposes. They are not intended to be comprehensive and should not be construed as legal advice. HireRight does not warrant any statements in these materials. HireRight's products and services are provided under the terms and conditions of HireRight's screening services agreement and any applicable product-specific addenda, and pursuant to HireRight policies, guidelines and procedures. Please contact HireRight for more information. HireRight's private investigation licenses can be found at: https://www.hireright.com/legal/license-information/

## **Form I-9 Corrections**

Corrections to Section 1, Section 2 or Section 3 of the Form I-9

Locate the employee's record, right-click and select **Correct I-9 Form** to open the employee's Form I-9 and document the correction.

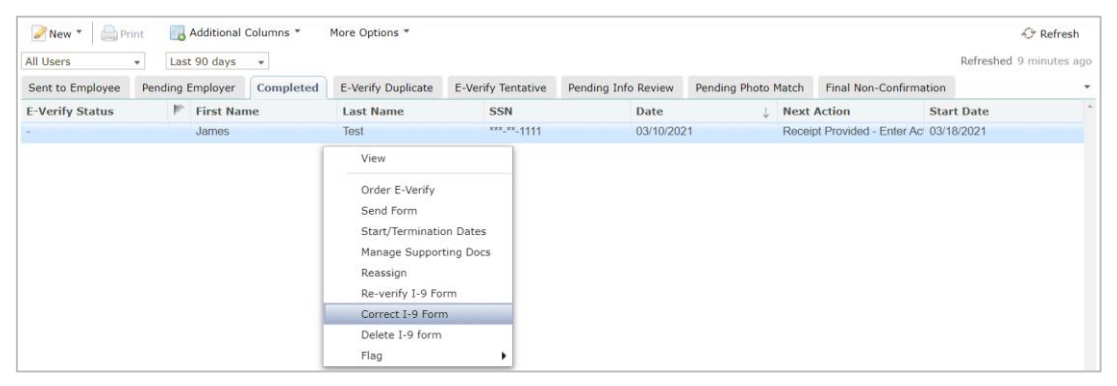

You will be prompted to indicate which section requires correction. Also, based on account configuration, Hiring Manager may also appear.

| I-9 Employment Eligibility Form |                                                             |
|---------------------------------|-------------------------------------------------------------|
| Form I-9 Correction Options     | What would you like to do with this form?                   |
|                                 | Correct Myself - Section 2                                  |
|                                 | Send Section 1 to Employee Send Section 2 to Hiring Manager |
|                                 | Submit                                                      |
|                                 | Cancel                                                      |

NOTE: Hiring Manager is an outside designee you trust to complete the correction but does not have access to your I-9 account.

These materials are provided for general informational purposes. They are not intended to be comprehensive and should not be construed as legal advice. HireRight does not warrant any statements in these materials. HireRight's products and services are provided under the terms and conditions of HireRight's screening services agreement and any applicable product-specific addenda, and pursuant to HireRight policies, guidelines and procedures. Please contact HireRight for more information. HireRight's private investigation licenses can be found at: https://www.hireright.com/legal/license-information/

## **Example of I-9 Section 2 Correction**

Go to section requiring correction(s) and make the necessary correction(s) and click Next.

| I-9 Section 2 - Corrections |                                    |                                                                                                    |
|-----------------------------|------------------------------------|----------------------------------------------------------------------------------------------------|
|                             | Name of Employee                   | Test Cobb                                                                                                    |
|                             | Citizenship or immigration status  | A citizen of the United States                                                                                                    |
|                             | Employee Provided Information      |                                                                                                    |
|                             | Identity and Employment            |                                                                                                    |
|                             | Employee's first day of employment | The employee will be required to provide a valid list A/B/C document with an expiration date after the employee's first day<br>of employment.                                                                                                    |
|                             |                                    | Date<br>Use. Today & Date                                                                                                    |
|                             |                                    | Month Variable Variable Variab |
|                             |                                    | Døy                                                                                                    |
|                             |                                    | 24                                                                                                    |
|                             |                                    | Year                                                                                                    |
|                             |                                    | 2021                                                                                                    |
|                             | Document Selection                 | Which document has the employee provided?                                                                                                    |
|                             | $\rightarrow$                      | Receipt: Drivers license issued by state/territory                                                                                                    |
|                             |                                    | An additional document is required from the employee based on the previous selection.                                                                                                    |
|                             |                                    | Social Security Card (Unrestricted)                                                                                                    |
|                             |                                    | Below are links to official USCIS webpages that will always have the most up to date information.                                                                                                    |
|                             |                                    | List of Acceptable Documents                                                                                                    |
|                             |                                    | Who is issued this document?                                                                                                    |
|                             |                                    | Information on Receipts                                                                                                    |

Make the appropriate changes. In this example, a Driver's License is replacing the receipt for a Driver's License.

| Document Selection | Which document has the employee provided?                                                         |
|--------------------|---------------------------------------------------------------------------------------------------|
|                    | Drivers license issued by state/territory                                                         |
|                    | An additional document is required from the employee based on the previous selection.             |
|                    | Social Security Card (Unrestricted)                                                               |
|                    | Below are links to official USCIS webpages that will always have the most up to date information. |
|                    | I-9 Handbook for Employers (M-274)                                                                |
|                    | List of Acceptable Documents                                                                      |
|                    | Who is issued this document?                                                                      |
|                    | Information on Receipts                                                                           |

These materials are provided for general informational purposes. They are not intended to be comprehensive and should not be construed as legal advice. HireRight does not warrant any statements in these materials. HireRight's products and services are provided under the terms and conditions of HireRight's screening services agreement and any applicable product-specific addenda, and pursuant to HireRight policies, guidelines and procedures. Please contact HireRight for more information. HireRight's private investigation licenses can be found at: https://www.hireright.com/legal/license-information/

# HIRE **RIGHT**<sup>®</sup>

You will be prompted to complete additional fields as relevant for completing the correction.

| Drivers license issued by state/territory                                                                                  | This employer participates in E-Verify. Any List B document presented to an employer participating in E-Verify must<br>contain a photo.                                                                                                    |  |  |
|----------------------------------------------------------------------------------------------------|----------------------------------------------------------------------------------------------------|--|--|
|                                                                                                    | Issuing Authority Enter the issuing subhority of the provided document or its receipt. The issuing authority is the entity that issued the document.  California  Common Number Enter the document number exactly as it appears on the provided document or its receipt.  Format Help  Cs757123 |  |  |
| This example shows<br>the prompts include<br>selection of issuing<br>authority, document<br>number and expiration<br>date. | Does this document have an expiration date?                                                                                                    |  |  |
|                                                                                                    | 2026                                                                                                    |  |  |

Review information and continue through the form prompts by clicking Next.

| I-9 Section 2 - Corrections |                                       |                                                                                                    |
|-----------------------------|---------------------------------------|----------------------------------------------------------------------------------------------------|
|                             | Name of Employee                      | Test Cobb                                                                                                    |
|                             | Citizenship or immigration status     | A citizen of the United States                                                                                                    |
|                             | Employee Provided Information         |                                                                                                    |
|                             | Identity and Employment               |                                                                                                    |
|                             | Employer or Authorized Representative |                                                                                                    |
|                             | All fields are required               |                                                                                                    |
|                             | Employer or Authorized Representative | First Name of Employer or Authorized Representative                                                                                          |
|                             |                                       | Enter the full legal first name of the person who physically examines the employee's original documents, completes, and signs Section 2.     |
|                             |                                       | First name refers to the given name.                                                                                                    |
|                             |                                       | Ann                                                                                                    |
|                             |                                       | Last Name of Employer or Authorized Representative                                                                                           |
|                             |                                       | Enter the full legal last name of the person who physically examines the employee's original documents, completes and signs Section 2.       |
|                             |                                       | Last name refers to family name or surname. If the person has two last names or a hyphenated last name, include both names.                  |
|                             |                                       | HireRight Training                                                                                                    |
|                             |                                       | Title of Employer or Authorized Representative                                                                                               |
|                             |                                       | Enter the title, position or role of the person who physically examines the employee's original document(s), completes, and signs Section 2. |
|                             |                                       | HireRight Training                                                                                                    |
|                             |                                       | Email of Employer or Authorized Representative                                                                                               |
|                             |                                       | Enter the e-mail address of the person who physically examines the employee's original document(s), completes, and signs Section 2.          |
|                             |                                       | kari.talmadge@hireright.com                                                                                                    |

These materials are provided for general informational purposes. They are not intended to be comprehensive and should not be construed as legal advice. HireRight does not warrant any statements in these materials. HireRight's products and services are provided under the terms and conditions of HireRight's screening services agreement and any applicable product-specific addenda, and pursuant to HireRight policies, guidelines and procedures. Please contact HireRight for more information. HireRight's private investigation licenses can be found at: https://www.hireright.com/legal/license-information/

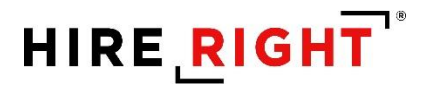

| I-9 Section 2 - Corrections |                                              |                                                                                                    |
|-----------------------------|----------------------------------------------|----------------------------------------------------------------------------------------------------|
|                             | Identity and Employment                      |                                                                                                    |
|                             | Employer or Authorized Representative        |                                                                                                    |
|                             | Additional Information                       |                                                                                                    |
|                             | Reason For Change                            |                                                                                                    |
|                             | All fields are required                      |                                                                                                    |
|                             | Instructions                                 | Please review the changes you have made carefully. Once you are sure you want to accept these changes and update this 10 form, o<br>proceed to the e-Signature page. |
|                             |                                              | If you do not wish to commit these changes, click Logout to quit without saving any changes.                                                                         |
|                             |                                              | If you wish to make further changes and/or update your corrections, select the desired section above and click on the Edit button ne                                 |
|                             | Drivers license issued by state/territory    | Title changed                                                                                                    |
|                             |                                              | Original: Receipt: Drivers license issued by state/tervitory                                                                                                    |
|                             |                                              | New: Drivers license issued by state/territory                                                                                                    |
|                             |                                              | Correction Reason                                                                                                    |
|                             | •                                            | Live document presented                                                                                                    |
|                             |                                              | Expiration Date changed                                                                                                    |
|                             |                                              | Original: 06/27/2021                                                                                                    |
|                             |                                              | New: 12/10/2025                                                                                                    |
|                             |                                              | Correction Reason                                                                                                    |
|                             |                                              | Added updated expiration date                                                                                                    |
|                             |                                              | NEXT                                                                                                    |
|                             | Worksheet Review                             |                                                                                                    |
|                             | Attack the and P. Classifier Products at the | hadrad Dansaantativa                                                                                                    |

ck Next to

t to it.

Indicate the reason for any updates you've made and click Next.

Review the corrected information and complete Worksheet Review step to apply information to the I-9.

| ▼ Reason For Change                                                                          |                                                                                                    |
|----------------------------------------------------------------------------------------------|----------------------------------------------------------------------------------------------------|
| Drivers license issued by state/territory                                                    | Title changed                                                                                        |
|                                                                                              | Original: Receipt: Drivers license issued by state/territory                                         |
|                                                                                              | New: Drivers license issued by state/territory                                                       |
|                                                                                              | Correction Reason: Live document presented                                                           |
|                                                                                              | Expiration Data changed                                                                              |
|                                                                                              | Orgina: 06/27/2021                                                                                   |
|                                                                                              | Nex: 12/10/2025                                                                                      |
|                                                                                              | Correction Reason: Added updated expiration date                                                     |
| Edit                                                                                         |                                                                                                    |
| Worksheet Review                                                                             |                                                                                                    |
| Please certify that the information is correct using the checkbox below in order to proceed. |                                                                                                    |
| Employer or Authorized Representative                                                        | I certify that the information that appears above should be inserted into Section 2 of the Form I-9. |
|                                                                                              | NEXT                                                                                                 |
| Attestation and E-Signature - Employer or Authorized Rep                                     | oresentative                                                                                         |

These materials are provided for general informational purposes. They are not intended to be comprehensive and should not be construed as legal advice. HireRight does not warrant any statements in these materials. HireRight's products and services are provided under the terms and conditions of HireRight's screening services agreement and any applicable product-specific addenda, and pursuant to HireRight policies, guidelines and procedures. Please contact HireRight for more information. HireRight's private investigation licenses can be found at: https://www.hireright.com/legal/license-information/

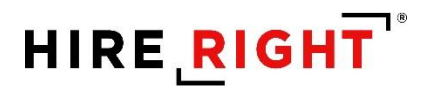

Click **Review** to review the electronic Form I-9.

| I-9 Section 2 - Corrections |                                                            |                                                                                                    |
|-----------------------------|------------------------------------------------------------|----------------------------------------------------------------------------------------------------|
|                             | Attestation and E-Signature - Employer or Authorized Repre | sentative                                                                                                    |
|                             | All fields are required                                    |                                                                                                    |
|                             | Final Review                                               | Please review all the information on Section 2 of the I-9 Form.<br>Please (cirk the Review Ductions to preview the I-9 Form. You will not be able to proceed until you have clicked the Review<br>button to view the form. |
|                             |                                                            | Review                                                                                                    |

The electronic I-9 form will display. Close the I-9 and finalize form.

| All fields are required |                                                                                                    |                                                                                                    |
|-------------------------|----------------------------------------------------------------------------------------------------|----------------------------------------------------------------------------------------------------|
| Final Review            | Please review all the information on Section 2 of the I-9 Form.                                                                                                    |                                                                                                    |
| Final Review            | Please click the Beview button to preview the L9 Form. You will not be able to proceed until you have clicked the Beview<br>button to view the form.                                                                                                    |                                                                                                    |
|                         | Review Mil 10.dojtessionid=97C855E84AE08DA182F718E315FEC383 - Google Chron                                                                                                    | e – 🗆 :                                                                                                    |
|                         | If you found any errors, please make t  I git Worksheet  Indit Worksheet  Indit Worksheet Indit Worksheet Indit Worksheet Indit Worksheet Indit Worksheet Indit Worksheet Indit Worksheet Indit Worksheet Indit Worksheet Indit Worksheet Indit Worksheet Indit Worksheet Indit Worksheet Indit Worksheet Indit Worksheet Indit Worksheet         | 8DA182F718E315FEC383?event=i9_ac2_view_employer<br>+   🗈 📀 📩 🖨 :                                                                                                    |
| Attestation             | I setes: under peralty of perjury, the     Interview (1) have examined the document(s)                                                                                                    | y Verification USCIS<br>and Security Gata k. stal and<br>gradus Services<br>types Medicat                                                                                                    |
|                         | (2) the above-listed document(3) app<br>(3) to the best of my knowledge the e<br>end of the second second secon     | w and Verification No 3Datament days if the analyses if the day of engloyment. You work that all and an abused the day all all abuse in the state where gitteen Name  Multiple Calcendrational days and the state of the state Name (State Name) |
| E-Signature             | MA         Mail         Mail           being of particular         Converting         Converting         Converting           First Name         First Name         Mail         Mail         Mail                                                                                                    | AND List C<br>Engloyeent Alkolation<br>Ty state Economy The Economy Colored Economy Colored Economy Colored Economy Alkology<br>Texang Alkology                                                                                                  |
|                         | Enter First Name Double for Argeneration of the Argeneration of the Argeneration of th         | Social Resident Sectors (Cargolineadd) 9999                                                                                                    |
|                         | Last Name Last Name Texture to the second second se         | GR Core - Sectors 2.4.3<br>Do for Non Non Soc Agence                                                                                                    |
|                         | E-Signature                                                                                                    |                                                                                                    |
|                         | Compared and a second second sec              | currentico) presented by the above-named employee, (2) the<br>avande, and (2) to the basic of any transmission of the employee is<br>avanced, and (2) to the basic of the presentance of                                                         |
|                         | Inguist in Player & Aldenia Reported T. (and Consent<br>Control of English Reported And Player and Player and Player and Player<br>Control of English Reported And Player and Player and Player and Player and Player and Player and Player<br>Player National Sector And Player and Player and Player | The of Exployer of A-flowing Representative<br>Linearly Transformer and A-flowing Representative<br>afformation Representation<br>1 - 1 - 1 - 1 - 1 - 1 - 1 - 1 - 1 - 1 -                                                                        |
|                         | Invient and that I am using electron     Bigrature disclosure, and content                                                                                                    |                                                                                                    |

These materials are provided for general informational purposes. They are not intended to be comprehensive and should not be construed as legal advice. HireRight does not warrant any statements in these materials. HireRight's products and services are provided under the terms and conditions of HireRight's creening services agreement and any applicable product-specific addenda, and pursuant to HireRight policies, guidelines and procedures. Please contact HireRight for more information. HireRight's private investigation licenses can be found at: https://www.hireright.com/legal/license-information/

## HIRE **RIGHT**<sup>\*</sup>

Complete Attestation, enter your first and last name, drawn signature is optional. Review and indicate your understanding of the presented statements. Click the **E-Sign & Save or E-sign, Save and Run E-verify**, as applicable.

| Attestation | <ul> <li>I states: under penalty of perjury, that</li> <li>(1) I have examined the document(s) presented by the above-named employee,</li> <li>(2) the above-listed document(s) appear to be genuine and to relate to the employee named, and</li> <li>(3) to the best of my knowledge the employee is authorized to work in the United States.</li> </ul>                                                                                                    |
|-------------|----------------------------------------------------------------------------------------------------|
| E-Signature | First Name An Last Name Last Name Last Name Unredight Training E-Signsture Understand that I am using electronic means to sign this agreement. I have reviewed the following electronic Means to sign this agreement electronically and receiving electronic discourses as described. Understand that I am using electronic means to sign this agreement electronically and receiving electronic discourses as described. Understand that by typing my information above, I am certifying that I am the person identified by this information, and that my providing this information and clicing the "Electronically Sign" button will constitute my electronic signature. |
|             | E-Sign, Save and Run E-Verify                                                                                                    |

### For E-verify customers

If applicable, such as with corrections for receipts, you will be prompted to indicate why the E-verify Check was not submitted within 3 business days of hire, if applicable.

| Please select the reason why this E-Verify Check has not been submitted within 3 business days of hire and then select<br>Submit I-9 Verification |
|----------------------------------------------------------------------------------------------------|
| Other 🗸                                                                                                    |
| Receipt provided for DL at time of hire.                                                                                                    |
|                                                                                                    |
|                                                                                                    |
|                                                                                                    |
| Continue                                                                                                    |
|                                                                                                    |

These materials are provided for general informational purposes. They are not intended to be comprehensive and should not be construed as legal advice. HireRight does not warrant any statements in these materials. HireRight's products and services are provided under the terms and conditions of HireRight's screening services agreement and any applicable product-specific addenda, and pursuant to HireRight policies, guidelines and procedures. Please contact HireRight for more information. HireRight's private investigation licenses can be found at: https://www.hireright.com/legal/license-information/

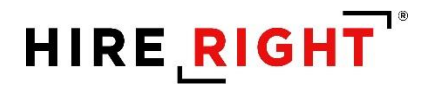

## Confirmation of completion of changes.

| I-9 Employment Eligibility Form                               |
|---------------------------------------------------------------|
| Your changes to the I-9 form have been successfully submitted |
|                                                               |

Audit Trail will record everything. Double-click the record and click on Audit Trail tab to view.

| Image: Control of the second second secon                                                                                                    | Print/Download Manage Supportin | ng Docs                        |                                                                                                    |                                                                                                    |                                                                                    |                                                          |
|----------------------------------------------------------------------------------------------------|---------------------------------|--------------------------------|----------------------------------------------------------------------------------------------------|----------------------------------------------------------------------------------------------------|------------------------------------------------------------------------------------|----------------------------------------------------------|
|                                                                                                    | 19 Form Annotations/Notes Aud   | dit Trail Supporting Documents |                                                                                                    |                                                                                                    |                                                                                    |                                                          |
| BitsDB1         Heidpit Heidpit Tang         Linkstep Eige Link upper design tage. Linkstep Eige Linkstep Eige Link                                                                                                    | 03/29/2021 10:47:03 PST         | HireRight HireRight Training   | Employer Signature Date 03/29/2021                                                                                                    |                                                                                                    | IP Address:                                                                        |                                                          |
| Gint Sing Night Night N                                                                                                    | 03/29/2021 10:47:03 PST         | HireRight HireRight Training   | I understand that I am using electronic means to sign this agreement. I have rev<br>receiving electronic disclosures as described.                                 | viewed the following electronic signature disclosure , and I consent to signing                               | g this agreement electronically and IP Address:                                    |                                                          |
| B1000011101097F1       Holg Historg Hong       Provide       Provide         D000011101097F1       Alo La Papa       Provide       Provide       Provide         D00001101097F1       Holg Historg Hong       Provide       Provide       Provide         D0000110097F1       Holg Historg Hong       Provide       Provide       Provide       Provide         D000011009407       Holg Historg Hong       Provide       Provide                                                                                                    | 03/29/2021 10:47:03 PST         | HireRight HireRight Training   | I understand that by typing my information above, I am certifying that I am the pr<br>button will constitute my electronic signature.                              | erson identified by this information, and that my providing this information an                               | nd clicking the "Electronically Sign" IP Address:                                  |                                                          |
| <ul> <li>191921112129717</li> <li>Alb La Rapa</li> <li>Formal</li> <li>Formal</li> <li< td=""><td>03/29/2021 11:10:59 PST</td><td>HireRight HireRight Training</td><td>Form viewed</td><td></td><td>IP Address:</td><td></td></li<></ul>                                                                                                    | 03/29/2021 11:10:59 PST         | HireRight HireRight Training   | Form viewed                                                                                                    |                                                                                                    | IP Address:                                                                        |                                                          |
| Model Hamma       Reveals       Provide Hamma       Provide Hamma                                                                                                    | 03/29/2021 12:37:00 PST         | JR De Los Reyes                | Form viewed                                                                                                    |                                                                                                    | E-Mail Address:                                                                    |                                                          |
| Basking Handan       Reference of the source of the source o                                                                                                    | 03/29/2021 13:11:56 PST         | JR De Los Reyes                | Form viewed                                                                                                    |                                                                                                    | E-Mail Address:                                                                    |                                                          |
| ind     Other     Nation     Nation     Nation     Nation       000000000000000000000000000000000000                                                                                                    | 03/30/2021 08:57:43 PST         | HireRight HireRight Training   | Reverification and Rehire                                                                                                    |                                                                                                    | IP Address:                                                                        |                                                          |
| bits bits bits bits bits bits bits bits                                                                                                    |                                 |                                | Field                                                                                                    | Old Value                                                                                                    | New Value                                                                          | Reason/Change Summary                                    |
| Single Single                                                                                                    |                                 |                                | Rehire Date                                                                                                    |                                                                                                    | 03/30/2021                                                                         |                                                          |
| ubulcul ubulcul                                                                                                    |                                 |                                |                                                                                                    |                                                                                                    |                                                                                    |                                                          |
| Dubbit         Description         Description <thdescrin< th=""> <thdescrin< th="">         Descrin&lt;</thdescrin<></thdescrin<>                                                                                                    | 03/30/2021 09:00:48 PS1         | HireHight HireHight Training   | Section 3 viorisineet Review                                                                                                    | 2 of the Form 1.0                                                                                             | IP Address:                                                                        |                                                          |
| unknown (un kruch val and (un kruch val and (un kruch                                                                                                    | 03/30/2021 09:00:46 PS1         | Hirerogni Hirerogni Training   | Toerdry that the information that appears above should be inserted into Section .                                                                                  | 3 of the Porm 1-9.                                                                                            | IF Address:                                                                        |                                                          |
| Notice 10 set 20 set 20 set                                                                                                    | 04/01/2021 08:19:06 PS1         | JR De Los Reyes                | Form viewed                                                                                                    |                                                                                                    | E-Mail Address:<br>IP Address:                                                     |                                                          |
| Fit     Othom     Notice     Rest     Rest                                                                                                    | 04/07/2021 09:49:54 PST         | HireRight HireRight Training   | Form Corrections Section 2 Input of A or B and C documents                                                                                                    |                                                                                                    | IP Address:                                                                        |                                                          |
| Montrait     Bring     Bring                                                                                                    |                                 |                                | Field                                                                                                    | Old Value                                                                                                    | New Value                                                                          | Reason/Change Summary                                    |
| 4000201 12:52:49 PT       Heißget Heißget Taning       Document 5. Type       Document 5. Type                                                                                                    |                                 |                                | Document B: Type                                                                                                    | Driver's license issued by a State or outlying possession of                                                  | If the Driver's license issued by a State or outlying possession o                 | fthe                                                     |
| bounder B Egeinton Date<br>Dourder S Type<br>44002021 12.52.44 PST HerBight HerBight Training Ford Contractions Section 2 (by of A of B and C dournets)<br>Field Contractions Section 2 (by of A of B and C dournets)<br>Field Contractions Section 2 (by field Field Field                                                                                                    |                                 |                                | Document B: Title                                                                                                    | Receipt: Drivers license issued by state/territory                                                            | Drivers license issued by state/territory                                          |                                                          |
| Doumet C type         Social Social Autor Runder and whom 4 sections         Social Social Autor Runder and whom 4 sections           04010221 1252-04 PST         HerRight HerRight Training         Fee Concestors Sacial 2 (part of A of B and C documents)         Podes:         Podes:         Podes:           04010221 1252-04 PST         HerRight HerRight Training         Fee Concestors Sacial 2 (part of A of B and C documents)         Document B Trips         Podes:         Podes:                                                                                                    |                                 |                                | Document B: Expiration Date                                                                                                    | 08/27/2021                                                                                                    | 12/19/2028                                                                         |                                                          |
| Medlogen 12.52.44.PFT       Medlogen Hendigen Taming       Encreasion Statics 2 due of a B and Gourments 1       Of Mathematication of Mathematication of Mathematic                                                                                                    |                                 |                                | Document C: Type                                                                                                    | Social Security Account Number card without restrictions                                                      | Social Security Account Number card without restrictions                           |                                                          |
| Field     Old Value     New Value     Reason/Change Sums       Aves2211225.57 PST     Heright Hieright Training     For Concents B: Type     Description for Sums PS Sums PS Sums                                                                                                    | 04/08/2021 12:52:48 PST         | HireRight HireRight Training   | Form Corrections Section 2 Input of A or B and C documents                                                                                                    |                                                                                                    | IP Address:                                                                        |                                                          |
| Document B. Type     Document B. Type     Document Document Document Document Document Docu                                                                                                    |                                 |                                | Field                                                                                                    | Old Value                                                                                                    | New Value                                                                          | Reason/Change Summary                                    |
| Booment B. Time<br>Document B. Expiration Data<br>Document D. Time<br>Document B. Expiration Data<br>Document D. Time<br>Document D. Time<br>Do |                                 |                                | Document B: Type                                                                                                    | Driver's license issued by a State or outlying possession of<br>United States                                 | If the Driver's license issued by a State or outlying possession of United States. | fthe                                                     |
| Providence     Boursening Springton Datas     BOURDADE     BOURDADE     BOURDAD                                                                                                    |                                 |                                | Document B: Title                                                                                                    | Receipt: Drivers license issued by state/territory                                                            | Drivers license issued by state/territory                                          |                                                          |
| Construction     Construction     C                                                                                                    |                                 |                                | Document B: Expiration Date                                                                                                    | 08/27/2021<br>Social Security Account Number and without metrictions                                          | 12/10/2025<br>Social Security Account Number card without metrictions              |                                                          |
| 4002021 12:05:07 PBT       HerBight HierBight Training       Form Concession Series for Charge provided       Image: Deven Series Series Charge provided       Padates         4002021 12:02:27 PST       HierBight HierBight Training       Concession Series Charge provided       More Value Series Charge provided       Padates       Padates                                                                                                    |                                 |                                | Doumlen G. Type                                                                                                    | Code decarry Account Namper Card Willout Residuons                                                            | Social Security Account Number Card Window restrictions                            |                                                          |
| Field     Old Value     Ner Value     Reason/Company States       04000201 10002 PST     HierBight Training     Encontraining States     Boold Value     Ner Value     P Advances       04000201 10002 PST     HierBight HierBight Training     Contraining States     P Advances     P Advances       04000201 10002 PST     HierBight HierBight Training     Line Oracinon Section Value     P Advances     P Advances       04000201 10002 PST     HierBight HierBight Training     Line Oracinon Section Value     P Advances     P Advances       04000201 10002 PST     HierBight HierBight Training     Line Oracinon Section Value     P Advances     P Advances       04000201 10002 PST     HierBight HierBight Training     Line Oracinon Section Value     P Advances     P Advances       04000201 10002 H121 H125T     HierBight HierBight Training     Line Oracinon Section Value     P Advances     P Advances       04000201 10002 H121 H125T     HierBight HierBight Training     Encolor Section Value     P Advances     P Advances       04000201 10002 H121 H125T     HierBight HierBight Training     Encolor Section Value     P Advances     P Advances       04000201 10002 H121 H125T     HierBight HierBight Training     Line Oracina Section Value     P Advances     P Advances       04000201 10002 H121 H125T     HierBight HierBight Training     Line Oracina Section Value                                                                                                    | 04/08/2021 12:55:57 PST         | HireRight HireRight Training   | Form Corrections Section 2 Reason For Change provided                                                                                                    |                                                                                                    | IP Address:                                                                        |                                                          |
| Document B: Tripino Date     Recipit Diverse listenise listed by state/territory     Diverse listenise listed by state/territory     Diverse listenise listenise listed by state/territory     Diverse listenise listenis listenise listenis listenise listenis listenise listenise                                                                                                    |                                 |                                | Field                                                                                                    | Old Value                                                                                                    | New Value                                                                          | Reason/Change Summary                                    |
| 44482021 12022 PST     HieRight Heright Taning     Form Corrections Section 2 Worksheet Review     P Addess:       44682021 12022 PST     HieRight Heright Taning     Learth function that appears about bit is intend in to account 2 of the Form 1-0.     P Addess:       44682021 12022 PST     HieRight Heright Taning     Learth functions Section 2 of the Form 1-0.     P Addess:       44682021 12035 PST     HieRight Heright Taning     Learth functions Section 2 of the Form 1-0.     P Addess:       44682021 12035 PST     HieRight Heright Taning     Learth functions Section 2 of the Form 1-0.     P Addess:       44682021 12035 PST     HieRight Heright Taning     Encloyee Attastion     P Addess:       44682021 1213 HPST     HieRight Heright Taning     Encloyee Attastion     P Addess:       44682021 1213 HPST     HieRight Heright Taning     Section 2 correction signed     P Addess:       44682021 1213 HPST     HieRight Heright Taning     Encloyee Statuth 2 Dett 4040211     P Addess:       44682021 1213 HPST     HieRight Heright Taning     Ludestand Ret I an using electronic signature ad to to sign to a genement. Have reviewed the following identified by this information and cloking the "Electronical and using the electronic close to a sign to a genement. Have reviewed the following identified by this information and cloking the "Electronical and using the electronic signature disclosure. and tenting the sign the sign the sign the sign to a sign to a genement. Have reviewed the following identified by this information ad cloking the "Electronical and usi                                                                                                    |                                 |                                | Document B: Title<br>Document B: Expiration Date                                                                                                    | Receipt: Drivers license issued by state/territory<br>08/27/2021                                              | Drivers license issued by state/territory<br>12/10/2025                            | Live document presented<br>Added updated expiration date |
| 4400221 120.22 PST     Hiefigdt Hefight Taining     Lend fromtation that appears show should be meanted into Section 2 of the Form 14.     P Advass:       44002201 120.56 PST     Hiefigdt Hefight Taining     Lend fromtation that appears show should be instanted into Section 2 of the Form 14.     P Advass:       44002201 120.56 PST     Hiefigdt Hefight Taining     Lend fromtation that appears show should be instanted into Section 2 of the Form 14.     P Advass:       44002201 120.56 PST     Hiefigdt Hefight Taining     Lend fromtation that appears show should be instanted into Section 2 of the Form 14.     P Advass:       44002201 121.14 PST     Hiefigdt Hefight Taining     Endows: Control Section 2 of the Sorm 14.     P Advass:       44002201 121.14 PST     Hiefigdt Hefight Taining     Endows: Control Section 2 on the Section 2 of the Sorm 14.     P Advass:       44002201 121.14 PST     Hiefigdt Hefight Taining     Endows: Control Section 2 on control Section 2 on con                                                                                                    | 04/08/2021 13:00:22 PST         | HireRight HireRight Training   | Form Corrections Section 2 Worksheet Review                                                                                                    |                                                                                                    | IP Address:                                                                        |                                                          |
| 444802021 120.854 PST     HieRight Hieright Taning     Form Corrections Section 2 Workshame Review     P Address:       64802021 120.854 PST     HieRight Hieright Taning     Lostly table that he information that appears above block to is sented in to Section 2 of the Form H4.     P Address:       64802021 120.141 PST     HieRight Hieright Taning     Employer Attatution     P Address:       64802021 120.141 PST     HieRight Hieright Taning     Employer Attatution     P Address:       64802021 120.141 PST     HieRight Hieright Taning     Employer Attatution     P Address:       64802021 120.141 PST     HieRight Hieright Taning     Employer Seath Microbia (Microbia Seaton 2 or motion signal     P Address:       64802021 120.141 PST     HieRight Hieright Taning     Employer Seath/Data (Microbia Seaton 2 or motion signal     P Address:       64802021 120.141 PST     HieRight Hieright Taning     Employer Seath/Data (Microbia Seaton 2 or motion signal     P Address:       64802021 120.141 PST     HieRight Hieright Taning     Employer Seath/Data (Microbia Seaton 2 or motion signal     P Address:       64802021 120.141 PST     HieRight Hieright Taning     Lindextand Rath typing mithormicin a signal seatence (Microbia Seaton 2 or motion signal     P Address:       64802021 120.141 PST     HieRight Hieright Taning     Lindextand Rath (Instruction a seatence Attal an the previour definition signalute disclosure, and losing the Electronically Signal     P Address:       64802021                                                                                                    | 04/08/2021 13:00:22 PST         | HireRight HireRight Training   | I certify that the information that appears above should be inserted into Section                                                                                  | 2 of the Form I-9.                                                                                            | IP Address:                                                                        |                                                          |
| 14403021 13035 PST     Hieflight Hefright Taning     Lendfr pat the information bit appears above should be instend into Section 2 of the Form 1-2.     P Address:       04403021 132141 PST     Hieflight Hefright Taning     Endpower Admatsion     P Address:       04403021 132141 PST     Hieflight Hefright Taning     Endpower Admatsion     P Address:       04403021 132141 PST     Hieflight Hefright Taning     Endpower Admatsion     P Address:       04403021 132141 PST     Hieflight Hefright Taning     Endpower Spatiance Date Address:     P Address:       04403021 132141 PST     Hieflight Hefright Taning     Endpower Spatiance Date Address:     P Address:       04403021 132141 PST     Hieflight Hefright Taning     Endpower Spatiance Date Address:     P Address:       04403021 132141 PST     Hieflight Hefright Taning     Endpower Spatiance Date Address:     P Address:       04403021 132141 PST     Hieflight Hefright Taning     Lindextand Pata I by ping wrindmatsion address:     P Address:       04403021 132141 PST     Hieflight Hefright Taning     Lindextand Pata I by ping wrindmatsion address:     P Address:       04403021 132141 PST     Hieflight Hefright Taning     Lindextand Pata I by ping wrindmatsion address address:     P Address:       04403021 1321421 PST     Hieflight Hefright Taning     Lindextand Pata I by ping wrindmatsion address address:     P Address:       04403021 132021 PST     Hieflight Hefrig                                                                                                    | 04/08/2021 13:08:59 PST         | HireRight HireRight Training   | Form Corrections Section 2 Worksheet Review                                                                                                    |                                                                                                    | IP Address:                                                                        |                                                          |
| G4082021 121.41 PST     HierRight HerRight Training     Employer Advantation     PAdvantation       G4082021 121.41 PST     HierRight HerRight Training     Employer Advantation of property RL (1) have examined the document(s) paperted by the above-lated document(s) appear to be genuine and to hele to the PAdvantation of (1) to the basis of property RL (1) have examined the document(s) paperted by the above-lated document(s) appear to be genuine and to hele to the PAdvantation of (1) to the basis of property RL (1) have examined the document(s) paperted by the above-lated document(s) appear to be genuine and to hele to the PAdvantation of (1) to the basis of (1) to the basis                                                                                                    | 04/08/2021 13:08:59 PST         | HireBight HireBight Training   | I certify that the information that appears above should be inserted into Section                                                                                  | 2 of the Form I-9                                                                                             | IP Address:                                                                        |                                                          |
| 44882021 121.14 PST     HierBight HierBight Training     Lates: under preside of preside of presi                                                                                                    | 04/08/2021 13:21:41 PST         | HireRight HireRight Training   | Employer Attestation                                                                                                    |                                                                                                    | IP Address:                                                                        |                                                          |
| 0405221112.14 PET     Hindpit Hindpit Training     Section 2 connection signed     P Advess:       040522112.12.14 PET     Hindpit Hindpit Training     Endpite VeX0221     P Advess:       040522112.12.14 PET     Hindpit Hindpit Training     Endpite VeX0221     P Advess:       040522112.12.14 PET     Hindpit Hindpit Training     Indextand that is using adtention is significal genemant. I have reviewed the following electronic signature disclosure, and I consent to significal genemant. I have reviewed the following electronic signature disclosure, and that my providing this information and disking the "Electronically son"     P Advess:       0405221112.14 PET     Hindpit Hindpit Training     Lindextand that ty typing my information advesses a decroited.     P Advess:       0405221122.31.19 ET     Hindpit Hindpit Training     EVerly Submited     P Advess:       0405221122.32.91 PET     Hindpit Hindpit Training     EVerly Submited     P Advess:       0405221122.32.91 PET     Hindpit Hindpit Training     EVerly Submited     P Advess:       0405221122.32.91 PET     Hindpit Hindpit Training     EVerly Submited     P Advess:       0405221122.32.91 PET     Hindpit Hindpit Training     EVerly Submite     P Advess:       0405221122.32.91 PET     Hindpit Hindpit Training     EVerly Submite     P Advess:       0405221122.32.91 FET     Hindpit Hindpit Training     EVerly Submite     P Advess:       04055221122.32.91 FET <t< td=""><td>04/08/2021 13:21:41 PST</td><td>HireRight HireRight Training</td><td>I attest, under penalty of perjury, that (1) I have examined the document(s) presi<br/>employee named, and (3) to the best of my knowledge the employee is authoriz</td><td>ented by the above-named employee, (2) the above-listed document(s) appe<br/>ted to work in the United States.</td><td>ear to be genuine and to relate to the IP Address:</td><td></td></t<>                                                                                                    | 04/08/2021 13:21:41 PST         | HireRight HireRight Training   | I attest, under penalty of perjury, that (1) I have examined the document(s) presi<br>employee named, and (3) to the best of my knowledge the employee is authoriz | ented by the above-named employee, (2) the above-listed document(s) appe<br>ted to work in the United States. | ear to be genuine and to relate to the IP Address:                                 |                                                          |
| PM8020211212.14 PBT     HenRight HenRight Training     Employee Signature Date 04/02021     IP Address:       040020211221.41 PST     HenRight HenRight Training     Lindecarbon bases to sign this agreement. I have reviewed the following electronic signature disclosure, and I consent to sign this agreement electronically and in PAddress:     PAddress:       040020211221.41 PST     HenRight HenRight Training     Lindecarbon bases to sign this agreement. I have reviewed the following electronic signature disclosure, and I consent to sign this agreement electronically and in PAddress:     PAddress:       040020211221.41 PST     HenRight HenRight Training     Lindecarbon base.     PAddress:       04002021123.41 PST     HenRight HenRight Training     EVery Submitted     PAddress:       04002021123.20 PST     HenRight HenRight Training     LATE REASON: Audit revealed that reve inte was not run through E-Merly yet     PAddress:       04002021123.20 PST     HenRight HenRight Training     LATE REASON: Audit revealed that new inte was not run through E-Merly yet     PAddress:       04002021123.20 PST     HenRight HenRight Training     Form Viewed     PAddress:       04002021123.20 PST     HenRight HenRight Training     Form Viewed     PAddress:       04002021123.20 PST     HenRight HenRight Training     PAddress:     PAddress:       04002021123.20 PST     HenRight HenRight Training     Form Viewed     PAddress:                                                                                                    | 04/08/2021 13:21:41 PST         | HireRight HireRight Training   | Section 2 correction signed                                                                                                    |                                                                                                    | IP Address:                                                                        |                                                          |
| 44092021 121:141 PST     HierRight HerRight Training     I understand that if an using electronic signal as decrotived.     I understand that if an using electronic signal as decrotived.     I P Address:       64092021 121:141 PST     HierRight HerRight Training     Lunderstand that if an using electronic signal as decrotived.     I P Address:       64092021 123:141 PST     HierRight HerRight Training     Lunderstand that if by typing my information and using that any type electronic signal and the person issentified by this information, and that my providing this information and dialing the "Electronically Sam"     IP Address:       64092021 123:19 PST     HerRight HerRight Training     EVerly Submitted     IP Address:       64092021 123:20 PST     HerRight HerRight Training     EVerly Submitted     IP Address:       64092021 123:20 PST     HierRight HerRight Training     EVerly Submitted     IP Address:       64092021 123:20 PST     HierRight HerRight Training     EVerly Submitted     IP Address:       64092021 123:20 PST     HierRight HerRight Training     EVerly Submitted     IP Address:       64092021 123:20 PST     HierRight HerRight Training     Form Viewed     IP Address:       64092021 123:20 PST     HierRight HerRight Training     Form Viewed     IP Address:                                                                                                    | 04/08/2021 13:21:41 PST         | HireRight HireRight Training   | Employer Signature Date 04/08/2021                                                                                                    |                                                                                                    | IP Address:                                                                        |                                                          |
| 04082021 132.141 PST     HierRight HierRight Training     Linderstand hard hard hard hard hard hard hard har                                                                                                    | 04/08/2021 13:21:41 PST         | HireRight HireRight Training   | I understand that I am using electronic means to sign this agreement. I have rev                                                                                   | viewed the following electronic signature disclosure , and I consent to signing                               | this agreement electronically and IP Address:                                      |                                                          |
| 04082021 12.14 PST     HierRight HeirRight Training     Ludentand Ret Jy bying my information advise. Lance striping that I am the person identified by this information, and that my providing this information and clicking the "Electronically Sign"     IP Advess:       04082021 12.32.51 PST     HierRight HeirRight Training     EVently Submitted     IP Advess:       04082021 12.32.51 PST     HierRight HeirRight Training     EVently Submitted     IP Advess:       04082021 12.32.51 PST     HierRight HeirRight Training     EVently Submitted     IP Advess:       04082021 12.32.52 PST     HierRight HeirRight Training     Form Viewed     IP Advess:       Print                                                                                                    |                                 | 5 5 5                          | receiving electronic disclosures as described.                                                                                                    |                                                                                                    |                                                                                    |                                                          |
| 04082021132.35 /PST     HierBight HierBight Training     E-Verly Submitted       04082021132.35 /PST     HierBight HierBight Training     LATE REASON Audit revealed that new hire was not run through E-Verly yet     IP Address:       04082021132.35 /PST     HierBight HierBight Training     LATE REASON Audit revealed that new hire was not run through E-Verly yet     IP Address:       Prom Viewed     Point     Close                                                                                                    | 04/08/2021 13:21:41 PST         | HireRight HireRight Training   | I understand that by typing my information above, I am certifying that I am the pr<br>button will constitute my electronic signature.                              | erson identified by this information, and that my providing this information an                               | nd clicking the "Electronically Sign" IP Address:                                  |                                                          |
| 04082021 132:01 PST HierRight KerRight Training LATE REASON Audit revealed that new hire was not run through E-Merky yet IP Address:<br>04082021 132:0:20 PST HierRight KerRight Training Form Viewed IP Address:<br>Prom Viewed Print Close                                                                                                    | 04/08/2021 13:23:51 PST         | HireRight HireRight Training   | E-Verify Submitted                                                                                                    |                                                                                                    |                                                                                    |                                                          |
| 04082021 1322 26 PST HireRight HoreRight Training Form viewed IP Address:  Phint Cose                                                                                                    | 04/08/2021 13:28:01 PST         | HireRight HireRight Training   | LATE REASON: Audit newalled that new hire was not run through E-Merify yet IP Address:                                                                             |                                                                                                    |                                                                                    |                                                          |
| Print Close                                                                                                    | 04/08/2021 13:26:26 PST         | HireRight HireRight Training   | Form viewed                                                                                                    |                                                                                                    | IP Address:                                                                        |                                                          |
|                                                                                                    |                                 |                                | Print                                                                                                    | Close                                                                                                    |                                                                                    |                                                          |

These materials are provided for general informational purposes. They are not intended to be comprehensive and should not be construed as legal advice. HireRight does not warrant any statements in these materials. HireRight's products and services are provided under the terms and conditions of HireRight's screening services agreement and any applicable product-specific addenda, and pursuant to HireRight policies, guidelines and procedures. Please contact HireRight for more information. HireRight's private investigation licenses can be found at: https://www.hireright.com/legal/license-information/

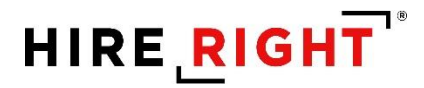

## Updating the I-9 with a Newly Issued SSN and Submitting for E-verify Check

This section only relates to customers who use E-verify and have Employees who do not have a Social Security Number issued to them prior to the start of employment.

Once the I-9 form is complete, the E-verify check process will return a Warning Message. Please note that an SSN is required on the Form I-9 in order to run an E-verify Check. If the employee has indicated on Section 1 that they do not yet have an SSN issued from the SSA (Social Security Administration), a notification will remind the employer and employee the document must be provided. When the employee receives his/her SSN, please use the **Correct I-9 Form** functionality to update the I-9 Form with the correct SSN value and then submit the E-verify check.

## **Correct I-9 Form AFTER the SSN is Issued**

Once the SSN is issued to the Employee, return to the employee's record, right-click and select **Correct I-9 Form**.

Choose to Send Section 1 to Employee to make the correction.

Recommendation: Indicate what the action you need the Employee to take when they receive the Notification for Correction.

| I-9 Employment Eligibility Form |                                                       |
|---------------------------------|-------------------------------------------------------|
| Form I-9 Correction Options     | What would you like to do with this form?             |
|                                 | Correct Myself - Section 2                            |
|                                 | Correct Myself - Replace Uploaded I-9 Form            |
|                                 | Send Section 1 to Employee                            |
|                                 | Employee Name                                         |
|                                 | test recup                                            |
|                                 | Employee Empl                                         |
|                                 | employee@noemail.com                                  |
|                                 |                                                       |
|                                 | Correction Reason (Optional)                          |
|                                 | Please add your newly issued SSN number to Section 1. |
|                                 |                                                       |
|                                 |                                                       |
|                                 |                                                       |
|                                 | Send Section 2 to Hiring Manager                      |
|                                 | for the state                                         |
|                                 | Jubint                                                |
|                                 | Cancel                                                |
|                                 |                                                       |

These materials are provided for general informational purposes. They are not intended to be comprehensive and should not be construed as legal advice. HireRight does not warrant any statements in these materials. HireRight's products and services are provided under the terms and conditions of HireRight's screening services agreement and any applicable product-specific addenda, and pursuant to HireRight policies, guidelines and procedures. Please contact HireRight for more information. HireRight's private investigation licenses can be found at: https://www.hireright.com/legal/license-information/

You will receive a notification when the Employee has completed the Correction, allowing you to Order E-verify check.

| Dear Kari Talmadge,                                                                                                    |
|----------------------------------------------------------------------------------------------------|
| Please note that James Cobb made changes to Section 1 of their I-9 Form on 07/10/2018.                                                                                                    |
| If you would like to review these changes, please login to the HireRight I-9 Dashboard and select View I-9 Form or View Audit Trail from the Actions menu.                                                                                    |
| If you need support, HireRight Customer Service is available 5 days a week from Sunday 3 p.m. until Friday 7 p.m. Pacific Standard Time by phone (toll free in the U.S.) at (866) 521-6995, or by a toll call elsewhere at +1 (949) 428-5804. |
| Additional HireRight toll free numbers from many countries: <a href="http://www.hireright.com/Contact-Us.aspx#tab2">http://www.hireright.com/Contact-Us.aspx#tab2</a>                                                                         |
|                                                                                                    |
| Thank you.                                                                                                    |
| HireRight Customer Service                                                                                                    |
| www.hireright.com                                                                                                    |

## Return to the **Completed** tab. Right-click on the Employee record and select **Order E-verify**.

| Screening Manager   | Mar       | nage I-9   | Forms     | ×      |                  |       |               |                     |                     |                        |            |                    |
|---------------------|-----------|------------|-----------|--------|------------------|-------|---------------|---------------------|---------------------|------------------------|------------|--------------------|
| New 🔻 📄 Print       | 🔒 Ad      | ditional ( | Columns * | More   | Options *        |       |               |                     |                     |                        |            | 🔗 Refresh          |
| All Users 👻         | Last 9    | 0 days     | *         |        |                  |       |               |                     |                     |                        |            | Refreshed just now |
| Sent to Employee Pe | ending Em | ployer     | Completed | E-V    | erify Duplicate  | E-Ver | ify Tentative | Pending Info Review | Pending Photo Match | Final Non-Confirmation |            | *                  |
| E-Verify Status     | b.        | First N    | ame       |        | Last Name        |       | SSN           |                     | Date                | 1 Next Action          | Start Date | -                  |
| -                   |           | James      |           |        | Cobb             |       | ***_**_       | 1111                | 07/10/2018          | -                      | 07/10/2018 |                    |
| -                   |           | Jane       |           | View   | Smith            |       | •             |                     | 05/31/2018          | Update SSN             | 05/31/2018 |                    |
|                     |           |            |           | Send   | Form             |       |               |                     |                     |                        |            |                    |
|                     |           |            |           | Start/ | Termination Date | s     |               |                     |                     |                        |            |                    |
|                     |           |            |           | Mana   | ge Supporting Do | s     |               |                     |                     |                        |            |                    |
|                     |           |            |           | Reass  | ign              |       |               |                     |                     |                        |            |                    |
|                     |           |            |           | Re-ve  | rify I-9 Form    |       |               |                     |                     |                        |            |                    |
|                     |           |            |           | Corre  | ct I-9 Form      |       |               |                     |                     |                        |            |                    |
|                     |           |            |           | Delet  | e I-9 form       |       |               |                     |                     |                        |            |                    |
|                     |           |            |           | Flag   |                  | •     |               |                     |                     |                        |            |                    |

Momentarily, an on screen verification of the E-Verify check status will display. If Authorized is returned, there are no additional steps.

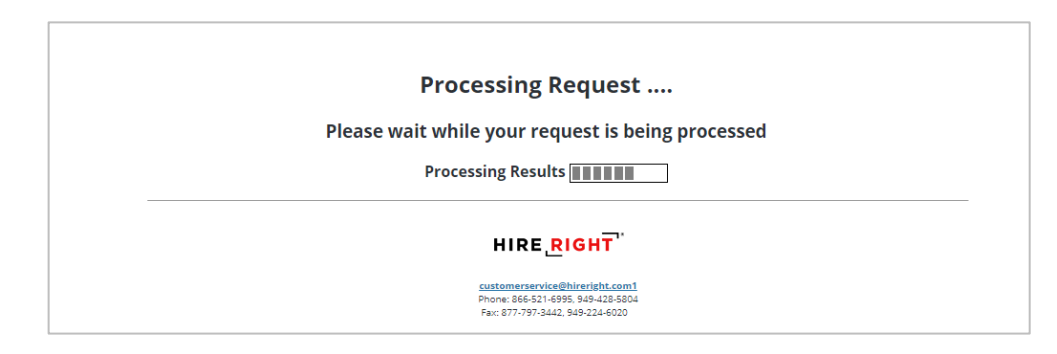

These materials are provided for general informational purposes. They are not intended to be comprehensive and should not be construed as legal advice. HireRight does not warrant any statements in these materials. HireRight's products and services are provided under the terms and conditions of HireRight's screening services agreement and any applicable product-specific addenda, and pursuant to HireRight policies, guidelines and procedures. Please contact HireRight for more information. HireRight's private investigation licenses can be found at: https://www.hireright.com/legal/license-information/

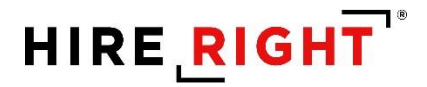

| I-9 Employment Eligibility Form |                                                                                                    |                                                |
|---------------------------------|----------------------------------------------------------------------------------------------------|------------------------------------------------|
| Thank You                       | Order details<br>Thank you for your submission fo<br>Electronic I-9 Form: <b>Created Succ</b><br>E-Verify Case Status: Employment . | br John Doe.<br><b>cessfully</b><br>Authorized |
| View E-Verify Report            | View I-9 Form                                                                                                    | Upload Supporting Documents                    |

Within a few moments, a confirmation message appears.

Shortcut buttons can be used to View E-verify Report, View I-9 Form or Upload Documents to store with the employee's I-9 form.

Here's an example of a delay from E-verify. This may occur if e-verify is processing a high volume of requests at the time of submission. An emailed Notification is sent to the originator or Section 2 completer.

| I-9 Employment Eligibility Form |                                                                                                    |
|---------------------------------|----------------------------------------------------------------------------------------------------|
| Thank You                       | Order details                                                                                                    |
|                                 | E-Verify Case Status: In progress                                                                                                    |
| Warning                         | An E-Verify Check was not immediately completed because there was a connection issue with the E-Verify<br>service. No action is needed on your part at this time. HireRight will automatically save all E-Verify requests<br>and will re-submit them as soon as the connection with E-Verify is fully restored. Please access the<br>HireRight Dashband periodically over the next 24 hours to check if any additional action is required to<br>complete the E-Verify Check for this employee. |
| View E-Verif                    | y Report Upload Supporting Documents                                                                                                    |

These materials are provided for general informational purposes. They are not intended to be comprehensive and should not be construed as legal advice. HireRight does not warrant any statements in these materials. HireRight's products and services are provided under the terms and conditions of HireRight's creening services agreement and any applicable product-specific addenda, and pursuant to HireRight policies, guidelines and procedures. Please contact HireRight for more information. HireRight's private investigation licenses can be found at: https://www.hireright.com/legal/license-information/

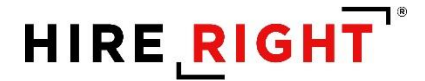

## Form I-9 Duplicate Search

### **Duplicate Search Criteria**

- Duplicate search criteria are common in different flows and pages.
- The system considers all existing forms with form type I-9 Form and I-9 Form Upload.
- List of duplicate search criteria (Employee data):
  - ✓ Email address
  - ✓ SSN
  - ✓ Combination of Name (First Name and Last Name only) & Start Date
  - ✓ Combination of Name (First Name and Last Name only) & DOB
    - ✓ Combination of DOB & Start Date
- If at least one of duplicate search criteria is matched, then the system shows duplicate search warning.
- User can ignore found duplicates and proceed with the form completion as usual.

### **Duplicate Search in Invite Dialog**

| I-9 Employment Eligibility Form |                                                                                                    |
|---------------------------------|----------------------------------------------------------------------------------------------------|
| Warning                         | An I-9 Form may have already been ordered for this employee. In most cases, only<br>one I-9 Form should be on file per employee. Please ensure that the I-9 Form that<br>you are trying to create is not a duplicate record. You can review the duplicates<br>below using the individual "Review" links or <u>click here</u> to delete this order that you<br>are creating. Alternatively, you can continue creating the I-9 Form. |
|                                 | Ann Smith<br>Employee's E-Mail: <u>aaa@aa.com</u><br>Employee's SSN: none<br>Start Date: <b>04/13/2021</b><br>Termination Date: none<br>Order Type: I-9 Form<br>Form Requested by: EPAMTESTONEFN EPAMTESTONELN<br>Requested on: <b>04/13/2021</b><br><u>Review</u>                                                                                                    |
| Employee Information            | First Name<br>Enter the employee's first name. The employee's first name is his or her given name.<br>Some examples of correctly entered first names include Jessica, John-Paul, Tae Young, D'Shaun,<br>Mai.<br>Ann                                                                                                    |
|                                 | Last Name<br>Enter the employee's last name. The employee's last name is his or her family name or surname.                                                                                                    |

These materials are provided for general informational purposes. They are not intended to be comprehensive and should not be construed as legal advice. HireRight does not warrant any statements in these materials. HireRight's products and services are provided under the terms and conditions of HireRight's screening services agreement and any applicable product-specific addenda, and pursuant to HireRight policies, guidelines and procedures. Please contact HireRight for more information. HireRight's private investigation licenses can be found at: https://www.hireright.com/legal/license-information/

# HIRE **RIGHT**<sup>\*</sup>

### Duplicate Search in Invite Dialog - Review duplicate

| I-9 Employment Eligibility Form |                                                                                                    |                                                                                                    |                                                                                                    |                                                                        |                                                                 |                                              |                  |                                                          |
|---------------------------------|----------------------------------------------------------------------------------------------------|----------------------------------------------------------------------------------------------------|----------------------------------------------------------------------------------------------------|------------------------------------------------------------------------|-----------------------------------------------------------------|----------------------------------------------|------------------|----------------------------------------------------------|
| Warning                         | An I-9 Form may have alrea<br>one I-9 Form should be on:<br>you are trying to create is n<br>below using the individual '<br>are creating. Alternatively, y                                                                             | ady been ordered for this e<br>file per employee. Please e<br>tot a duplicate record. You<br>"Review" links or <u>click her</u><br>you can continue creating t | mployee. In most<br>nsure that the I-9<br>can review the du<br>to delete this ord<br>the I-9 Form. | cases, only<br>Form that<br>olicates<br>er that you                    |                                                                 |                                              |                  |                                                          |
|                                 | Ann Smith<br>Employee's E-Mail: <u>aaa@aa</u><br>Employee's SSN: none<br>Start Date: <b>04/13/2021</b><br>Termination Date: none<br>Order Type: I-9 Form<br>Form Requested by: EPAM<br>Requested on: <b>04/13/2021</b><br><u>Review</u> | a.com<br>ITESTONEFN EPAMTESTOI                                                                                                    | NELN                                                                                               |                                                                        |                                                                 |                                              |                  |                                                          |
| Employee Information            | First Name                                                                                                    |                                                                                                    |                                                                                                    |                                                                        |                                                                 |                                              |                  |                                                          |
|                                 | START HERE: Read Instru                                                                                                    | Employ<br>Deps<br>U.S. Cit                                                                                                    | ment Eligibili<br>artment of Home<br>izenship and Imm<br>leting this form. The                     | ty Verific<br>land Securi<br>iigration Ser                             | ation<br>ty<br>vices<br>nust be available                       | e, elther in p                               | OM<br>Exp        | USCIS<br>Form I-9<br>B No. 1615-0047<br>pires 10/31/2022 |
|                                 | during completion of this for<br>ANTI-DISCRIMINATION M<br>document(s) an employee<br>individual because the doc                                                                                                    | orm. Employers are llable for<br>NOTICE: It is illegal to discri<br>may present to establish er<br>cumentation presented has a                                 | errors in the comple<br>minate against work<br>nployment authoriz<br>a future expiration o         | tion of this for<br>k-authorized ir<br>ation and iden<br>late may also | m.<br>ndividuals. Emp<br>titiy. The refusa<br>constitute illega | loyers CAN<br>I to hire or o<br>I discrimina | NOT :<br>continu | specify which<br>to employ an                            |
|                                 | Section 1. Employe                                                                                                    | e Information and Att                                                                                                    | estation (Emplo)                                                                                   | vees must con                                                          | mplete and sign                                                 | Section 1 c                                  | of Forn          | n I-9 no later                                           |
|                                 | Last Name (Family Name)<br>Smith                                                                                                    | First N<br>Ann                                                                                                    | ame <i>(Given Name)</i>                                                                            |                                                                        | Middle Initial                                                  | Other Last                                   | t Name           | s Used <i>(if any)</i>                                   |
|                                 | Address (Stroot Number and                                                                                                    | 1 Name)                                                                                                    | Apt. Number                                                                                        | City or Town                                                           |                                                                 | Stu                                          | ate              | ZIP Code                                                 |
|                                 | Date of Birth (mm/dd/yyyy)                                                                                                    | U.S. Social Security Number                                                                                                    | er Employee's E-<br>N/A                                                                            | mail Address                                                           |                                                                 | Emp<br>N/A                                   | loyee's          | Telephone Number                                         |
|                                 | I am aware that federal I<br>connection with the con<br>I attest, under penalty of                                                                                                    | law provides for imprison<br>npletion of this form.<br>perjury, that I am (check on<br>States                                                                  | nent and/or fines                                                                                  | for false state                                                        | ements or use                                                   | of false do                                  | cume             | nts in                                                   |
|                                 | 2. A noncitizen national of                                                                                                    | 1. A cluzeri of the United States     N/A     2. A noncitizen national of the United States (See instructions)     N/s                                         |                                                                                                    |                                                                        |                                                                 |                                              |                  |                                                          |
|                                 | 3. A lawful permanent res                                                                                                    | ident (Alien Registration Numb                                                                                                    | er/USCIS Number)                                                                                   | N/A                                                                    |                                                                 |                                              |                  |                                                          |
|                                 | 4. An alien authorized to v                                                                                                    | work until (expiration date, if ap                                                                                                    | plicable, mm/dd/yyyy)                                                                              | N/A                                                                    |                                                                 |                                              |                  |                                                          |
|                                 | Some aliens may write                                                                                                    | "N/A" in the expiration date fiel                                                                                                    | d. (See instructions)                                                                              |                                                                        |                                                                 |                                              | OR Cod           | e - Section 1                                            |
|                                 | Aliens authorized to work m                                                                                                    | ust provide only one of the follo                                                                                                    | wing document numb                                                                                 | ers to complete                                                        | Form I-9:                                                       | D:                                           | o Nat Wr         | te in This Space                                         |

These materials are provided for general informational purposes. They are not intended to be comprehensive and should not be construed as legal advice. HireRight does not warrant any statements in these materials. HireRight's products and services are provided under the terms and conditions of HireRight's creening services agreement and any applicable product-specific addenda, and pursuant to HireRight policies, guidelines and procedures. Please contact HireRight for more information. HireRight's private investigation licenses can be found at: https://www.hireright.com/legal/license-information/

## **E-verify**

- E-Verify will respond with a unique Case Number.
- The E-Verify report will display the Case Number and status.
- E-Verify will typically provide a response within 15 seconds.

If information from an employee's Form I-9 did not match government records, Employee may still be authorized to work and/or is lawfully present in the United States. Common reasons for TNC: SSN did not match, ID document could not be verified, Citizenship or immigration status changed, or Typographical errors.

## Results

E-Verify will respond with one of two types of results:

- **Tentative** requires additional steps for verifying an Employee's authorization to work
- Final E-Verify has made a final determination status

## **Possible Statuses**

- Final:
  - ✓ Employment Authorized
  - ✓ DHS/SSA Final Non-Confirmation
  - ✓ DHS/SSA Employment Non-Authorized
  - ✓ DHS/SSA No-Show
- Temporary:
  - ✓ DHS/SSA Tentative Non-Confirmation
    - Please reference the "How to Handle a Tentative Non-Confirmation Status" Job Aid for further instructions.
  - ✓ DHS/SSA Tentative Non-Confirmation Photo Mismatch
    - Please reference the "E-Verify Photo Tool" Job Aid for further instructions.
  - ✓ DHS/SSA Verification in Process
    - Note: This status means that additional time is needed from E-Verify to provide a final status. No action is needed on your part at this time in the process.
  - ✓ DHS/SSA Case in Continuance
    - Note: This status means that additional time is needed from E-Verify to provide a final status. No action is needed on your part at this time in the process.
  - ✓ DHS/SSA Institute Additional Verification
    - Note: This status means that E-Verify has instituted additional verification procedures to verify the Employee's employment eligibility and that resolution of the status may take some extra time. No action is needed on your part at this time in the process.

These materials are provided for general informational purposes. They are not intended to be comprehensive and should not be construed as legal advice. HireRight does not warrant any statements in these materials. HireRight's products and services are provided under the terms and conditions of HireRight's screening services agreement and any applicable product-specific addenda, and pursuant to HireRight policies, guidelines and procedures. Please contact HireRight for more information. HireRight's private investigation licensee can be found at: https://www.hireright.com/legal/license-information/

## **E-Verify Photo Matching Tool**

As mandated by the U.S. Department of Homeland Security, all customers using HireRight's E-Verify solution are required to conduct an E-Verify Photo Match when certain documents are provided.

## What does the E-Verify Photo Matching Tool do?

Using HireRight's E-Verify Photo Matching Tool, you will be verifying that the photo displayed in E-Verify is identical to the photo on the document that the employee presented to you. Once E-Verify is initiated, a window will appear that prompts users to compare the photo on the employee's documentation with a photo displayed on HireRight's E-Verify screen. This helps ensure that the documents provided are valid.

The photo matching prompt automatically occurs when an employee presents any of the following documents as proof of employment eligibility:

- U.S. Passport or U.S. Passport card active for HireRight customers on 4/29/2011
- Permanent Resident Card (Form I-551) active for HireRight customers on 12/3/2010
- Employment Authorization Document (Form I-766) active for HireRight customers on 12/3/2010

| Document Selection | Which document has the employee provided? U.S. Passport    Below are links to official USCS webpages that will always have the most up to date information.  I:B Handbook for Employers (M-224)                                                                                                    |
|--------------------|----------------------------------------------------------------------------------------------------|
|                    | List of Acceptable Documents<br>Who is issued this document?<br>Information on Receipts                                                                                                    |
| U.S. Passport      | This document is subject to E-Verify Photo Matching. You must retain a copy of the employee's document.                                                                                                    |
|                    | Issuing Authority Enter the sound subtority of the provided document on its receipt. The Issuing subtority is the entity that issued the document.  -Select Value-                                                                                                    |
|                    | Document Number<br>U.S. Paspor Number contains 69 alphanumeric characters.                                                                                                    |
|                    | Expiration Date                                                                                                    |
|                    | Error the application data of the discomment/you selected in the Document Tale Mald. Accounter is not acceptable if it has already appred. An<br>unequired document includes a document under the expression date shown on the fixes of a document has been submatcally estended, such<br>as for includual with Temporey Presence Secure. |
|                    | Month - Select From List                                                                                                    |
|                    | Day                                                                                                    |
|                    | Year                                                                                                    |
|                    | Select From List •                                                                                                    |
|                    | NEXT                                                                                                    |
|                    | SAVE                                                                                                    |

These materials are provided for general informational purposes. They are not intended to be comprehensive and should not be construed as legal advice. HireRight does not warrant any statements in these materials. HireRight's products and services are provided under the terms and conditions of HireRight's screening services agreement and any applicable product-specific addenda, and pursuant to HireRight policies, guidelines and procedures. Please contact HireRight for more information. HireRight's private investigation licenses can be found at: https://www.hireright.com/legal/license-information/

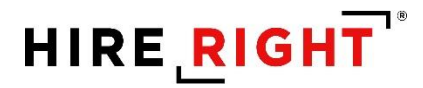

When the employee presents one of the documents and the I-9 Form information entered by the employer matches DHS records, the employee's photo automatically displays on HireRight's E-Verify Photo Match prompt/screen.

**NOTE**: If an employee presents a U.S. Passport (or Passport Card), Permanent Resident Card, or Employment Authorization Document, E-Verify requires that **the employer must make a copy both sides of the document and keep it on file with the I-9 Form.** If you prefer to not keep a paper copy, you may scan and upload a PDF file to the HireRight system using the Manage Supporting Documents feature (provided this permission is activated for your account).

### **Avoiding Discrimination**

Employees have the right to present any acceptable documentation to complete the I-9 Form. Employers may not require an employee to present a specific document. Employers must accept the documents the new employee chooses to present as long as they appear to be genuine and relate to the person presenting them. Otherwise,

These materials are provided for general informational purposes. They are not intended to be comprehensive and should not be construed as legal advice. HireRight does not warrant any statements in these materials. HireRight's products and services are provided under the terms and conditions of HireRight's screening services agreement and any applicable product-specific addenda, and pursuant to HireRight policies, guidelines and procedures. Please contact HireRight for more information. HireRight's private investigation licenses can be found at: https://www.hireright.com/legal/license-information/

## **Sample Document Images**

Note: Images may vary from documents shown here based on document issue date.

• U.S. Passport

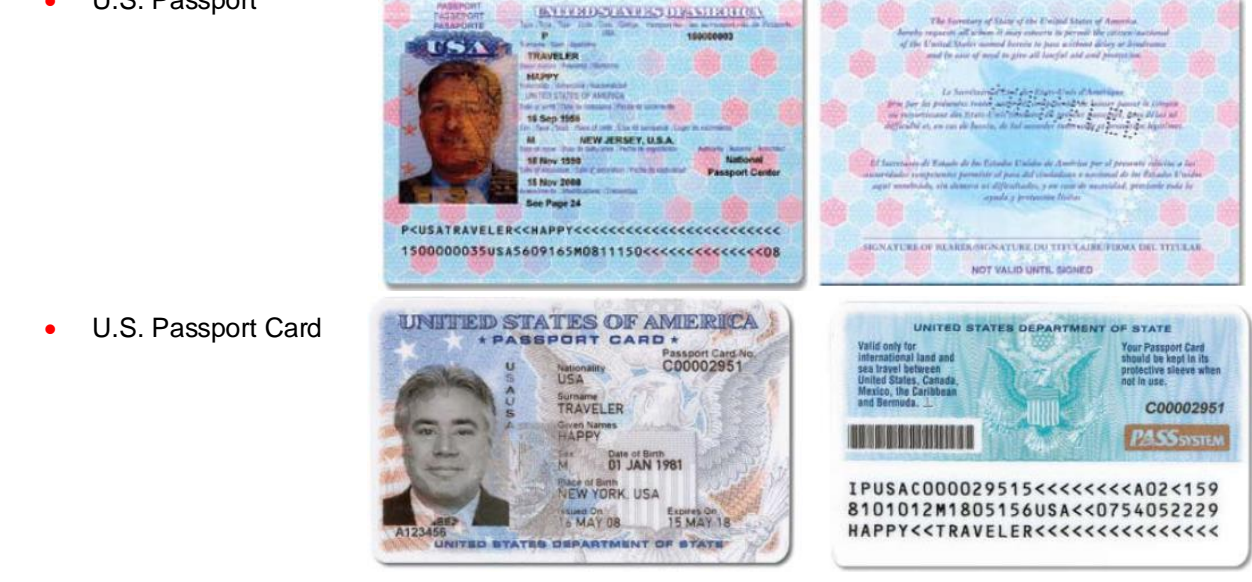

• I-551 (Permanent Resident Card)

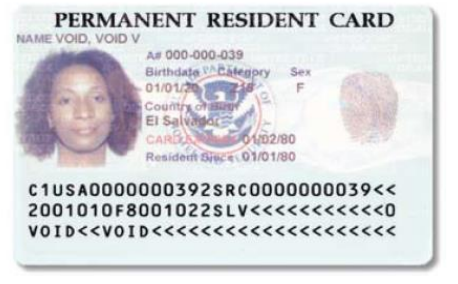

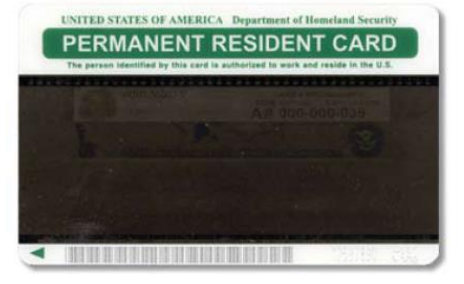

• Form I-766 (Employment Authorization Card)

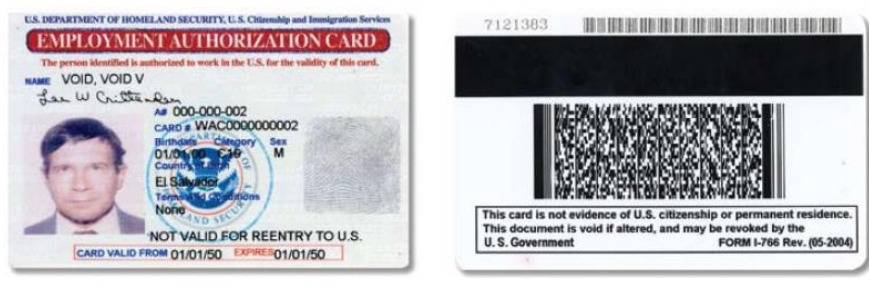

These materials are provided for general informational purposes. They are not intended to be comprehensive and should not be construed as legal advice. HireRight does not warrant any statements in these materials. HireRight's products and services are provided under the terms and conditions of HireRight's screening services agreement and any applicable product-specific addenda, and pursuant to HireRight policies, guidelines and procedures. Please contact HireRight for more information. HireRight's private investigation licenses can be found at: https://www.hireright.com/legal/license-information/

## **E-Verify Photo Matching Process**

In HireRight's I-9 and E-Verify interface, photo matching may be required when an employee presents one of the following documents in Section 2:

- U.S. Passport or Passport card active for HireRight customers on 4/29/2011
- Permanent Resident Card (Form I-551) active for HireRight customers on 12/3/2010
- Employment Authorization Document (Form I-766) active for HireRight customers on 12/3/2010

**NOTE**: As of 12/3/2010, Alien number (#) will no longer be accepted as a Document number (#) for I-551 and I-766 documents that are entered within the HireRight E-Verify system.

## An E-Verify Photo Match is activated once you click "E-sign, Save and Run E-verify"

Once the E-Verify Check is initiated, a screen will return from E-Verify that includes a photograph (usually within 15 seconds). Simply compare the photo displayed by E-Verify to the photo on the employee's document and determine if the photos are reasonably identical. This means that the photos should be identical, but you should take into account minor variances in shading and detail between the two photos based upon the age and wear of the employee's document, the quality of your computer monitor, and the watermark on the photo in E-Verify to protect it from unlawful use.

Select **Yes** or **No** to the question: "Does the photograph above match the photograph on the documented presented by the employee?"

- 4. Yes the photo on the employee's document matches the photo displayed by E-Verify. Clothing, hair style, facing direction and appearance on the card should be identical to the photo displayed by E-Verify.
- No the photo on the employee's document is not identical to the photo displayed in E-Verify.
- 6. No Photo Displayed.

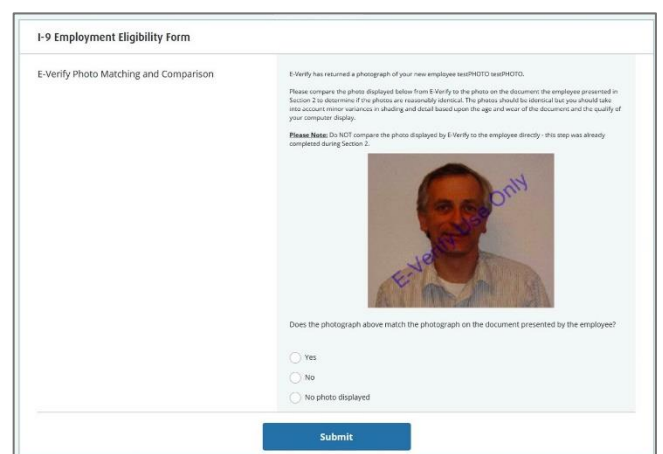

Do not compare the photo displayed by E-Verify to the employee directly. The direct comparison between the document and the individual happens during Section 2 of the I-9 Form completion, prior to using E-Verify.

These materials are provided for general informational purposes. They are not intended to be comprehensive and should not be construed as legal advice. HireRight does not warrant any statements in these materials. HireRight's products and services are provided under the terms and conditions of HireRight's screening services agreement and any applicable product-specific addenda, and pursuant to HireRight policies, guidelines and procedures. Please contact HireRight for more information. HireRight's private investigation licenses can be found at: https://www.hireright.com/legal/license-information/

Click **Submit** once you have verified that the photograph on the screen matches the photograph given to you.

## What if the Photo Match screen never appears or my browser crashes?

On occasion, the E-Verify service may be delayed in returning the photo. A message regarding a timeout could appear on the Thank You page, or an email notification may be sent to alert you of a Pending Photo Match that has not yet been completed.

There is a corresponding E-Verify "work queue" tab on the Manage I-9 Forms Dashboard; named **Pending Photo Match**.

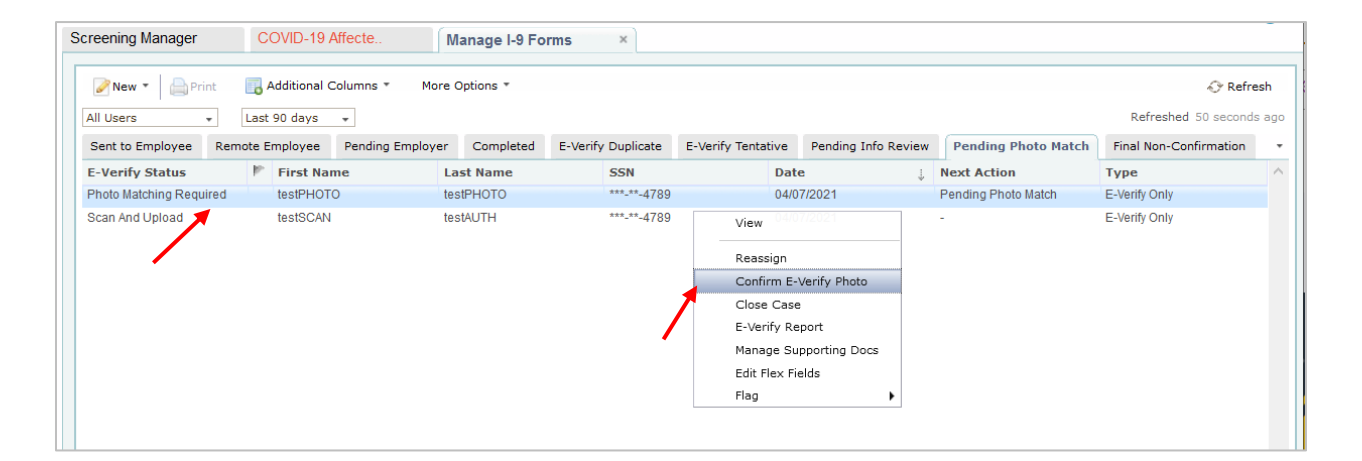

These materials are provided for general informational purposes. They are not intended to be comprehensive and should not be construed as legal advice. HireRight does not warrant any statements in these materials. HireRight's products and services are provided under the terms and conditions of HireRight's screening services agreement and any applicable product-specific addenda, and pursuant to HireRight policies, guidelines and procedures. Please contact HireRight for more information. HireRight's private investigation licenses can be found at: https://www.hireright.com/legal/icense-information/

## **Pending Photo Match**

In order to continue processing the E-Verify check for the employee, right-click and select **Confirm E-Verify Photo** to complete the Photo Match process.

| ening Manager | COVID-19 Affecte    | Manage I-9 Forms | × E-Verify Photo M ×                                                                                                    |
|---------------|---------------------|------------------|----------------------------------------------------------------------------------------------------|
| I-9 Employ    | yment Eligibility I | Form             |                                                                                                    |
| E-Verify Pho  | oto Matching and C  | omparison        | E-Verify has returned a photograph of your new employee testPHOTO testPHOTO.<br>Rease compare the photo displayed below from E-Verify to the photo on the document the employee presented in<br>social to determine if the photos are reasonably idencial. The photos should be idencial bur you should take<br>into account minor variances in shading and detail based upon the age and wear of the document and the qualify of<br>compare display.<br><b>Brease Note:</b> Do NOT compare the photo displayed by E-Verify to the employee directly - this step was already<br>completed during Section 2.<br><b>NOTFOUND</b> |
|               |                     |                  | Does the photograph above match the photograph on the document presented by the employee?                                                                                                    |
|               |                     |                  | ◯ Yes                                                                                                    |
|               |                     |                  | No No photo displayed                                                                                                    |
|               |                     |                  | Submit                                                                                                    |

Click Submit the start the E-Verify photo matching response.

If user selects Yes, E-Verify server may respond with either Employment Authorized or TNC status. If user selects No or No photo displayed, E-Verify server will respond with Scan and Upload status.

These materials are provided for general informational purposes. They are not intended to be comprehensive and should not be construed as legal advice. HireRight does not warrant any statements in these materials. HireRight's products and services are provided under the terms and conditions of HireRight's screening services agreement and any applicable product-specific addenda, and pursuant to HireRight policies, guidelines and procedures. Please contact HireRight for more information. HireRight's private investigation licenses can be found at: https://www.hireright.com/legal/license-information/

## Scan and Upload – E-verify Status and Form Action

Scan and Upload status will be received, if user selects No or No photo displayed in Photo Match dialog.

User should find the form in the Pending Photo Match tab and select Upload Photo Match Docs action.

| Screening Manager    | COVID-19 Affec   | te Manage I          | -9 Forms                                                                                                    | ×                                                                                                    |                       |                       |                     |                        |         |
|----------------------|------------------|----------------------|----------------------------------------------------------------------------------------------------|----------------------------------------------------------------------------------------------------|-----------------------|-----------------------|---------------------|------------------------|---------|
| New • Print          | Additional Colur | mns * More Options * | ,                                                                                                    |                                                                                                    |                       |                       |                     |                        | fresh   |
| Sent to Employee Rem | note Employee Pe | ending Employer Comp | leted E-Verify [                                                                                                    | Duplicate E-                                                                                                    | -Verify Tentativ      | e Pending Info Review | Pending Photo Match | Final Non-Confirmation | tes ago |
| E-Verify Status      | First Name       | Last Nam             | e                                                                                                    | SSN                                                                                                    |                       | Date 🔱                | Next Action         | Туре                   | ^       |
| Scan And Upload      | testSCAN         | testAUTH             |                                                                                                    | ***-**-4789                                                                                                    |                       | 04/07/2021            | -                   | I-9 Form Upload        |         |
|                      |                  |                      | View<br>Manag<br>Reassi<br>Move <sup>-</sup><br>Upload<br>Close<br>E-Veril<br>Re-vei<br>Start/1<br>Send F<br>Edit Fli<br>Correc<br>Delete<br>Flag | ge Supporting E<br>ign<br>To Another Acc<br>d Photo Match I<br>Case<br>fy Report<br>rify I-9 Form<br>Termination Da<br>Form<br>ex Fields<br>et I-9 Form<br>a I-9 form | Docs<br>count<br>Docs |                       |                     |                        |         |

User must upload both front and back of document to complete the E-Verify process and Submit.

| Screening Manager                                                       | COVID-19 Affecte                                                                                      | Manage I-9 Forms ×                                                | Upload         | Photo Mat      | ×                                                   |                                          |
|-------------------------------------------------------------------------|----------------------------------------------------------------------------------------------------|-------------------------------------------------------------------|----------------|----------------|-----------------------------------------------------|------------------------------------------|
| Upload Photo Match                                                      | ing Documents                                                                                         |                                                                   |                |                |                                                     |                                          |
| Upload Photo Matching                                                   | Documents                                                                                             |                                                                   |                |                |                                                     |                                          |
| It is mandatory to sul<br>note, you will not be<br>Each photo file shou | omit two photo files of the documer<br>able to proceed until you have uplo<br>Id be smaller than 5MB. | t that the employee provided for pho<br>aded the two photo files. | oto-matching ( | purposes – one | file displaying the front of the verification docun | nent and one displaying the back. Please |
| Photo Matching Doc                                                      | iment to submit to Department of F                                                                    | lomeland Security (Front Photo): *                                |                | Browse         | No file selected.                                   |                                          |
| Photo Matching Doc                                                      | iment to submit to Department of F                                                                    | lomeland Security (Back Photo): *                                 |                | Browse         | No file selected.                                   |                                          |
|                                                                         |                                                                                                    |                                                                   |                | Retain a c     | opy of both the front and the back as a supportir   | ng documents                             |
| · · · · · · · · · · · · · · · · · · ·                                   |                                                                                                    |                                                                   |                |                |                                                     |                                          |
|                                                                         |                                                                                                    |                                                                   | Submit         | Cancel         |                                                     |                                          |
|                                                                         |                                                                                                    |                                                                   |                |                |                                                     |                                          |

These materials are provided for general informational purposes. They are not intended to be comprehensive and should not be construed as legal advice. HireRight does not warrant any statements in these materials. HireRight's products and services are provided under the terms and conditions of HireRight's creening services agreement and any applicable product-specific addenda, and pursuant to HireRight policies, guidelines and procedures. Please contact HireRight for more information. HireRight's private investigation licenses can be found at: https://www.hireright.com/legal/license-information/

## Scan and Upload Dialog

User can check the checkbox to save these documents as supporting documents for the form. This is optional. The documents will be shown under the View action > Supporting Documents tab along with other files attached to the form.

| I-9 Employment Eligibility Form                                                                                                    |                                                                                                    |
|----------------------------------------------------------------------------------------------------|----------------------------------------------------------------------------------------------------|
| Upload Photo Matching Documents                                                                                                    |                                                                                                    |
| It is mandatory to submit two photo files of the document that the employee provided for photo-matchin<br>note, you will not be able to proceed until you have uploaded the two photo files. | g purposes – one file displaying the front of the verification document and one displaying the back. Please |
| Each photo file should be smaller than 5MB.<br>Each photo file should be a PDF, PNG, or JPEG.                                                                                                |                                                                                                    |
| Photo Matching Document to submit to Department of Homeland Security (Front Photo): $^{\star}$                                                                                               | Browse No file selected.                                                                                    |
| Photo Matching Document to submit to Department of Homeland Security (Back Photo): *                                                                                                    | Browse No file selected.                                                                                    |
|                                                                                                    | Retain a copy of both the front and the back as a supporting documents                                      |
|                                                                                                    | Document Type: Please Select Document Type                                                                  |
|                                                                                                    | Please Select Document Type                                                                                 |
|                                                                                                    | Employment Auth. Document (Form I-766)                                                                      |
|                                                                                                    | U.S. Passport Card                                                                                          |
| Submit Cancel                                                                                                    | U.S. Passport                                                                                               |
|                                                                                                    | Perm. Resident Card (Form I-551)                                                                            |
|                                                                                                    | Alien Reg. Receipt Card (Form I-551)                                                                        |
|                                                                                                    | Foreign Dassport, work-authorized ponimpigrant                                                              |
|                                                                                                    |                                                                                                    |
|                                                                                                    | Foreign Passport with Temp. 1-551 Stamp                                                                     |
|                                                                                                    | Other document                                                                                              |
|                                                                                                    | Foreign Passport with Temp. I-551 MRIV                                                                      |
|                                                                                                    | FSM Passport with Form I-94                                                                                 |

### Scan and Upload Dialog - Thank You page

After photos submission, E-Verify will update the form status to TNC and it can be found in I-9 Forms dashboard > E-Verify Tentative tab. User can proceed with Refer Employee or Take No Action or Close Case.

| S | creening Manager     | COVID-19 Affecte          | Manage I-9 Forms × | × Upload Photo Mat × |
|---|----------------------|---------------------------|--------------------|----------------------|
|   | Thank You            |                           |                    |                      |
|   | Thank you for upload | photo matching documents. |                    |                      |
|   |                      |                           |                    | Close Window         |

These materials are provided for general informational purposes. They are not intended to be comprehensive and should not be construed as legal advice. HireRight does not warrant any statements in these materials. HireRight's products and services are provided under the terms and conditions of HireRight's screening services agreement and any applicable product-specific addenda, and pursuant to HireRight policies, guidelines and procedures. Please contact HireRight for more information. HireRight's private investigation licenses can be found at: https://www.hireright.com/legal/license-information/

## **Tentative Non-Confirmation Status**

Most of the time, E-Verify Checks come back from the Department of Homeland Security (DHS) and the Social Security Administration (SSA) with a status of "Employment Authorized". On rare occasions, a check will be returned with a status of "Tentative Non-Confirmation (TNC)" where the employee's information could not be verified against what was provided by the Employee.

## Upon Receipt of a "Tentative Non-Confirmation" status:

- 1. Login to your account and click Manage I-9 Forms.
- 2. Click the E-Verify Tentative tab.
- 3. Select the employee that has the "Tentative Non-Confirmation" status and right-click.

## Summary of the Steps

REMINDER: Meet with the Employee within 3 days of receiving the status.

### **Before Meeting**

- Access the E-verify Report
- Print the Further Action Notice

### **During the Meeting**

- Review the notification with Employee
  - Employee must indicate, in writing, whether or not they will contest NOTE: Customers may opt to upload signed original(s) in HireRight

### After Meeting, right-click on the record to complete one of the following, as applicable:

**Refer Employee**: For Employees who Contest: SSA TNC: Requires VISIT SSA local office to resolve www.ssa.gov/locator DHS TNC: Requires TELEPHONE DHS to resolve (888-897-7781) http://www.uscis.gov/e-verify/employees/how-correct-your-immigration-records

**Close Case**: Use if an error is detected that caused the TNC You can correct the I-9 before the E-verify case is run. Once run, the status can only be updated or resolved – not undone. Close case may be used to close the record in order either create a new, accurate record and resubmit. Basically, establishing the record is no longer valid.

### Take No Action: For Employees who do not wish to Contest

These materials are provided for general informational purposes. They are not intended to be comprehensive and should not be construed as legal advice. HireRight does not warrant any statements in these materials. HireRight's products and services are provided under the terms and conditions of HireRight's creating services agreement and any applicable product-specific addenda, and pursuant to HireRight policies, guidelines and procedures. Please contact HireRight for more information. HireRight's private investigation licenses can be found at: https://www.hireright.com/legal/license-information/

# HIRE **RIGHT**<sup>®</sup>

## Refer Employee - E-verify Status and Form Action

| 5 | Creening Manager           | Mana     | ige I-9 Forms    | ×               |                       |                        |   |                      |                 |        |                 |                                            |
|---|----------------------------|----------|------------------|-----------------|-----------------------|------------------------|---|----------------------|-----------------|--------|-----------------|--------------------------------------------|
|   | New • Print Last 90 days • | 🔒 Addit  | tional Columns * | More Options 🔻  |                       |                        |   |                      |                 |        | Refreshed 3 n   | <sup>,</sup> <b>Refresh</b><br>ninutes ago |
|   | Sent to Employee Remo      | te Emplo | oyee Pending Emp | oloyer Complete | ed E-Verify Duplicate | E-Verify Tentative     |   | Pending Info Revi    | Pending Photo   | Mat    | Final Non-Confi | n. +                                       |
|   | E-Verify Status            | ₿° Fir   | st Name          | Last Name       | SSN                   | Date                   | Ļ | Next Action          |                 | Туре   | 1               | Reque ^                                    |
|   | Tentative Non-Confirmation | Ela      | line             | Goodell         | ***-**-3212           | 04/09/2021             |   | Print and Review TN  | C with Employee | E-Veri | ify Only        | E. EPAI                                    |
|   | Tentative New Confirmation | Ela      | ine              | Goodell         | ***-**-3212           | View 04/09/2021        |   | Print and Review TN  | C with Employee | I-9 Fo | rm              | E. EPAI                                    |
|   | Tentative Non-Confirmation | Anr      | n                | Upload          | ***-4789              | 03/29/2021             |   | Print and Review TN  | C with Employee | I-9 Fo | rm Upload       | E. EPAI                                    |
|   | Tentative Non-Confirmation | Bol      | b                | Smith           | ***-4789              | Reassign               |   | Print and Review TN  | C with Employee | I-9 Fo | rm              | E. EPAI                                    |
|   | Tentative Non-Confirmation | Tin      | а                | Verify          | ***-4789              | Refer Employee         |   | Print and Review TN  | C with Employee | E-Veri | ify Only        | E. EPAI                                    |
|   | Tentative Non-Confirmation | Ver      | ify              | Ann             | ***-** 4789           | Take No Action         |   | Print and Review TN  | C with Employee | E-Veri | ify Only        | E. EPAI                                    |
|   | Tentative Non-Confirmation | Joh      | าก               | Check           | ***-**-4789           | Close Case             |   | Print and Review TN  | C with Employee | E-Veri | ify Only        | E. EPAI                                    |
|   | Tentative Non-Confirmation | Bol      | b                | Check           | ***-**-1111           | E-Verify Report        |   | Print and Review TN  | C with Employee | E-Veri | ify Only        | E. EPAI                                    |
|   | Tentative Non-Confirmation | Bol      | b                | Check           | ***-**-6789           | Manage Supporting Docs |   | Print and Review TN  | C with Employee | E-Veri | ify Only        | E. EPAI                                    |
|   | Tentative Non-Confirmation | Anr      | n                | Check           | ***-**-4789           | Edit Flex Fields       |   | Print and Review TN  | C with Employee | E-Veri | ify Only        | E. EPA'                                    |
|   | Tantativa Man Confirmation | F1/6     | orifi:           | Duplicata       | *** ** 4444           | Flag                   | • | Drint and Daviaw TN/ | Quith Employee  | E Ver  | fr Oalu         | E ED4                                      |
|   | <                          |          |                  |                 |                       |                        |   |                      |                 |        |                 | >                                          |

## **Refer Employee dialog**

| Scre | ening Manager                   | COVID-19 Affecte | Manage I-9 Forms | × Ref                                                                                                    | er Employee                                                            | ×                           |                                                                                                  |                                                           |  |  |  |  |
|------|---------------------------------|------------------|------------------|----------------------------------------------------------------------------------------------------|------------------------------------------------------------------------|-----------------------------|--------------------------------------------------------------------------------------------------|-----------------------------------------------------------|--|--|--|--|
|      | I-9 Employment Eligibility Form |                  |                  |                                                                                                    |                                                                        |                             |                                                                                                  |                                                           |  |  |  |  |
|      | Confirm Emp                     | loyee Referral   |                  | By selecting<br>Tentative No<br><b>Notice. If yo</b>                                                                                                    | Refer below, you are<br>on-Confirmation statu<br>ou have not spoken to | indica<br>us and<br>o the o | ating that you have spoken to<br>I the employee has been prov<br><b>employee, click Cancel</b> . | the employee about this<br>ided the <b>Further Action</b> |  |  |  |  |
|      |                                 |                  |                  | Selecting Refer below will start the 8 federal working days the employee is allowed to make<br>initial contact with the SSA or DHS and generate a "Referral Date Confirmation" letter. Please<br>print and provide Referral Date Confirmation letter to the employee. |                                                                        |                             |                                                                                                  |                                                           |  |  |  |  |
|      |                                 |                  | Refer            |                                                                                                    |                                                                        | С                           | Cancel                                                                                           |                                                           |  |  |  |  |
|      |                                 |                  |                  |                                                                                                    |                                                                        |                             |                                                                                                  |                                                           |  |  |  |  |

These materials are provided for general informational purposes. They are not intended to be comprehensive and should not be construed as legal advice. HireRight does not warrant any statements in these materials. HireRight's products and services are provided under the terms and conditions of HireRight's creening services agreement and any applicable product-specific addenda, and pursuant to HireRight policies, guidelines and procedures. Please contact HireRight for more information. HireRight's private investigation licenses can be found at: https://www.hireright.com/legal/license-information/

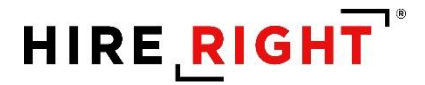

### Refer Employee dialog – Processing

| reening Manager | COVID-19 Affecte    | Manage I-9 Forms × Refer Employee ×               |
|-----------------|---------------------|---------------------------------------------------|
| I-9 Employ      | vment Eligibility I | Form                                              |
| Thank you f     | or referring the Em | iployee.                                          |
|                 |                     | Processing Request                                |
|                 |                     | Please wait while your request is being processed |
|                 |                     | Processing Results                                |
|                 |                     | Close                                             |
|                 |                     | —                                                 |

Refer Employee dialog – Referral Confirmation letter

Connects to E-Verify and will respond with the Referral Date Confirmation letter with all the needed data prepopulated. Otherwise, this letter can be found under the E-Verify Report action.

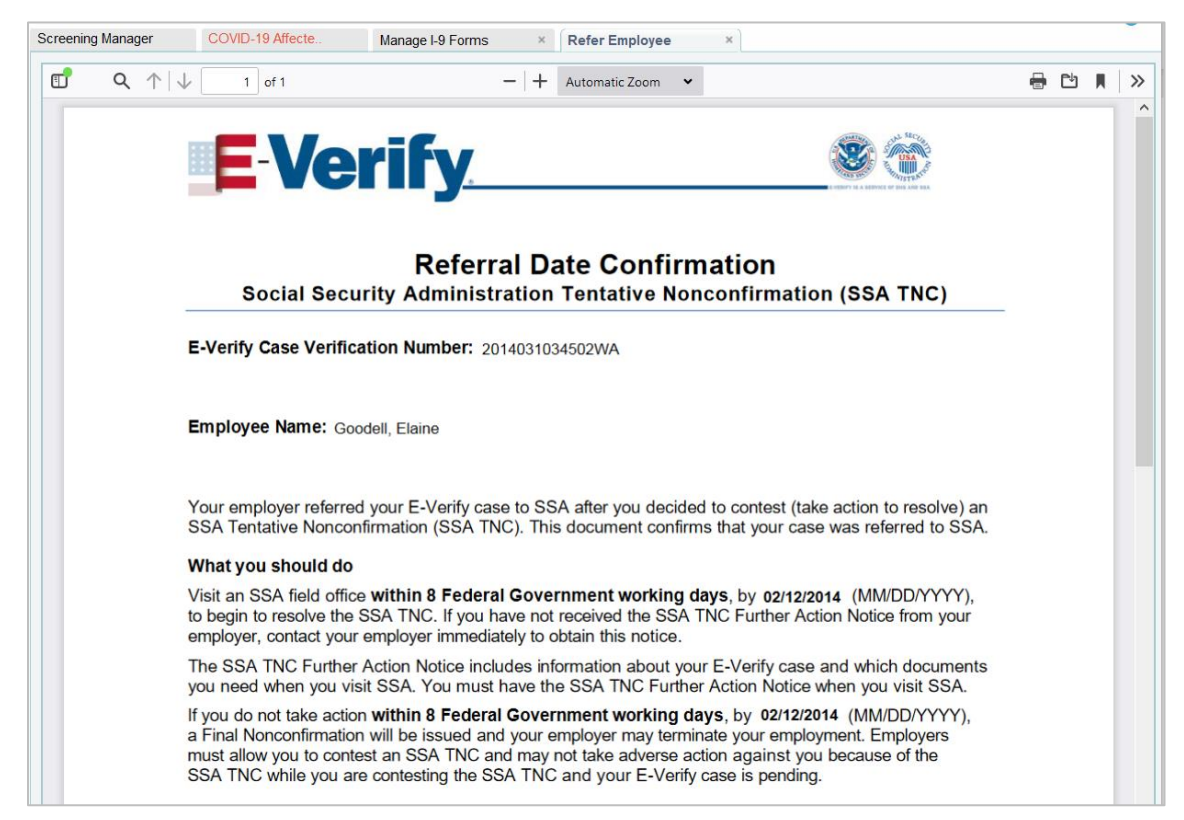

These materials are provided for general informational purposes. They are not intended to be comprehensive and should not be construed as legal advice. HireRight does not warrant any statements in these materials. HireRight's products and services are provided under the terms and conditions of HireRight's creening services agreement and any applicable product-specific addenda, and pursuant to HireRight policies, guidelines and procedures. Please contact HireRight for more information. HireRight's private investigation licenses can be found at: https://www.hireright.com/legal/license-information/

### Take No Action – E-Verify Status and form action

| creening Manager           | M                             | anage I-9     | Forms       | ×        |           |              |        |                     |   |                     |                 |        |              |              |
|----------------------------|-------------------------------|---------------|-------------|----------|-----------|--------------|--------|---------------------|---|---------------------|-----------------|--------|--------------|--------------|
| New 🔻 📄 Print              | <b>-</b>                      | Additional Co | olumns *    |          | ptions 🔻  |              |        |                     |   |                     |                 |        |              | 🔗 Refresh    |
| Last 90 days 👻             |                               |               |             |          |           |              |        |                     |   |                     |                 |        | Refreshed 4  | t minutes ag |
| Sent to Employee Remo      | ote E                         | mployee       | Pending Emp | loyer    | Completed | E-Verify Dup | licate | E-Verify Tentative  |   | Pending Info Revi   | Pending Photo   | Mat    | Final Non-Co | nfir.        |
| E-Verify Status            | ${\mathfrak p}_{{\mathbb P}}$ | First Nam     | e           | Last Na  | ime       | SSN          |        | Date                | Ļ | Next Action         |                 | Туре   |              | Reque        |
| Tentative Non-Confirmation |                               | Elaine        |             | Goodell  |           | ***-**-3212  |        | 04/09/2021          |   | Print and Review TN | C with Employee | E-Ver  | ify Only     | E. EPAI      |
| Tentative Non-Confirmation |                               | Elaine        |             | Goodell  |           | ***-**-321   | Vie    | 04/09/2021          | 1 | Print and Review TN | C with Employee | I-9 Fo | rm           | E. EPAI      |
| Tentative Non-Confirmation |                               | Ann           |             | Upload   |           | ***-**-478   |        |                     | - | Print and Review TN | C with Employee | I-9 Fo | rm Upload    | E. EPAI      |
| Tentative Non-Confirmation |                               | Bob           |             | Smith    |           | ***-**-478   | Rea    | ssign               |   | Print and Review TN | C with Employee | I-9 Fo | rm           | E. EPAI      |
| Tentative Non-Confirmation |                               | Tina          |             | Verify   |           | ***-**-478   | Ref    | er Employee         |   | Print and Review TN | C with Employee | E-Ver  | ify Only     | E. EPAI      |
| Tentative Non-Confirmation |                               | Verify        |             | Ann      |           | ***-**-478   | Tak    | e No Action         |   | Print and Review TN | C with Employee | E-Ver  | ify Only     | E. EPAI      |
| Tentative Non-Confirmation |                               | John          |             | Check    |           | ***_**-470   | Clo    | se Case             |   | Print and Review TN | C with Employee | E-Ver  | ify Only     | E. EPAI      |
| Tentative Non-Confirmation |                               | Bob           |             | Check    |           | ****-111     | E-V    | erify Report        |   | Print and Review TN | C with Employee | E-Ver  | ify Only     | E. EPAI      |
| Tentative Non-Confirmation |                               | Bob           |             | Check    |           | ***-**-678   | Mar    | age Supporting Docs |   | Print and Review TN | C with Employee | E-Ver  | ify Only     | E. EPAI      |
| Tentative Non-Confirmation |                               | Ann           |             | Check    |           | ***-**-478   | Edit   | Flex Fields         |   | Print and Review TN | C with Employee | E-Ver  | ify Only     | E. EPA       |
| Confirmation               |                               | E) la rife    |             | Duplicat | ~         | *** ** 444-  | Flag   | 0.4.8.02003 F       | 5 | Dript and Daviaw TN | O with Employee | E Mar  | ife Oale     | >            |

### Take No Action Dialog

| ning Manager               | COVID-19 Affecte            | Manage I-9 Forms | × No Ac                                                                                                    | ion ×                                                                                                    |
|----------------------------|-----------------------------|------------------|----------------------------------------------------------------------------------------------------|----------------------------------------------------------------------------------------------------|
| I-9 Employ                 | yment Eligibility F         | orm              |                                                                                                    |                                                                                                    |
| Confirm TN<br>E-Verify Cas | IC 'Take No Action' t<br>se | o resolve this   | By selecting (<br>Tentative No<br><b>Notice</b> .The n<br>Notice'. <b>If you</b><br><b>Selecting Co</b><br><b>to confirm th</b><br><b>the employe</b> | onfirm below, you are indicating that you have spoken to the employee about this<br>«Confirmation status and the employee has been provided the <b>Further Action</b><br>tite can be accessible by navigating to the EVerify report and selecting 'Further Action<br><b>have not spoken to the employee, click Cancel.</b><br>firm below will give the employee a final result that indicates E-Verify were unable<br>e employee's employment authorization. This cannot be undone and can result in<br>e losing this job. |
|                            |                             | Confirm          |                                                                                                    | Cancel                                                                                                    |

### **Take No Action Dialog - Processing**

| Screening Manager | COVID-19 Affecte Manage I-9 Forms × No Action ×                                                        |  |
|-------------------|----------------------------------------------------------------------------------------------------|--|
|                   |                                                                                                    |  |
|                   | Processing Request                                                                                     |  |
|                   | Please wait while your request is being processed                                                      |  |
|                   | Processing Results                                                                                     |  |
|                   | HIRE RIGHT                                                                                             |  |
|                   | customerservice@hireright.com1<br>Phone: 866-521-6995, 949-428-5804<br>Fax: 877.797-3442, 949-224-6020 |  |
|                   |                                                                                                    |  |

These materials are provided for general informational purposes. They are not intended to be comprehensive and should not be construed as legal advice. HireRight does not warrant any statements in these materials. HireRight's products and services are provided under the terms and conditions of HireRight's screening services agreement and any applicable product-specific addenda, and pursuant to HireRight policies, guidelines and procedures. Please contact HireRight for more information. HireRight's private investigation licenses can be found at: https://www.hireright.com/legal/license-information/

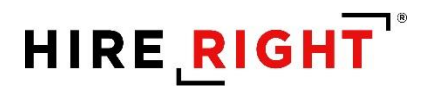

### Take No Action dialog – Thank You page

"Take No Action" will lead to Final Non-Confirmation status. After that, user should close the case.

| ning Manager | COVID-19 Affecte  | Manage I-9 Forms × N | o Action ×                            |
|--------------|-------------------|----------------------|---------------------------------------|
| I-9 Employ   | /ment Eligibility | Form                 |                                       |
| Thank You    |                   | Order                | details                               |
|              |                   | E-Verif              | y Case Status: Final Non-Confirmation |
|              |                   | /iew E-Verify Report | Upload Supporting Documents           |
|              |                   |                      |                                       |
|              |                   |                      |                                       |

## Close Case – TNC E-Verify Status and form action

| creening Manager           | Ma       | anage I-9    | Forms ×          |           |           |                   |                    |   |                      |                 |        |                  |             |
|----------------------------|----------|--------------|------------------|-----------|-----------|-------------------|--------------------|---|----------------------|-----------------|--------|------------------|-------------|
| 🖉 New 🔻 📄 Print            | 🐻 Ac     | dditional Co | olumns • More    | Options 🔻 |           |                   |                    |   |                      |                 |        | 0                | Refresh     |
| Last 90 days 👻             |          |              |                  |           |           |                   |                    |   |                      |                 |        | Refreshed 6 m    | iinutes ago |
| Sent to Employee Remo      | te En    | nployee      | Pending Employer | Completed | E-Verify  | Duplicate         | E-Verify Tentative |   | Pending Info Revi    | Pending Photo   | Mat    | Final Non-Confir | . •         |
| E-Verify Status            | <u>ه</u> | First Nam    | ie Last M        | lame      | SSN       |                   | Date               | ÷ | Next Action          |                 | Туре   |                  | Reque /     |
| Tentative Non-Confirmation |          | Elaine       | Goode            | 11        | ***-**-32 | 12                | 04/09/2021         |   | Print and Review TN  | C with Employee | E-Veri | fy Only          | E. EPAI     |
| Tentative Non-Confirmation |          | Elaine       | Goode            | 11        | ***_**-32 | <sup>2</sup> View | 04/09/2021         |   | Print and Review TN  | C with Employee | I-9 Fo | rm               | E. EPAI     |
| Tentative Non-Confirmation |          | Ann          | Upload           | t         | ***_**-47 |                   | 03/29/2021         |   | Print and Review TN  | C with Employee | I-9 Fo | rm Upload        | E. EPAI     |
| Tentative Non-Confirmation |          | Bob          | Smith            |           | ***_**-47 | Reassig           | n 03/09/2021       |   | Print and Review TN  | C with Employee | I-9 Fo | rm               | E. EPAI     |
| Tentative Non-Confirmation |          | Tina         | Verify           |           | ***_**-47 | Refer Er          | mployee            |   | Print and Review TN  | C with Employee | E-Veri | fy Only          | E. EPAI     |
| Tentative Non-Confirmation |          | Verify       | Ann              |           | ***_**    | Take No           | Action             |   | Print and Review TN  | C with Employee | E-Veri | fy Only          | E. EPAI     |
| Tentative Non-Confirmation |          | John         | Check            |           | ***_**    | Close C           | ase 01/19/2021     |   | Print and Review TN  | C with Employee | E-Veri | fy Only          | E. EPAI     |
| Tentative Non-Confirmation |          | Bob          | Check            |           | ******    | E-Verify          | Report 19/2021     |   | Print and Review TN  | C with Employee | E-Veri | fy Only          | E. EPAI     |
| Tentative Non-Confirmation |          | Bob          | Check            | -         | ***_**-67 | Manage            | Supporting Docs    |   | Print and Review TN  | C with Employee | E-Veri | fy Only          | E. EPAI     |
| Tentative Non-Confirmation |          | Ann          | Check            |           | ***_**-47 | Edit Flex         | Fields             |   | Print and Review TN  | C with Employee | E-Veri | fy Only          | E. EPA      |
| Confirmation               |          | E) /o rife   | Dualia           | oto       | *** **    | Flag              | 04802004 <b>•</b>  |   | Drint and Daviaw Thi | C with Employee | E Vori | 6 Only           | >           |

These materials are provided for general informational purposes. They are not intended to be comprehensive and should not be construed as legal advice. HireRight does not warrant any statements in these materials. HireRight's products and services are provided under the terms and conditions of HireRight's screening services agreement and any applicable product-specific addenda, and pursuant to HireRight policies, guidelines and procedures. Please contact HireRight for more information. HireRight's private investigation licenses can be found at: https://www.hireright.com/legal/license-information/

## Close Case – FNC E-Verify Status and form action

| All Users       Last 90 days       Refreshed 1 minute age         Sent to Employee       Pending Employer       Completed       E-Verify Duplicate       E-Verify Tentative       Pending Info Review       Pending Photo Match       Final Non-Confirmation       *         E-Verify Status                 Salek           Salek           Salek           Met.4ction           Type           All 0408/2021           -           -           -           -           -           -           -           -           -           -           -           -           -           -           -           -           -           -           -           -           -           -           -            -           -           -           -           -           -           -           -           -           -           -           -           -           -           -                                                                                                    |
|----------------------------------------------------------------------------------------------------|
| Sent to Employee         Pending Employer         Completed         E-Verify Duplicate         E-Verify Tentative         Pending Info Review         Pending Photo Match         Final Non-Confirmation           E-Verify Status         Image: State State Sta |
| F-Verify Status       First Name       Last Name       SSN       Date       Next Action       Type       A         Final Non-Confirmation - Inva       Tim       Salek       ***-**-9788       04/08/2021       -       I-9 Form Upload       I-9 Form Upload         final Non-Confirmation       Ann       Smith       ***-**-4789       02/08/2021       Resolve Case       I-9 Form         View       View       View       View       View       View       View       View                                                                                                    |
| Final Non-Confirmation         Tim         Salek         ***.**.9788         04/08/2021         -         I-9 Form Upload           Final Non-Confirmation         Ann         Smith         ***.**.4789         02/08/2021         Resolve Case         I-9 Form           View         View                                                                                                    |
| Final Non-Confirmation Ann Smith ***-**-4789 02/08/2021 Resolve Case I-9 Form View                                                                                                    |
| View                                                                                                    |
|                                                                                                    |
|                                                                                                    |
| keassign                                                                                                    |
| Re-verity I-9 Form                                                                                                    |
| Manage Supporting Docs                                                                                                    |
| Close Case                                                                                                    |
| Sena rorm                                                                                                    |
| E-verity keport                                                                                                    |
| Start/ lermination Dates                                                                                                    |
|                                                                                                    |
|                                                                                                    |
|                                                                                                    |
| Move to Another Account                                                                                                    |
| riag •                                                                                                    |
|                                                                                                    |
|                                                                                                    |

#### Close Case dialog – Employment Status

User should indicate the Employee's Employment Status and wait for the response with Close Case options from E-Verify server.

| Close Case               |                                          |  |
|--------------------------|------------------------------------------|--|
| All fields are required. |                                          |  |
| Verification Status      | TENTATIVE NONCONFIRMATION                |  |
| Employment Status        | Please select from the options below.    |  |
|                          | C Employee still works for the employer. |  |
|                          | Employee does not work for the employer. |  |

These materials are provided for general informational purposes. They are not intended to be comprehensive and should not be construed as legal advice. HireRight does not warrant any statements in these materials. HireRight's products and services are provided under the terms and conditions of HireRight's screening services agreement and any applicable product-specific addenda, and pursuant to HireRight policies, guidelines and procedures. Please contact HireRight for more information. HireRight's private investigation licenses can be found at: https://www.hireright.com/legal/license-information/

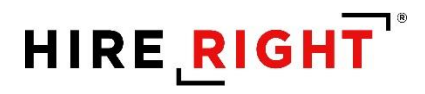

### Close Case dialog – Waiting for Close Case Options

| ening Manager       | COVID-19 Affecte     | Manage I-9 Forms | × Close Case for T. ×                                                                                        |
|---------------------|----------------------|------------------|----------------------------------------------------------------------------------------------------|
| Employme            | ent Eligibility Veri | fication         |                                                                                                    |
| Close Case          | 9                    |                  |                                                                                                    |
| All fields are requ | ired.                |                  |                                                                                                    |
| Verification        | Status               |                  | TENTATIVE NONCONFIRMATION                                                                                    |
| Employmen           | it Status            |                  | Please select from the options below.                                                                        |
|                     |                      |                  | Employee still works for the employer.                                                                       |
|                     |                      |                  | Employee does not work for the employer.                                                                     |
|                     |                      |                  | Processing Request                                                                                           |
|                     |                      | Please w         | ait while your request is being processed                                                                    |
|                     |                      | Proce            | essing Results                                                                                               |
|                     |                      |                  | HIRE RIGHT                                                                                                   |
|                     |                      |                  | <u>customerservice@hlreright.com</u><br>Phone: 866-521-6995, 949-428-5804<br>Fax: 877-797-3442, 949-224-6020 |
|                     |                      |                  |                                                                                                    |

These materials are provided for general informational purposes. They are not intended to be comprehensive and should not be construed as legal advice. HireRight does not warrant any statements in these materials. HireRight's products and services are provided under the terms and conditions of HireRight's screening services agreement and any applicable product-specific addenda, and pursuant to HireRight policies, guidelines and procedures. Please contact HireRight for more information. HireRight's private investigation licenses can be found at: https://www.hireright.com/legal/license-information/

## Close Case dialog – Close Case Options

When "Other" is selected, then user will be asked to provide a free-text custom reason.

| Employment Status  | Please select from the options below.                                                               |
|--------------------|----------------------------------------------------------------------------------------------------|
|                    | Employee still works for the employer.                                                              |
|                    | Employee does not work for the employer.                                                            |
| Close Case Options | Please select from the options below. This status will be sent to the DHS system to close the case. |
|                    | The employee continues to work for the employer after receiving a Final Nonconfirmation result.     |
|                    | O The case is being closed because the data entered is incorrect.                                   |
|                    | $\bigcirc$ The case is being closed because DHS instructed this employer to close the case.         |
|                    | $\bigcirc$ The case is being closed because SSA instructed this employer to close the case.         |
|                    | The case received a Final Nonconfirmation and is being closed with a reason of 'Other'              |
| Reason             | Please indicate why you are closing this case below.                                                |
|                    |                                                                                                    |
|                    | Class Care                                                                                          |

### Close Case dialog – Thank You page

| ening Manager | COVID-19 Affecte     | Manage I-9 Forms × C  | lose Case for T. × |
|---------------|----------------------|-----------------------|--------------------|
| Employme      | ent Eligibility Veri | fication              |                    |
| Close Case    | 9                    |                       |                    |
| Notification  | Status               | Case has been closed. |                    |
|               |                      |                       |                    |
|               |                      |                       |                    |

These materials are provided for general informational purposes. They are not intended to be comprehensive and should not be construed as legal advice. HireRight does not warrant any statements in these materials. HireRight's products and services are provided under the terms and conditions of HireRight's screening services agreement and any applicable product-specific addenda, and pursuant to HireRight policies, guidelines and procedures. Please contact HireRight for more information. HireRight's private investigation licenses can be found at: https://www.hireright.com/legal/license-information/

# HIRE **RIGHT**<sup>®</sup>

### Close Case dialog - Updated form status

| Screening Manager         | COVID-19 At      | ffecte           | lanage I-9 For | ms ×               |                    |                     |           |             |                       |              |
|---------------------------|------------------|------------------|----------------|--------------------|--------------------|---------------------|-----------|-------------|-----------------------|--------------|
| New •                     | Rdditional C     | olumns • More    | Options 🔻      |                    |                    |                     |           |             |                       | 🔗 Refresh    |
| All Users 👻               | Last 90 days     | *                |                |                    |                    |                     |           |             | Refreshed             | 1 minute ago |
| Sent to Employee Re       | mote Employee    | Pending Employer | Completed      | E-Verify Duplicate | E-Verify Tentative | Pending Info Review | Pending P | hoto Match  | Final Non-Confirm     | ation -      |
| E-Verify Status           |                  | 🚩 First Name     | La             | ast Name           | SSN                | Date                | Ļ         | Next Actio  | on Ty                 | rpe ^        |
| Tentative Non-Confirmatio | n - Asked by DHS | ddd              | d              | dd                 | ***-**-1112        | 04/07/2021          |           | -           | 1-9                   | Form Uplo    |
| Tentative Non-Confirmatio | n                | topaz            | М              | а                  | ***-**-1111        | 04/06/2021          |           | Print and R | eview TNC with Er I-9 | Form         |
| Tentative Non-Confirmatio | n                | invite           | d              | t                  | ***-**-1111        | 04/05/2021          |           | Print and R | eview TNC with ELI-9  | Form         |
| Tentative Non-Confirmatio | n                | ogo              | o              | go                 | ***-**-3123        | 04/01/2021          |           | Resubmit E  | -Verify I-9           | Form         |
| Tentative Non-Confirmatio | n                | upload           | u              | pload              | ***-**-3123        | 04/01/2021          |           | Print and R | eview TNC with Er I-9 | Form Uplo    |
| Tentative Non-Confirmatio | n                | Sony             | Te             | est                | ***-**-1111        | 03/31/2021          |           | Print and R | eview TNC with ELI-9  | Form         |
| Tentative Non-Confirmatio | n                | newalien         | n              | ewnumber           | ***-**-1111        | 03/31/2021          |           | Print and R | eview TNC with ELI-9  | Form         |
| Tentative Non-Confirmatio | n                | Invite           | T              | nird               | ***-**-5555        | 03/29/2021          |           | Print and R | eview TNC with ELI-9  | Form         |

#### E-Verify Status will be updated according to the select Close Case reason.

| Screening Manager        | COVID-19 Af    | ffecte Ma        | anage I-9 For | ms ×               |                    |                     |         |              |                        |                        |
|--------------------------|----------------|------------------|---------------|--------------------|--------------------|---------------------|---------|--------------|------------------------|------------------------|
| New  Print               | Additional C   | olumns * More O  | ptions 🔻      |                    |                    |                     |         |              |                        | <b>resh</b><br>ist now |
| Sent to Employee Re      | emote Employee | Pending Employer | Completed     | E-Verify Duplicate | E-Verify Tentative | Pending Info Review | Pending | Photo Match  | Final Non-Confirmation | -                      |
| E-Verify Status          | þ.             | First Name       | Last          | Name               | SSN                | Date                | Ļ       | Next Action  | Туре                   | ^                      |
| Final Non-Confirmation - | Invalid Query  | Tim              | Salek         |                    | ***-**-9788        | 04/08/2021          |         | -            | I-9 Form Uploa         | ad                     |
| Final Non-Confirmation   |                | Ann              | Smith         |                    | ***-**-4789        | 02/08/2021          |         | Resolve Case | I-9 Form               |                        |
|                          |                |                  |               |                    |                    |                     |         |              |                        |                        |
|                          |                |                  |               |                    |                    |                     |         |              |                        |                        |

These materials are provided for general informational purposes. They are not intended to be comprehensive and should not be construed as legal advice. HireRight does not warrant any statements in these materials. HireRight's products and services are provided under the terms and conditions of HireRight's screening services agreement and any applicable product-specific addenda, and pursuant to HireRight policies, guidelines and procedures. Please contact HireRight for more information. HireRight's private investigation licenses can be found at: https://www.hireright.com/legal/license-information/

## **E-verify Late Reason**

The dialog will be auto-shown after the submission of Section 2 with E-Verify ordering for the form with start date more than 3 business days in the past.

| All fields are required |                                                                                                    |
|-------------------------|----------------------------------------------------------------------------------------------------|
| Reason                  | Please select the reason why this E-Verify Check has not been<br>submitted within 3 business days of hire and then select Subm<br>I-9 Verification |
|                         | Continue                                                                                                    |
|                         | Continue                                                                                                    |

## E-Verify Late Reason – drop-down options

User must select a reason, otherwise E-Verify will not further process the order.

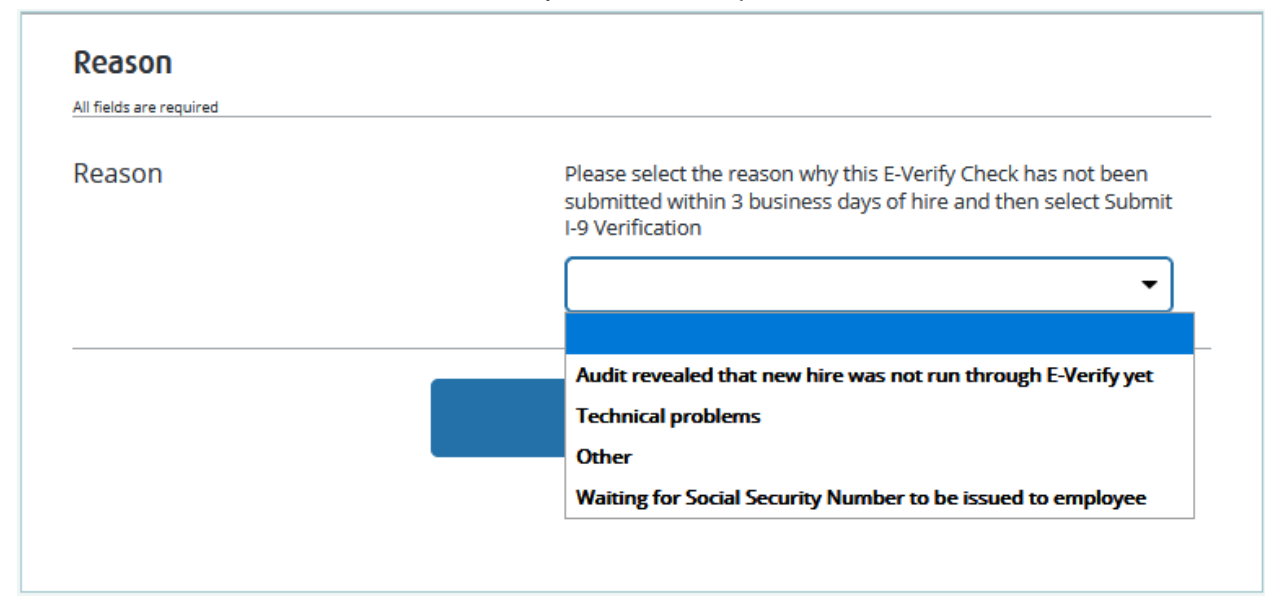

These materials are provided for general informational purposes. They are not intended to be comprehensive and should not be construed as legal advice. HireRight does not warrant any statements in these materials. HireRight's products and services are provided under the terms and conditions of HireRight's screening services agreement and any applicable product-specific addenda, and pursuant to HireRight policies, guidelines and procedures. Please contact HireRight for more information. HireRight's private investigation licenses can be found at: https://www.hireright.com/legal/license-information/

## HIRE **RIGHT**<sup>®</sup>

### **E-Verify Late Reason - form action**

If E-Verify server didn't respond in time right after Section 2 submission or user occasionally closed the dialog without providing the reason, the form can be found in I-9 Forms > Completed tab.

Selecting Order E-Verify action will open Late Reason dialog again.

| Screening Manager Mana      | ige I-9 Forms      | <                                                                                                    |                                                    |       |                         |                  |                                                                         |                                                                                        |
|-----------------------------|--------------------|----------------------------------------------------------------------------------------------------|----------------------------------------------------|-------|-------------------------|------------------|-------------------------------------------------------------------------|----------------------------------------------------------------------------------------|
| New 🔻 🚔 Print 🕞 Ad          | ditional Columns 👻 | More Options                                                                                                    | •                                                  |       |                         |                  | 📀 Refresh                                                               |                                                                                        |
| Last 90 days 👻              |                    |                                                                                                    |                                                    |       |                         | R                | tefreshed 3 minutes ad                                                  |                                                                                        |
| Sent to Empl Remote Emplo   | Pending Empl       | Completed                                                                                                    | E-Verify Dup                                       | E-Ver | Screening Manager       | Manage I-9 Forms | × Order E-Verify                                                        | ×                                                                                      |
| E-Verify Status 🕴 First Nam | e Last Name        | SSN                                                                                                    | Date                                               |       |                         |                  |                                                                         |                                                                                        |
| - Ann                       | Upload             | ***-**-111                                                                                                    | 1 04/13                                            | /2021 | Reason                  |                  |                                                                         |                                                                                        |
| - 888                       | bbb                | View                                                                                                    | 01/18                                              | /2021 | All fields are required |                  |                                                                         |                                                                                        |
|                             |                    | Order E-Verify<br>Start/Terminat<br>Manage Suppo<br>Reassign<br>Edit Flex Field<br>Re-verify I-9<br>Correct I-9 For<br>Send Form<br>Delete I-9 for<br>Flag | tion Dates<br>rrting Docs<br>s<br>Form<br>rrm<br>m |       | Reason                  |                  | Please select the reas<br>has not been submit<br>hire and then select S | son why this E-Verify Check<br>ed within 3 business days of<br>submit I-9 Verification |

### E-Verify Late Reason – Processing Request

Clicking the Continue button will trigger Processing Request screen. E-Verify will respond with some E-Verify Case Status.

| Screening Manager | Manage I-9 Forms × Order E-Verify ×                                                                    |
|-------------------|----------------------------------------------------------------------------------------------------|
|                   |                                                                                                    |
|                   | Processing Request                                                                                     |
| Pleas             | se wait while your request is being processed                                                          |
|                   | Processing Results                                                                                     |
|                   | HIRE RIGHT                                                                                             |
|                   | customerservice@hireright.com1<br>Phone: 866-521-6995, 949-428-5804<br>Fax: 877-797-3442, 949-224-6020 |
|                   |                                                                                                    |

If there are duplicates, then E-Verify Duplicate dialog will be shown automatically.

These materials are provided for general informational purposes. They are not intended to be comprehensive and should not be construed as legal advice. HireRight does not warrant any statements in these materials. HireRight's products and services are provided under the terms and conditions of HireRight's screening services agreement and any applicable product-specific addenda, and pursuant to HireRight policies, guidelines and procedures. Please contact HireRight for more information. HireRight's private investigation licenses can be found at: https://www.hireright.com/legal/license-information/

## E-Verify Duplicate Search dialog

The dialog will be auto-shown after the submission of Section 2 with E-Verify ordering (and after Late Reason dialog, if any) if user attempts to order one more E-Verify for the same employee within the last 30 days.

User can either cancel the current order (I-9 Form will be submitted anyway w/o ordering) or continue processing it. In this case, reason for continuing should be provided, otherwise E-Verify will not further process the order.

| Case Number                                                                                        | SSN                                                                  | Case Created On                  | Date of Hire                                          | Eligibility Statement Text                                                                    |
|----------------------------------------------------------------------------------------------------|----------------------------------------------------------------------|----------------------------------|-------------------------------------------------------|-----------------------------------------------------------------------------------------------|
| 2021103132945HL                                                                                    | ***-**-978                                                           | 04/13/2021 09:29                 | 04/13/2021                                            | Case Incomplete                                                                               |
| 2021103134025JC                                                                                    | ***-**-978                                                           | 04/13/2021 09:40                 | 04/13/2021                                            | Case Incomplete                                                                               |
| ust choose one of the followin<br>o not continue this E-Verify or                                  | ng options below:<br>rder. Choosing this op                          | tion will close the E-Verify ord | der that you just created                             | with the reason 'Incorrect Data Entry'.                                                       |
| ust choose one of the followin<br>o not continue this E-Verify or<br>nore existing duplicate case( | ng options below:<br>rder. Choosing this op<br>(s) and continue proc | tion will close the E-Verify ord | der that you just created<br>ou created. You are requ | with the reason 'Incorrect Data Entry'.<br>ired to specify a reason, if you choose this optic |

## E-Verify Duplicate Search - E-Verify Status and form action

If E-Verify server didn't respond in time right after Section 2 submission or user occasionally closed the dialog without resolving duplicates, the form can be found in I-9 Forms > E-Verify Duplicate tab.

Selecting Resolve Duplicates action will open Duplicate E-Verify Alert dialog again.

These materials are provided for general informational purposes. They are not intended to be comprehensive and should not be construed as legal advice. HireRight does not warrant any statements in these materials. HireRight's products and services are provided under the terms and conditions of HireRight's screening services agreement and any applicable product-specific addenda, and pursuant to HireRight policies, guidelines and procedures. Please contact HireRight for more information. HireRight's private investigation licenses can be found at: https://www.hireright.com/legal/license-information/
After clicking the Continue button in the dialog, E-Verify will respond with some E-Verify Case Status. For example, Review E-Verify Information dialog can be shown automatically. (See next slides.)

| Screening Manager | Manage I-9 F        | orms ×           |           |                            |                                                                                       |         |               |            |               |                        |                |
|-------------------|---------------------|------------------|-----------|----------------------------|---------------------------------------------------------------------------------------|---------|---------------|------------|---------------|------------------------|----------------|
| New 🔻 💧 Prin      | nt 🛛 🔂 Additional C | Columns * More O | ptions *  |                            |                                                                                       |         |               |            |               |                        | Refresh        |
| Last 90 days 👻    |                     |                  |           |                            |                                                                                       |         |               |            |               | Refreshee              | d 2 minutes ag |
| Sent to Employee  | Remote Employee     | Pending Employer | Completed | E-Verify Duplicate         | E-Verify Tentative                                                                    | Pending | g Info Review | Pending    | Photo Match   | Final Non-Confirmation |                |
| E-Verify Status   | First Name          | Last Na          | me        | SSN                        | Date                                                                                  | Ļ       | Next Action   |            | Туре          | Requestor              | 1              |
| Duplicate Case    | Tim                 | Salek            |           | ***-**-9788                | 04/12/2021                                                                            |         | Resolve Dupl  | icate Case | E-Verify Only | E. EPAMTES             | STONELN        |
|                   |                     |                  |           | Vi<br>Re<br>E-<br>Mi<br>Ed | ew<br>ew<br>iassign<br>Verify Report<br>anage Supporting Docs<br>is Flex Fields<br>ag | Þ       |               |            |               |                        |                |

### **Review E-Verify Information Process**

In some instances, a case status of 'Review E-Verify Information' occurs and you will see a screen appear to review and update the employee's information. This means that a discrepancy was found in the information that was submitted compared to the information that is maintained in the E-Verify database.

- 7. A 'Review E-Verify Information' occurs for reasons including typographical errors and/or incorrect information provided on the I-9 Form. You are required to review the data in the screen provided, correct the information if necessary, and resubmit to E-Verify.
- 8. The dialog may display after the submission of Section 2 with E-Verify ordering.

| eening Manager<br>I-9 Employ<br>All fields are required | Manage I-9 Forms × Re-Verify In ment Eligibility Form | form ×                                                                                     |
|---------------------------------------------------------|-------------------------------------------------------|--------------------------------------------------------------------------------------------|
| Review E-Ve<br>information                              | rify Information: Confirm<br>is correct               | Please check the information below to ensure it is correct. Make any updates as necessary. |
|                                                         |                                                       | 132-21-3212                                                                                |
|                                                         |                                                       | Continue                                                                                   |

These materials are provided for general informational purposes. They are not intended to be comprehensive and should not be construed as legal advice. HireRight does not warrant any statements in these materials. HireRight's products and services are provided under the terms and conditions of HireRight's screening services agreement and any applicable product-specific addenda, and pursuant to HireRight policies, guidelines and procedures. Please contact HireRight for more information. HireRight's private investigation licenses can be found at: https://www.hireright.com/legal/license-information/

### Review E-Verify Information - E-Verify Status and form action

If E-Verify server didn't respond promptly upon Section 2 submission or user occasionally closed the dialog without submitting data, the form can be found in I-9 Forms > Pending Info Review tab.

### Selecting Review E-Verify Information action will open Review E-Verify Information dialog again.

| reening Manager      | Manage I-9 Fo   | rms ×            |           |             |         |                                                                              |                               |                |           |                           |                        |
|----------------------|-----------------|------------------|-----------|-------------|---------|------------------------------------------------------------------------------|-------------------------------|----------------|-----------|---------------------------|------------------------|
| New 🕈 📄 Print        | 🐻 Additional Co | olumns * More Op | tions *   |             |         |                                                                              |                               |                |           |                           | 🔗 Refre                |
| Last 90 days 👻       |                 |                  |           |             |         |                                                                              |                               |                |           |                           | Refreshed 2 minutes    |
| Sent to Employee Rem | ote Employee    | Pending Employer | Completed | E-Verify Du | plicate | E-Verify Ten                                                                 | tative                        | Pending In     | fo Review | Pending Photo Match       | Final Non-Confirmation |
| E-Verify Status      | 🖗 First Name    | e Last           | Name      | SSI         | N       |                                                                              | Date                          |                | j. N      | lext Action               | Requestor              |
| Info Review Required | Tim             | Sale             | k         |             | **-9788 |                                                                              | 04/12/2                       | 2021           | P         | ending Info Review (Forme | E. EPAMTESTONELN       |
| Info Review Required | Elaine          | Goo              | dell      |             |         | View<br>Reassign<br>Review E-Ve<br>Close Case<br>E-Verify Rep<br>Manage Supp | rify Info<br>ort<br>oorting D | mation<br>Pocs | F         | ending Info Review (Forme | E. EPAMTESTONELN       |

### **Review E-Verify Information – Thank You page**

After clicking the Continue button in the dialog, Thank You page will show updated E-Verify Case Status.

Lately, E-Verify will respond with TNC or Photo Matching Required or Scan and Upload status. User can find the form in the corresponding tab – E-Verify Tentative or Pending Photo Match.

| Scr | eening Manager | Manage I-9 Forms × Re-Verify Inform ×                                    |        |
|-----|----------------|--------------------------------------------------------------------------|--------|
|     | I-9 Employm    | ment Eligibility Form                                                    |        |
|     | Thank You      | Order details<br>E-Verify Case Status: <b>Info Review Required - Cor</b> | firmed |
|     |                | View E-Verify Report Upload Supporting Docume                            | nts    |
|     |                |                                                                          |        |

These materials are provided for general informational purposes. They are not intended to be comprehensive and should not be construed as legal advice. HireRight does not warrant any statements in these materials. HireRight's products and services are provided under the terms and conditions of HireRight's screening services agreement and any applicable product-specific addenda, and pursuant to HireRight policies, guidelines and procedures. Please contact HireRight for more information. HireRight's private investigation licenses can be found at: https://www.hireright.com/legal/license-information/

### **Monitoring Status**

HireRight automatically checks the E-Verify system for an updated status of the record on an hourly basis. Once the DHS/SSA has updated the record, it will be reflected in your account in either the **Completed** (Authorized) tab or the **Final Non-Confirmation** tab.

Employment Authorized Status = No Further Action Required

| HIRE RIGH                                | •                 |                           |                       |                          |                 | Julie Lambla, I-9 Demo / | Account   Switch Back   Sign Out |
|------------------------------------------|-------------------|---------------------------|-----------------------|--------------------------|-----------------|--------------------------|----------------------------------|
| _                                        | Screening Manager | Manage I-9 Forms          | ×                     |                          |                 |                          |                                  |
| E.g, Joe, Jo%, ab-1234567d               | New *             | Additional Columns *      | More Options *        |                          |                 |                          | 🖓 Refresh                        |
| > Employment Applications                | Sent to Employee  | Pending Employer Complete | ed E-Verify Tentative | Pending Info Review Pend | ing Photo Match | Final Non-Confirmation   | Kerreshed 10 seconds ago         |
| <ul> <li>I-9 Forms</li> </ul>            | First Name        | Last Name                 | SSN                   | E-Verify Status          | Date            | Next Action              | Туре                             |
| Manage I-9 Forms                         | Steve             | Roberts                   | ***-**-1111           | Employment Authorized    | 12/05/2013      | Receipt Provided         | - Enter Actu I-9 Form            |
| I-9 Forms Settings                       | James             | Thompson                  | -                     | Employment Authorized    | 01/31/2014      | Update SSN               | I-9 Form Upload                  |
| Delete I-9 Forms                         | James             | Thompson                  | -                     | Employment Authorized    | 02/01/2014      | Update SSN               | I-9 Form Upload                  |
| Batch Requests                           |                   |                           |                       |                          |                 |                          |                                  |
| <ul> <li>Employment Screening</li> </ul> |                   |                           |                       |                          |                 |                          |                                  |
| Management Reports                       |                   |                           |                       |                          |                 |                          |                                  |
| Price List                               |                   |                           |                       |                          |                 |                          |                                  |
| Billing                                  |                   |                           |                       |                          |                 |                          |                                  |

*Final Non-Confirmation* Status = YOU must "Close the Case" – See previous instructions for "Closing a Case"

| HIRE RIGHT                          | ۹                 |                            |                    |                        |                    | Julie Lambla, I-9 Demo Acco | unt   Switch Back   Sign Out |
|-------------------------------------|-------------------|----------------------------|--------------------|------------------------|--------------------|-----------------------------|------------------------------|
|                                     | Screening Manager | Manage I-9 Forms           | :                  |                        |                    |                             |                              |
| E.g, Joe, Jo%, ab-1234567¢ <b>Q</b> | New  Print        | Additional Columns *       | More Options *     |                        |                    |                             | Refreshed 6 minutes and      |
| > Employment Applications           | Sent to Employee  | Pending Employer Completed | E-Verify Tentative | Pending Info Review P  | ending Photo Match | Final Non-Confirmation      | •                            |
| <ul> <li>I-9 Forms</li> </ul>       | First Name        | Last Name                  | SSN                | E-Verify Status        | Date               | Next Action                 | Туре                         |
| Manage I-9 Forms                    | James             | Thompson                   | -                  | Final Non-Confirmation | 01/31/2014         |                             | I-9 Form Upload              |
| I-9 Forms Settings                  | Gab               | Gab                        | ***-**-5252        | Final Non-Confirmation | 01/22/2014         |                             | I-9 Form Upload              |
| Delete I-9 Forms                    | Steve             | Roberts                    | ***-**-1111        | Final Non-Confirmation | 12/05/2013         |                             | I-9 Form                     |
| Batch Requests                      |                   |                            |                    |                        |                    |                             |                              |
| > Employment Screening              |                   |                            |                    |                        |                    |                             |                              |
| Management Reports                  |                   |                            |                    |                        |                    |                             |                              |
| Price List                          |                   |                            |                    |                        |                    |                             |                              |
| Billing                             |                   |                            |                    |                        |                    |                             |                              |

These materials are provided for general informational purposes. They are not intended to be comprehensive and should not be construed as legal advice. HireRight does not warrant any statements in these materials. HireRight's products and services are provided under the terms and conditions of HireRight's screening services agreement and any applicable product-specific addenda, and pursuant to HireRight policies, guidelines and procedures. Please contact HireRight for more information. HireRight's private investigation licenses can be found at: https://www.hireright.com/legal/license-information/

### Form I-9 Completion: Section 3 (Reverification and Rehires)

To update a Form I-9, you will use the "Re-verify I-9 Form" function. You may update a Form I-9 in the following instances:

- An employee has a legal name change
- Work authorization documentation has expired and needs to be updated
- An employee is rehired within 3 years from when the Form I-9 was originally completed.

**NOTE:** If the Form I-9 was not initially completed electronically, the paper form may be imaged and uploaded to the HireRight system. Once complete, you have the ability to perform an electronic re-verification as shown below.

### To Re-verify a Form I-9

1. Use the "Search" feature to locate the employee's Form I-9 you need to update.

| HIRE RIGHT                                                    | Select Account: Sales Demo   Karl Talmadge,   Sign Out Data Location: United States @                                                                                                    |
|---------------------------------------------------------------|----------------------------------------------------------------------------------------------------|
| rogers Q                                                      | Orders and Reports   Maximize  Refresh Account Status                                                                                                    |
| DHS Manager  Random Compliance Program  I-9 Forms             | New Order       Print       Download       Note       More Options*       COVID-19 Affected Only         Current Account       Current User       Last 7 days       Refresher minutes         Invitations       Not Submitted       In Progress       Pending Adjudication       Completed       Cancelled         *       First Name       Middle Name       Last 7 days       SSN/National ID       Request # |
| My Collection Sites  Employment Screening  Management Reports | Welcome to                                                                                                    |
| Price List                                                    | HireRight Global                                                                                                    |
| Account Setup     Compliance Central                          | Apr 20, 2021 Update - Summit County, OH (Criminal, Civil) Public -<br>Becord Service Delay Multification                                                                                                    |
| > Forms & Documents                                           | Apr 20, 2021 Update - San Bernardino County, CA (Criminal)<br>Public Record Service Delay Notification                                                                                                    |
| Guidelines     Help & Training                                | Apr 19, 2021 Williamson County, TX (CrFM) Public Record                                                                                                    |
|                                                               | Alerts     D Maximize @ Refresh       All Users     Last 4 weeks       All Operation -only     Refreshed 1 minute apo                                                                                                    |
|                                                               |                                                                                                    |

These materials are provided for general informational purposes. They are not intended to be comprehensive and should not be construed as legal advice. HireRight does not warrant any statements in these materials. HireRight's products and services are provided under the terms and conditions of HireRight's screening services agreement and any applicable product-specific addenda, and pursuant to HireRight policies, guidelines and procedures. Please contact HireRight for more information. HireRight's private investigation licenses can be found at: https://www.hireright.com/legal/license-information/

| IDE DIGHT                   |                    |                       |           |                         | Sel                | ect Account: Sales | Demo 👻       | Kari Talmadge | e,   <u>Sign Ou</u> |
|-----------------------------|--------------------|-----------------------|-----------|-------------------------|--------------------|--------------------|--------------|---------------|---------------------|
|                             | Screening Manager  | Search (rogers        | i) ×      |                         |                    |                    |              |               |                     |
| E.g. Joe, Jo%, ab-1234567 Q | New Order          | Print 🔄 Download      | 🧾 Note    | Se                      | earch All Accounts | → Search Tips      |              |               |                     |
| OHS Manager                 | Search rol. rogers |                       |           | ų                       |                    |                    |              |               |                     |
| Random Compliance Program   | No Filter Pending  | Adjudication I-9 Form |           |                         |                    |                    |              |               |                     |
| -9 Forms                    |                    |                       | -         |                         |                    |                    |              |               |                     |
| Av Collection Sites         | 🏴 First Name       | Middle Name           | Last Name | SSN/National ID Re      | quest #            | Туре               | Request Date | Status        | Upd                 |
| ly concount ones            | Timothy            |                       | Rogers    | ***_**-1111             |                    | I-9 Form           | Oct 30, 2013 | Completed     |                     |
| mployment Screening         | Chad               |                       | Rogers    | ***-**-1111 H           | E-040714-252XT     | I-9 Form           | Apr 2, 2014  | Completed     |                     |
| anagement Reports           | Tammy              |                       | Rogers    | View                    | 31813-PB9QG        | I-9 Form           | Mar 18, 2013 | Completed     |                     |
| ce List                     | Ronald             |                       | Rogers    |                         | 20415-Q678V        | I-9 Form           | Nov 17, 2014 | Completed     |                     |
| count Setup                 | Karen              |                       | Rogers    | Send Form               | 41713-SP4GS        | I-9 Form           | Apr 17, 2013 | Completed     |                     |
| ompliance Central           | Test               |                       | Rogers    | Start/Termination Dates | 52913-XH963        | E-Verify Only      | May 29, 2013 | Completed     |                     |
| rms & Documents             | Kari               |                       | Rogers    | E-Verify Report         | 01811-G63SJ        | I-9 Form           | Oct 18, 2011 | Completed     |                     |
| uldellese                   | Sam                |                       | Rogers    | Manage Supporting Docs  | 41311-973XB        | I-9 Form           | Apr 13, 2011 | Completed     |                     |
| uldelines                   | Sammy              |                       | Rogers    | Reassign                | _                  | I-9 Form           | Mar 30, 2011 | Completed     |                     |
| elp & Training              | Roy                |                       | Rogers    | Re-verify I-9 Form      |                    | I-9 Form           | Feb 15, 2011 | Completed     |                     |
| 👝 🗇 💼                       | Dennis             |                       | Rogers    | Correct I-9 Form        |                    | I-9 Form           | Feb 13, 2019 | Completed     |                     |
|                             | Cindy              |                       | Rogers    | Edit Flex Fields        | 20812-NA5QV        | I-9 Form           | Feb 8, 2012  | Completed     |                     |
|                             | 📂 Dennis           |                       | Rogers    | Delete I-9 form         |                    | I-9 Form           | Dec 4, 2018  | Completed     |                     |
|                             | Kari               |                       | Rogers    | Flag                    | •                  | E-Verify Only      | Sep 7, 2011  | Completed     |                     |
| ONLINE TRAINING             | Sam                |                       | Rogers    | ***-**- <b>11</b> 11 W  | E-050511-9V93Q     | I-9 Form           | May 5, 2011  | Completed     |                     |
|                             | Charles            |                       | Rogers    | ***-**-1111 H           | E-102113-FE7XX     | I-9 Form           | Oct 21, 2013 | Completed     |                     |
|                             | Tom                |                       | Rogers    | ***_**-1111             |                    | I-9 Form           | Jun 10, 2011 | Completed     |                     |
|                             | Dan                |                       | Rogers    | ***-**-1111             |                    | I-9 Form           | May 3, 2011  | Completed     |                     |
|                             | Tree               |                       | Descent   | 825 58 1111             |                    | LO Form            | Eab 18 2011  | Operation     |                     |

2. Right-click on the employee record and choose Re-Verify I-9 Form.

### NOTE:

Some accounts will display an option box at this time, asking whether you wish to send the form to a Hiring Manager or Update Myself. This feature displays for customers with Hiring Manager enabled. After you make your selection, and complete Hiring Manager fields if applicable, click **Submit**.

| orm I-9 Updating and Re-Verific     | ation (Section 3) C | Options |  |  |
|-------------------------------------|---------------------|---------|--|--|
| Who will be updating Section 3 of t | his form?           |         |  |  |
| Update Myself                       |                     |         |  |  |
| ◯ Send to Hiring Manager            |                     |         |  |  |
|                                     |                     |         |  |  |
|                                     |                     |         |  |  |

These materials are provided for general informational purposes. They are not intended to be comprehensive and should not be construed as legal advice. HireRight does not warrant any statements in these materials. HireRight's products and services are provided under the terms and conditions of HireRight's screening services agreement and any applicable product-specific addenda, and pursuant to HireRight policies, guidelines and procedures. Please contact HireRight for more information. HireRight's private investigation licenses can be found at: https://www.hireright.com/legal/license-information/

**3.** Section 3 completer will select the purpose of the reverification, then enter the updated information. (Check all that apply.)

| I-9 Section 3 |                                                        |                                     | Live chat | <u>Help</u> | <u>Print</u> |
|---------------|--------------------------------------------------------|-------------------------------------|-----------|-------------|--------------|
|               | Name of Employee                                       | James Cobb                          |           |             |              |
| _             | Citizenship or immigration status                      | Alien Authorized to Work            |           |             |              |
|               | Reverification and Rehires Worksheet                   |                                     |           |             |              |
|               | Purpose of Reverification                              | Employee name change                |           |             |              |
|               |                                                        | Employee Rehire                     |           |             |              |
|               |                                                        | Employee work authorization renewal |           |             |              |
|               |                                                        | NEXT                                |           |             |              |
|               | Additional Information                                 |                                     |           |             |              |
|               | Worksheet Review                                       |                                     |           |             |              |
|               | Attestation and E-Signature - Employer or Authorized R | tepresentative                      |           |             |              |

4. Follow prompts to make the necessary updates. A confirmation appears after changes have been submitted to the record.

Information will appear in Section 3 of the employee's Form I-9.

| Employee Name from Section 1:                                                     | Last Name (Family Name) First Na<br>Moore Nell |                                  |                       | ame (Giver         | n Name)                 | Middle Initial<br>N∕A                      |                               |  |  |
|-----------------------------------------------------------------------------------|------------------------------------------------|----------------------------------|-----------------------|--------------------|-------------------------|--------------------------------------------|-------------------------------|--|--|
| Section 3. Reverification and Re                                                  | hires (To be comple                            | eted and signed                  | 1 by emp              | loyer o            | r authoriz              | ed representative                          | .)                            |  |  |
| A. New Name (if applicable)                                                       |                                                |                                  |                       |                    | B. Date of              | Rehire (if applicable                      | e)                            |  |  |
| Last Name (Family Name)                                                           | First Name (Given Nan                          | ne)                              | Middle In             | nitial             | Date (mm                | /dd/yyyy)                                  |                               |  |  |
| Thorne                                                                            | Nell                                           |                                  | N/A                   |                    | N/A                     |                                            |                               |  |  |
| continuing employment authorization in the<br>Document Title<br>U.S. Passport     | space provided below.                          | Document Num<br>B123456          | ber                   |                    |                         | Expiration Date (if a 01/01/2024           | ny) (mm/dd/yyyy)              |  |  |
| I attest, under penalty of perjury, that t<br>the employee presented document(s), | o the best of my know<br>the document(s) I hav | wledge, this en<br>ve examined a | nployee i<br>ppear to | is autho<br>be gen | orized to v<br>uine and | work in the United<br>to relate to the ind | l States, and if<br>dividual. |  |  |
| Signature of Employer or Authorized Repre                                         | sentative Today's Da                           | ate (mm/dd/yyyy)                 | Nam                   | ne of En           | ployer or A             | Authorized Represe                         | ntative                       |  |  |
| Samantha Johnson                                                                  | 02/04/20                                       | 117                              | Sam                   | antha              | Johnson                 |                                            |                               |  |  |

To confirm re-verification was completed, you can right-click and select **View** and go to the Audit Trail tab.

**NOTE:** If it is necessary to perform an additional re-verification, the edited information will appear on section 3 of a blank Form I-9 attached to the bottom of the original Form I-9. Be sure to continue to scroll down to view your edits.

These materials are provided for general informational purposes. They are not intended to be comprehensive and should not be construed as legal advice. HireRight does not warrant any statements in these materials. HireRight's products and services are provided under the terms and conditions of HireRight's screening services agreement and any applicable product-specific addenda, and pursuant to HireRight policies, guidelines and procedures. Please contact HireRight for more information. HireRight's private investigation licenses can be found at: https://www.hireright.com/legal/license-information/

### **Designating a Hiring Manager to Complete Section 3**

To Designate a Hiring Manager to Complete Section 3:

1. Right-click on the employee record and choose **Re-Verify I-9 Form**.

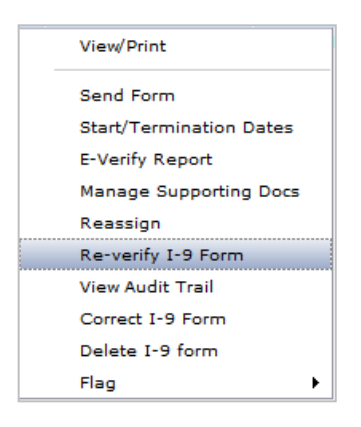

2. Enter first name, last name, email address and select a reason for reverification to be made and click **Submit**.

| orm I-9 Updating and Re-Verif     | ication (Section 3) Options                   |  |
|-----------------------------------|-----------------------------------------------|--|
|                                   |                                               |  |
| Who will be updating Section 3 of | of this form?                                 |  |
| O Update Myself                   |                                               |  |
| Send to Hiring Manager            |                                               |  |
|                                   |                                               |  |
| First Name: *                     |                                               |  |
| Last Name: *                      |                                               |  |
| E-mail: *                         |                                               |  |
| Re-verification reason *          | ◯ Employee's work authorization will expire   |  |
|                                   | C Employee should be re-hired                 |  |
|                                   | O Employee has changed his/her name           |  |
|                                   |                                               |  |
| Click "Submit" to grant temporary | access to complete Section 3 of this I.0 Form |  |
| Gilor Submit to grant temporary   |                                               |  |
|                                   |                                               |  |
|                                   |                                               |  |

These materials are provided for general informational purposes. They are not intended to be comprehensive and should not be construed as legal advice. HireRight does not warrant any statements in these materials. HireRight's products and services are provided under the terms and conditions of HireRight's screening services agreement and any applicable product-specific addenda, and pursuant to HireRight policies, guidelines and procedures. Please contact HireRight for more information. HireRight's private investigation licenses can be found at: https://www.hireright.com/legal/license-information/

### **Start/Termination Date Batch**

Click I-9 Forms in the left menu.

### Click Start/Termination Date Batch.

You will now be on the Start/Termination Date Batch dashboard.

|                                                                               | HireRight HireRight Training, I-9 2020 Version Test   Sign O                                                                         | ut |
|-------------------------------------------------------------------------------|----------------------------------------------------------------------------------------------------|----|
| HIRERIGHT                                                                     | Data Location: United States                                                                                                    | )  |
| E.g. Joe. Jo% ab-1234567                                                      |                                                                                                    | _  |
|                                                                               | Maximize 4_yRefresh Account status                                                                                                   |    |
| <ul> <li>I-9 Forms</li> <li>Manage I-9 Forms</li> </ul>                       | New Order Print Download Note More Options * COVID-19 Affected Only Current Account * Current User * Last 7 days * Refresher minutes |    |
| I-9 Forms Settings                                                            | Invitations Not Submitted in Progress Pending Adjudication Completed Cancelled                                                       |    |
| Delete I-9 Forms<br>Start/Termination Date<br>Batch<br>> Employment Screening | First Name Middle Name Last Name SSN/National ID Request # Welcome to                                                                | 5  |
| Management Reports                                                            | HireRight Global                                                                                                    |    |
| Price List                                                                    |                                                                                                    |    |
| Billing                                                                       | Apr 20, 2021 Update - Summit County, OH (Criminal, Civil) Public<br>Record Servico Delay Notification                                | Î  |
| <ul> <li>Account Setup</li> </ul>                                             | Apr 20, 2021 Update – San Bernardino County, CA (Criminal)<br>Bublic Papert Formation Date: Molecterin                               |    |
| Preferences                                                                   | Apr 19 2021 Williamson County, TX (CFAIN Public Record                                                                               |    |
| My User Profile                                                               |                                                                                                    | _  |
| Manage Flex Fields                                                            | Recently Viewed Items                                                                                                    |    |
| Reference Questions                                                           | Alerts 🗆 Maximize 🖓 Refresh                                                                                                    |    |
| Company Info<br>Legal Requirements                                            | Current User   Last 1 week   Refreshed 23 minutes ago                                                                                |    |
| Custom Logo                                                                   | Action Requests Information-only                                                                                                    |    |
| Email Alerts                                                                  | P Date J Name Title                                                                                                    |    |
| Compliance Central                                                            |                                                                                                    |    |
| <ul> <li>Forms &amp; Documents</li> </ul>                                     |                                                                                                    |    |
| > Help & Training                                                             |                                                                                                    |    |
|                                                                               |                                                                                                    |    |

1. Select **New** to be taken to taken to the **Start/Termination Batch** page.

| HIRE RIGHT                  | Screening Manager | Start/Terminatio      | Select Account: 1-9 D | )emo Account ▼ | Wendy Lang,   <u>Sw</u><br>Data Locatio | ritch Back   Sign Out<br>n: United States (?) |
|-----------------------------|-------------------|-----------------------|-----------------------|----------------|-----------------------------------------|-----------------------------------------------|
| E.g, Joe, Jo%, ab-1234567 Q |                   | ıs ▼<br>Last 7 days → |                       |                | Ref                                     |                                               |
| Employment Applications     | Request #         | Project Name          | Submitted             | Processed      | Upload Status                           | Requester Name 🔺                              |

These materials are provided for general informational purposes. They are not intended to be comprehensive and should not be construed as legal advice. HireRight does not warrant any statements in these materials. HireRight's products and services are provided under the terms and conditions of HireRight's screening services agreement and any applicable product-specific addenda, and pursuant to HireRight policies, guidelines and procedures. Please contact HireRight for more information. HireRight's private investigation licenses can be found at: https://www.hireright.com/legal/license-information/

2. Download the batch file template by selecting **Download Batch File Template** button.

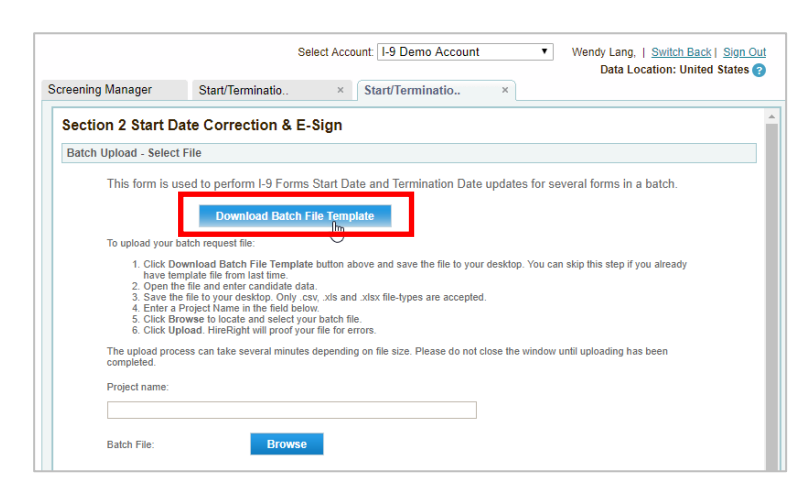

- 3. Open downloaded file **I9batchTemplate.xls**.
- 4. Input the data into the template and save.

| <b>B</b> D 6. | <i>d</i>         |                         |                     |                                                    |          |                |       |         | 7-1          |       | 2 -          | = / √     |
|---------------|------------------|-------------------------|---------------------|----------------------------------------------------|----------|----------------|-------|---------|--------------|-------|--------------|-----------|
|               | (- · ·           |                         |                     | Ispatch i emplate [Compatibility Mode] - Excel     |          |                |       |         |              |       | : @ -        |           |
| FILE HOI      | ME INSERT PAG    | SE LAYOUT FORMULAS      | DATA REVIEW VIEW    |                                                    |          |                |       |         |              |       | De Los Reyes | , јк – ро |
| Cut           | Calibri          | - 11 - A A =            | 🗄 🚃 🤣 - 🛛 📅 Wrap Te | xt General -                                       | ء 💌      | - 🔭            | - Σ   | AutoSum | ÷ Ayr i      | H.    |              |           |
| Paste Copy    |                  | - m - l A - A - =       |                     | Continue Conditional Format as                     | Cell In: | sert Delete Fo | ermat | Fill *  | Sort & Fir   | nd 8/ |              |           |
| 🗸 🞺 Form      | at Painter       | ·   · ·   · · · · · · = |                     | Formatting * Table * St                            | tyles *  |                | - 🦉   | Clear - | Filter - Sel | ect - |              |           |
| Clipboard     | 6                | Font ra                 | Alignment           | ra Number ra Styles                                |          | Cells          |       | Edi     | iting        |       |              | ^         |
| C14           | • = 🗙 🗸 j        | fx                      |                     |                                                    |          |                |       |         |              |       |              | ¥         |
|               | А                | В                       | с                   | D                                                  | E        | F              | G     | н       | 1            | L L   | к            | LA        |
| 1 F           | orm Code         | Updated Start Date      | Termination Date    | Reason for change                                  |          |                |       |         |              |       |              |           |
| 2             |                  | MM/DD/YYYY              | MM/DD/YYYY          |                                                    |          |                |       |         |              |       |              |           |
| 3 Example: F  | RM-032318-3356DV | Example: 03/23/2018     | Example: 03/23/2018 | Correction comment, required for start date change |          |                |       |         |              |       |              |           |
| 4 Required    |                  | Optional                | Optional            | Required                                           |          |                |       |         |              |       |              |           |
| 5             |                  |                         |                     |                                                    |          |                |       |         |              |       |              |           |
| 6             |                  |                         |                     |                                                    |          | 0              |       |         |              |       |              |           |
| /             |                  |                         |                     |                                                    |          |                |       |         |              |       |              |           |
| 8             |                  |                         |                     |                                                    |          |                |       |         |              |       |              |           |
| 10            |                  |                         |                     |                                                    |          |                |       |         |              |       |              |           |
| 11            |                  |                         |                     |                                                    |          |                |       |         |              |       |              |           |
| 12            |                  |                         |                     |                                                    |          |                |       |         |              |       |              |           |
| 13            |                  |                         |                     |                                                    |          |                |       |         |              |       |              |           |
| 14            |                  |                         |                     |                                                    |          |                |       |         |              |       |              |           |
| 15            |                  |                         |                     |                                                    |          |                |       |         |              |       |              |           |
| 16            |                  |                         |                     |                                                    |          |                |       |         |              |       |              |           |
| 17            |                  |                         |                     |                                                    |          |                |       |         |              |       |              |           |
| 18            |                  |                         |                     |                                                    |          |                |       |         |              |       |              |           |
| 19            |                  |                         |                     |                                                    |          |                |       |         |              |       |              |           |
| 20            |                  |                         |                     |                                                    |          |                |       |         |              |       |              |           |
| 22            |                  |                         |                     |                                                    |          |                |       |         |              |       |              |           |
| 23            |                  |                         |                     |                                                    |          |                |       |         |              |       |              |           |
| 24            |                  |                         |                     |                                                    |          |                |       |         |              |       |              | -         |
|               | Sheet1 Sheet2    | Sheet3 (+)              |                     | : •                                                |          |                |       |         |              |       |              | Þ         |
| READY         |                  |                         |                     |                                                    |          |                |       | Ħ       |              |       |              | + 100%    |

These materials are provided for general informational purposes. They are not intended to be comprehensive and should not be construed as legal advice. HireRight does not warrant any statements in these materials. HireRight's products and services are provided under the terms and conditions of HireRight's screening services agreement and any applicable product-specific addenda, and pursuant to HireRight policies, guidelines and procedures. Please contact HireRight for more information. HireRight's private investigation licenses can be found at: https://www.hireright.com/legal/license-information/

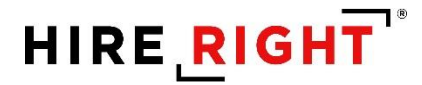

Click I-9 Forms in the left menu.

Click Start/Termination Date Batch.

You will now be on the Start/Termination Date Batch dashboard.

Click New.

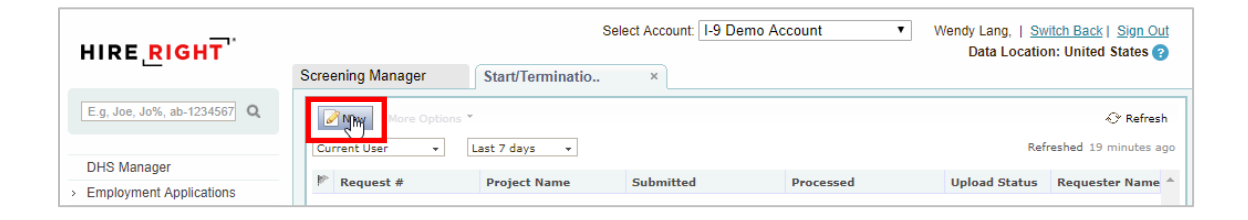

Enter a **Project name** in the provided field.

Indicate if the batch contains ONLY termination updates, if applicable.

Use Browse to locate the batch file you want to upload.

For Terminations ONLY, click Submit.

| h | Upload - Select File                                                                                                    |
|---|----------------------------------------------------------------------------------------------------|
|   | This form is used to perform I-9 Forms Start Date and Termination Date updates for several forms in a batch.                                                                                                    |
|   | Download Batch File Template                                                                                                    |
|   | To upload your batch request file:                                                                                                    |
|   | 1. Click Download Batch File Template button above and save the file to your desktop. You can skip this step if you already have template file from last time.     2. Open the file and enter candidate data.     3. Save the file to your desktop. Only.csv, xls and .xlsx file-types are accepted.     4. Enter a Project Name in the field below.     5. Click Browse to locate and select your file for enrors.     The upload process can take several minutes depending on file size. Please do not close the window until uploading has been |
|   | completed.                                                                                                    |
|   | Project name:                                                                                                    |
|   | Annual Terminations                                                                                                    |
|   | Batch File: Browse                                                                                                    |
|   | This batch contains only Termination dates undeta                                                                                                    |
|   |                                                                                                    |
|   |                                                                                                    |
|   | Submit                                                                                                    |

These materials are provided for general informational purposes. They are not intended to be comprehensive and should not be construed as legal advice. HireRight does not warrant any statements in these materials. HireRight's products and services are provided under the terms and conditions of HireRight's screening services agreement and any applicable product-specific addenda, and pursuant to HireRight policies, guidelines and procedures. Please contact HireRight for more information. HireRight's private investigation licenses can be found at: https://www.hireright.com/legal/license-information/

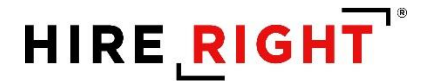

For **Start and/or Termination Date** updates, scroll down the page and input your **First and Last Name**, draw your signature, and check the certification/acknowledgement boxes.

Click Submit.

|                                                                                                    | Δρη                                                                                                    |
|----------------------------------------------------------------------------------------------------|----------------------------------------------------------------------------------------------------|
| not nume.                                                                                                    | Aim                                                                                                    |
| Last Name: *                                                                                                    | Smith                                                                                                    |
| E-mail Address:                                                                                                    | asmith@abcco.com                                                                                                    |
| -                                                                                                    | a hutton and draw your signature below                                                                                                    |
| fold down left mouse                                                                                                    | souton and draw your signature below                                                                                                    |
|                                                                                                    |                                                                                                    |
|                                                                                                    |                                                                                                    |
|                                                                                                    |                                                                                                    |
|                                                                                                    |                                                                                                    |
|                                                                                                    |                                                                                                    |
|                                                                                                    |                                                                                                    |
|                                                                                                    |                                                                                                    |
|                                                                                                    |                                                                                                    |
|                                                                                                    |                                                                                                    |
|                                                                                                    |                                                                                                    |
|                                                                                                    |                                                                                                    |
| Clear                                                                                                    |                                                                                                    |
| Clear                                                                                                    |                                                                                                    |
|                                                                                                    | . I attact under nenalty of neriusy that (1) I have examined the document(c) precented by the above named                                                                                                    |
| Clear<br>CERTIFICATION -<br>employee. (2) the a                                                                                                    | <ul> <li>I attest, under penalty of perjury, that (1) I have examined the document(s) presented by the above-named<br/>above-listed documents(s) appear to be genuine and to relate to the employee named, and (3) to the best of</li> </ul>                                                                                                    |
| Clear<br>CERTIFICATION -<br>employee, (2) the a<br>knowledge the emp                                                                                                | I attest, under penalty of perjury, that (1) I have examined the document(s) presented by the above-named above-listed documents(s) appear to be genuine and to relate to the employee named, and (3) to the best of ployee is authorized to work in the United States. *                                                                                                    |
| Clear<br>CERTIFICATION -<br>employee, (2) the a<br>knowledge the employee<br>I certify that the infi                                                                | I attest, under penalty of perjury, that (1) I have examined the document(s) presented by the above-named above-listed documents(s) appear to be genuine and to relate to the employee named, and (3) to the best of ployee is authorized to work in the United States. *                                                                                                    |
| Clear<br>CERTIFICATION -<br>employee, (2) the a<br>knowledge the emp<br>I certify that the info<br>Worksheet. *                                                     | I attest, under penalty of perjury, that (1) I have examined the document(s) presented by the above-named above-listed documents(s) appear to be genuine and to relate to the employee named, and (3) to the best of ployee is authorized to work in the United States. * formation that appears above on the Form I-9 is exactly as I entered it in the Employer Review and Verificative.                                                                                                    |
| Clear<br>CERTIFICATION -<br>employee, (2) the a<br>knowledge the employee,<br>I certify that the info<br>Worksheet. *<br>I understand that I                        | - I attest, under penalty of perjury, that (1) I have examined the document(s) presented by the above-named<br>above-listed documents(s) appear to be genuine and to relate to the employee named, and (3) to the best of<br>ployee is authorized to work in the United States. *<br>formation that appears above on the Form I-9 is exactly as I entered it in the Employer Review and Verification<br>am using electronic means to sign this document, and I consent to signing this document electronically. *                                                                                                    |
| Clear<br>CERTIFICATION -<br>employee, (2) the a<br>knowledge the employee,<br>I certify that the info<br>Worksheet. *<br>I understand that I<br>I understand that I | - I attest, under penalty of perjury, that (1) I have examined the document(s) presented by the above-named above-listed documents(s) appear to be genuine and to relate to the employee named, and (3) to the best of ployee is authorized to work in the United States. * formation that appears above on the Form I-9 is exactly as I entered it in the Employer Review and Verificative am using electronic means to sign this document, and I consent to signing this document electronically. * y typing my information above. I am certifying that I am the person identified by this information, and that my place is a state of the second state. |

You will be taken to the **Start/Termination Date Batch** page. Click **Refresh** at the top right of the dashboard.

Your batch displays including the batch request number and status: In Progress.

Once the batch request is finished, the request status will update to **Complete** (as shown above). The changes you've included in the batch will be reflected in the employees I9 Forms. Double-click I-9 to view **I-9 Form**, **Annotations/Notes** and **Audit Trail**.

| HIRE, RIGHT                   | Select Account I-9 Demo Account Vendy Lang,   Switch Back   Sign Out<br>Data Location: United States ? |                    |                |            |                  |                          |  |  |
|-------------------------------|----------------------------------------------------------------------------------------------------|--------------------|----------------|------------|------------------|--------------------------|--|--|
| _                             | Screening Manager                                                                                      | Manage I-9 Forms   | × Start/Termin | natio × IS | 9 - testAUTHຼໃຫຼ | ×                        |  |  |
| E.g, Joe, Jo%, ab-1234567 Q   | New More Options                                                                                       | *                  |                |            |                  | 🕀 Refresh                |  |  |
| DHS Manager                   | Current User +                                                                                         | Last 24 hours 👻    |                |            |                  | Refreshed 10 minutes ago |  |  |
| > Employment Applications     | Request #                                                                                              | Project Name       | Submitted      | Processed  | Upload State     | IS Requester Name ^      |  |  |
| <ul> <li>I-9 Forms</li> </ul> | BA-081419-GT4H5                                                                                        | FRM-060819-46N5579 | 9 Aug 14, 2019 |            | Complete         | Wendy Lang               |  |  |
| Manage I-9 Forms              |                                                                                                    |                    |                |            |                  |                          |  |  |
| I-9 Forms Settings            |                                                                                                    |                    |                |            |                  |                          |  |  |
| Delete I-9 Forms              |                                                                                                    |                    |                |            |                  |                          |  |  |
| Batch Downloads               |                                                                                                    |                    |                |            |                  |                          |  |  |
| Start/Termination Date Batch  |                                                                                                    |                    |                |            |                  |                          |  |  |

These materials are provided for general informational purposes. They are not intended to be comprehensive and should not be construed as legal advice. HireRight does not warrant any statements in these materials. HireRight's products and services are provided under the terms and conditions of HireRight's screening services agreement and any applicable product-specific addenda, and pursuant to HireRight policies, guidelines and procedures. Please contact HireRight for more information. HireRight's private investigation licenses can be found at: https://www.hireright.com/legal/license-information/

### Sample Annotations/Notes

| HIRE RIGHT                    | Select Account: I-9 Demo Account Vendy Lang,   Switch Back   Sign Out<br>Data Location: United States ? |                            |                      |                     |             |  |  |  |
|-------------------------------|----------------------------------------------------------------------------------------------------|----------------------------|----------------------|---------------------|-------------|--|--|--|
|                               | Screening Manager                                                                                       | Manage I-9 Forms           | Start/Terminatio     | × I9 - testAUTH te. | . ×         |  |  |  |
| E.g, Joe, Jo%, ab-1234567 Q   | Print/Download Mana                                                                                     | ge Supporting Docs         |                      |                     |             |  |  |  |
| DHS Manager                   | 19 Form Annotations                                                                                     | /Notes Audit Trail Suppor  | ing Documents        |                     |             |  |  |  |
| > Employment Applications     |                                                                                                    |                            |                      |                     | Create New  |  |  |  |
| <ul> <li>I-9 Forms</li> </ul> |                                                                                                    |                            | 1                    | 1                   |             |  |  |  |
| Manage I-9 Forms              |                                                                                                    | Subject                    | Date/Time            | User                | Action      |  |  |  |
| I-9 Forms Settings            | Correction Summary f                                                                                    | or testAUTH testAUTH dated | Aug 14, 2019 2:15:33 | Wendy Lang          | Edit Delete |  |  |  |
| Delete I-9 Forms              | Wed Aug 14 14:15:25                                                                                     | PDT 2019                   | PM                   | Trondy Long         | 2011 201010 |  |  |  |
| Batch Downloads               |                                                                                                    |                            |                      |                     |             |  |  |  |
| Start/Termination Date Batch  |                                                                                                    |                            |                      |                     |             |  |  |  |

#### Sample I-9 Form with updates

| _                                               | Screening Manager Manage I-9 For                                                                       | rms × Start/Terminatio × 19 - t                                                                                                    | estAUTH te., ×                                                    |  |  |  |
|-------------------------------------------------|----------------------------------------------------------------------------------------------------|----------------------------------------------------------------------------------------------------|-------------------------------------------------------------------|--|--|--|
|                                                 |                                                                                                    |                                                                                                    |                                                                   |  |  |  |
| E.g, Joe, Jo%, ab-1234567 Q                     | Print/Download Manage Supporting Docs                                                                  | 5                                                                                                    |                                                                   |  |  |  |
| DHS Manager                                     | 19 Form Annotations/Notes Audit Trail                                                                  | Supporting Documents                                                                                                    |                                                                   |  |  |  |
| Employment Applications                         |                                                                                                    | Additional Information                                                                                                    | QR Code - Sections 2 & 3                                          |  |  |  |
| 0 Forms                                         | Issuing Authority                                                                                      |                                                                                                    | Do Not Write in This Space                                        |  |  |  |
| Managa L 9 Forms                                | Document Number                                                                                        |                                                                                                    |                                                                   |  |  |  |
| I-9 Forms Settings                              |                                                                                                    |                                                                                                    |                                                                   |  |  |  |
| Delete I-9 Forms                                | Expiration Date (if any)(mm/dd/yyyy)                                                                   |                                                                                                    |                                                                   |  |  |  |
| Batch Downloads<br>Start/Termination Date Batch | Document Title                                                                                         |                                                                                                    |                                                                   |  |  |  |
| Employment Screening                            | Issuing Authority                                                                                      |                                                                                                    |                                                                   |  |  |  |
| lanagement Reports                              | Document Number                                                                                        |                                                                                                    |                                                                   |  |  |  |
| Price List                                      |                                                                                                    |                                                                                                    |                                                                   |  |  |  |
| Billing                                         | Expiration Date (if any)(mm/dd/yyyy)                                                                   |                                                                                                    |                                                                   |  |  |  |
| lanaged Accounts                                | Certification: I attest, under penalty of                                                              | perjury, that (1) I have examined the document(s) presented                                                                                 | by the above-named employee, (2) the                              |  |  |  |
| Account Setup                                   | above-listed document(s) appear to be                                                                  | genuine and to relate to the employee named, and (3) to the                                                                                 | best of my knowledge the employee is                              |  |  |  |
| compliance Central                              | The employee's first day of employment                                                                 | nt (mm/dd/yyy                                                                                                    | ptions)                                                           |  |  |  |
| orms & Documents                                | Signature of Employer or Authorized Repr                                                               | Today's Date (mm/dd/yyyy) ite of 08/14/2019 14:15:25 PST                                                                                    | of Employer or Authorized Representative                          |  |  |  |
| lelp & Training                                 | Last Name of Employer or Authorized Re                                                                 | presentative First Name of Employer or Authorized Representation                                                                            | tive Employer's Business or Organization N                        |  |  |  |
| - 👝 - <sup>(1)</sup> - <mark>D</mark>           |                                                                                                    |                                                                                                    |                                                                   |  |  |  |
|                                                 | Employer's Business or Organization Add                                                                | Sress (Street Number and Name) City or Town                                                                                                 | State ZIP Code                                                    |  |  |  |
| 2 📕 🖌 🖌 🖌                                       | Section 3. Reverification and                                                                          | d Rehires (To be completed and signed by employer or aut.                                                                                   | horized representative.)                                          |  |  |  |
| NUME TRAINING                                   | A. New Name (if applicable)                                                                            |                                                                                                    | B. Date of Rehire (if applicable)                                 |  |  |  |
| - ONLINE TRAINING                               | Last Name (Family Name)                                                                                | First Name (Given Name) Middle Initial                                                                                                    | Date (mm/dd/yyyy)                                                 |  |  |  |
|                                                 | C. If the employee's previous grant of employees and the institution in the                            | ployment authorization has expired, provide the information for the space provided below.                                                   | ne document or receipt that establishes                           |  |  |  |
|                                                 | continuing employment autionzation in th                                                               | Document Number Expiration Date (if any)(mm/de                                                                                              |                                                                   |  |  |  |
|                                                 | Document Title                                                                                         | Document Number                                                                                                    | [                                                                 |  |  |  |
|                                                 | Document Title<br>I attest, under penalty of perjury, that to<br>employee presented document(s). the d | Document Number<br>the best of my knowledge, this employee is authorized to v<br>focument(s) I have examined appear to be genuine and to re | work in the United States, and if the<br>elate to the individual. |  |  |  |

These materials are provided for general informational purposes. They are not intended to be comprehensive and should not be construed as legal advice. HireRight does not warrant any statements in these materials. HireRight's products and services are provided under the terms and conditions of HireRight's screening services agreement and any applicable product-specific addenda, and pursuant to HireRight policies, guidelines and procedures. Please contact HireRight for more information. HireRight's private investigation licenses can be found at: https://www.hireright.com/legal/license-information/

### Sample Audit Trail

|                                        | Screening Manager          | Manage           | e I-9 Forms ×                                                                                                    | Start/Terminatio                                                                                                    | × 19 -                                    | testAUI    | IH te                                                                  | ×                                  |
|----------------------------------------|----------------------------|------------------|----------------------------------------------------------------------------------------------------|----------------------------------------------------------------------------------------------------|-------------------------------------------|------------|------------------------------------------------------------------------|------------------------------------|
| .g, Joe, Jo%, ab-1234567 Q             | Print/Download             | Manage Suppor    | ting Docs                                                                                                    |                                                                                                    | $\square$                                 |            |                                                                        |                                    |
| HS Manager                             | 01:18:22 PST               | itions/Notes Ai  | udit Trail Supporting D                                                                                                    | ocuments                                                                                                    |                                           |            |                                                                        |                                    |
| Professions                            | 06/08/2019<br>01:18:22 PST | HireRight System | Email "Notice of Tentative                                                                                                  | Non-Confirmation" sent                                                                                              |                                           | E-Mail To: | "W<br><dl< td=""><td>endy Lang"<br/>baker@hireright.com&gt;</td></dl<> | endy Lang"<br>baker@hireright.com> |
| Manage I-9 Forms                       | 08/14/2019<br>14:15:23 PST | Wendy Lang       | Termination Date updated                                                                                                    | to 2025-08-14                                                                                                    |                                           |            |                                                                        |                                    |
| I-9 Forms Settings<br>Delete I-9 Forms | 08/14/2019<br>14:15:24 PST | Wendy Lang       | Form Corrections Section                                                                                                    | 2                                                                                                    | 1                                         | P Address  | : 10.                                                                  | 0.129.39                           |
| Batch Downloads                        |                            |                  | Field                                                                                                    | Old Value                                                                                                    | New Value                                 |            | Reason/C                                                               | hange Summary                      |
| start/ lermination Date Batch          |                            |                  | Employee Start Date                                                                                                    | 06/08/2019                                                                                                    | 8/14/2019                                 |            | This is a te                                                           | est comment                        |
| anagement Reports                      | 08/14/2019                 | Wendy Lang       | Note added                                                                                                    |                                                                                                    |                                           |            |                                                                        |                                    |
| ce List                                | 14:15:25 PST               |                  |                                                                                                    |                                                                                                    |                                           |            |                                                                        |                                    |
| ling                                   | 08/14/2019<br>14:15:32 PST | Wendy Lang       | Employer Attestation                                                                                                    |                                                                                                    |                                           | P Address  | : 10.                                                                  | 0.129.39                           |
| naged Accounts                         | 08/14/2019                 | Wendy Lang       | Section 2 correction signed                                                                                                 | l.                                                                                                    |                                           | P Address  | : 10                                                                   | 0.129.39                           |
| count Setup                            | 08/14/2019                 | Wendy Lang       | Employer Signature Date (                                                                                                   | 8/14/2019                                                                                                    |                                           | P Address  | : 10                                                                   | 0 129 39                           |
| mpliance Central                       | 14:15:32 PST               |                  |                                                                                                    |                                                                                                    |                                           |            |                                                                        |                                    |
| rms & Documents                        | 08/14/2019<br>14:15:33 PST | Wendy Lang       | CERTIFICATION - I attest,<br>examined the document(s)                                                                       | under penalty of perjury, 1<br>presented by the above-r                                                             | hat (1) I have I<br>named                 | P Address  | c 10.                                                                  | 0.129.39                           |
| elp & Training                         |                            |                  | employee, (2) the above-lis<br>genuine and to relate to the<br>of my knowledge the emplo<br>States.                         | sted documents(s) appear<br>e employee named, and (3<br>byee is authorized to work                                  | to be<br>3) to the best<br>in the United  |            |                                                                        |                                    |
|                                        | 08/14/2019<br>14:15:33 PST | Wendy Lang       | I certify that the information<br>exactly as I entered it in the<br>Worksheet.                                              | that appears above on the Employer Review and V                                                                     | e Form I-9 is I<br>erification            | P Address  | : 10.                                                                  | 0.129.39                           |
| ONLINE TRAINING                        | 08/14/2019<br>14:15:33 PST | Wendy Lang       | I understand that I am usin<br>document, and I consent to                                                                   | g electronic means to sigr<br>signing this document el                                                              | n this I<br>ectronically.                 | P Address  | : 10.                                                                  | 0.129.39                           |
|                                        | 08/14/2019<br>14:15:33 PST | Wendy Lang       | I understand that by typing<br>that I am the person identit<br>providing this information a<br>button below will constitute | my information above, I a<br>ied by this information, an<br>nd clicking the "Electronic<br>my electronic signature. | m certifying I<br>d that my<br>ally Sign" | P Address  | : 10.                                                                  | 0.129.39                           |
|                                        |                            |                  | Print                                                                                                    | Close                                                                                                    |                                           |            |                                                                        |                                    |

Please note, you will receive a prompt during **Upload** step if there are errors found on the page and/or the batch update form that will prevent a successful upload.

These materials are provided for general informational purposes. They are not intended to be comprehensive and should not be construed as legal advice. HireRight does not warrant any statements in these materials. HireRight's products and services are provided under the terms and conditions of HireRight's screening services agreement and any applicable product-specific addenda, and pursuant to HireRight policies, guidelines and procedures. Please contact HireRight for more information. HireRight's private investigation licenses can be found at: https://www.hireright.com/legal/license-information/

### **Delete I-9 Forms**

HireRight automatically will generate a list of all Form I-9s that qualify for deletion based on federal government Form I-9 retention rules, however not ALL users will have the ability to delete them. Only those users who have this permission enabled will be able to do so.

Go to **Delete I-9 Forms** and select each record you would like to delete by clicking the checkbox next to the user's name or check the top box to select all records.

| HIRE RIGHT                               | Screening Manager                                     | Manage I-9 Forms × Delete I-9 Forms ×                                                                                                    |
|------------------------------------------|-------------------------------------------------------|----------------------------------------------------------------------------------------------------|
| E.g, Joe, Jo%, ab-1234567 Q              | All forms which qualit<br>Check the box to select eac | fy for deletion based on federal government Form I-9 retention rules are displayed below.<br>h form you wish to delete and click "Delete Selected" to permanently delete the selected I-9 forms. |
| > Random Compliance Program              | All Users 👻                                           | Additional Columns * X Delete Selected                                                                                                    |
| <ul> <li>I-9 Forms</li> </ul>            | First Name                                            |                                                                                                    |
| Manage I-9 Forms                         | Bob                                                   | Smith                                                                                                    |
| Delete I-9 Forms                         | Bob                                                   | Bernardo                                                                                                    |
| <ul> <li>Employment Screening</li> </ul> | Charles                                               | Smith                                                                                                    |
| Management Reports                       | Dan                                                   | Doss                                                                                                    |
| Price List                               | Ed Ed                                                 | Sibal                                                                                                    |
| Billing                                  | Grover                                                | Monster                                                                                                    |
| Managed Accounts                         | Jack                                                  | Jones                                                                                                    |
| > Account Setup                          | James                                                 | Milano                                                                                                    |
|                                          | John                                                  | Doe                                                                                                    |
|                                          | Jonn                                                  | Smith                                                                                                    |
| Points & Documents                       | Kari                                                  | Talmadge                                                                                                    |
| > Guidelines                             | Kari                                                  | Talmadge                                                                                                    |
| > Help & Training                        | Kari                                                  | Rogers                                                                                                    |
|                                          | kyle                                                  | vail                                                                                                    |
|                                          | Mouse                                                 | Minnie                                                                                                    |
| - Oz 📒 🔚 🎦 😭                             | Mouse                                                 | Minnie                                                                                                    |
|                                          | Rachel                                                | Smith                                                                                                    |
| ONLINE TRAINING                          | Robert                                                | Smith                                                                                                    |

NOTE: Change filter to ALL USERS.

If you would like to delete all records simply click the Select All checkbox at the top of the column.

| Screening Manager                                                                                                    | Manage I-9 Forms | × Delete I-9 Forms       | < |  |  |  |  |
|----------------------------------------------------------------------------------------------------|------------------|--------------------------|---|--|--|--|--|
| All forms which qualify for deletion based on federal government Form I-9 retention rules are displayed below.<br>Check the box to select each form you wish to delete and click "Delete Selected" to permanently delete the selected I-9 forms. |                  |                          |   |  |  |  |  |
| Current User - Additional Columns - X Delete Selected                                                                                                    |                  |                          |   |  |  |  |  |
| 🗹 🕅 First Name                                                                                                    | Last Na          | me Delete selected items |   |  |  |  |  |

### Then click **Delete Selected**.

These materials are provided for general informational purposes. They are not intended to be comprehensive and should not be construed as legal advice. HireRight does not warrant any statements in these materials. HireRight's products and services are provided under the terms and conditions of HireRight's screening services agreement and any applicable product-specific addenda, and pursuant to HireRight policies, guidelines and procedures. Please contact HireRight for more information. HireRight's private investigation licenses can be found at: https://www.hireright.com/legal/license-information/

### **Management Reports**

Your HireRight account provides you access to various reports you can run any time, send to a user, schedule for automated delivery and export.

From the left menu, click Management Reports.

A new Management Reports tab opens to the right of Screening Manager:

|                                                                        |                                          |                                                                                                    | Select Acco                                                                                                    | ount |
|------------------------------------------------------------------------|------------------------------------------|----------------------------------------------------------------------------------------------------|----------------------------------------------------------------------------------------------------|------|
| HIRE RIGHT                                                             | Screening Manager                        | Management Reports ×                                                                                |                                                                                                    |      |
| E.g, Joe, Jo%, ab-1234567 Q                                            | General Reports                          |                                                                                                    |                                                                                                    | ٦    |
| MyCompliance                                                           |                                          |                                                                                                    | Delivery Settings                                                                                                    | ;    |
| Employment Screening                                                   | Account Information                      | This report is helpful for tracking<br>customer service representative,                             | important information about accounts, listing the account location, code, super user, HireRight HireRight account manager.                                                                        | ^    |
| Management Reports<br>Billing                                          | Background Details                       | This report shows very detailed i<br>status, discrepancies, criminal hi<br>accounts that adjudicate | nformation specific to background verifications including submission and completion dates,<br>is - all for the sub-requests that will be reported on. Also includes adjudication status for those |      |
| Account Setup     Compliance Central                                   | Background Request                       | This report shows how long oper                                                                     | requests, including their sub-requests, have been in process.                                                                                                    | -    |
| <ul> <li>Forms &amp; Documents</li> <li>Help &amp; Training</li> </ul> | Billing Summary by<br>Account            | Billing Summary by Account repo                                                                     | vrt                                                                                                    |      |
| <b>A</b> 1 <sup>6</sup> 1 <b>1</b>                                     | Request Details                          | This report displays background                                                                     | order details                                                                                                    |      |
| ONLINE TRAINING                                                        | Turnaround Time                          | This report details report process social security number, service re                               | ing times within a specified date range. Included among the details are applicant name and<br>equested, submission and completion dates and turnaround statistics.                                |      |
|                                                                        | <u>Turnaround Time</u><br><u>Summary</u> | This report provides an average                                                                     | of the processing time for each report and sub-request type within a specific date range.                                                                                                    |      |
|                                                                        | User List                                | This report shows list of users                                                                     |                                                                                                    |      |

These materials are provided for general informational purposes. They are not intended to be comprehensive and should not be construed as legal advice. HireRight does not warrant any statements in these materials. HireRight's products and services are provided under the terms and conditions of HireRight's screening services agreement and any applicable product-specific addenda, and pursuant to HireRight policies, guidelines and procedures. Please contact HireRight for more information. HireRight's private investigation licenses can be found at: https://www.hireright.com/legal/license-information/

### To Run a Management Report

Click the name or description of the report you want to run.

In the Report Settings section:

- a. Select Users who have created the records that will be included in the report.
- b. Timeframe defaults to last week. Change the timeframe the report will cover, if desired.

| oort: I-9 Document Details                                                                                                    |                                                                     |                                                                                                   |
|----------------------------------------------------------------------------------------------------|---------------------------------------------------------------------|---------------------------------------------------------------------------------------------------|
|                                                                                                    |                                                                     |                                                                                                   |
| Report Execution                                                                                                    |                                                                     |                                                                                                   |
| Run Report   Send   Export   Schedule                                                                                                    |                                                                     | Average generation time: 30 se<br>Actual time depends on chosen filter settings and amount of dat |
| Note: Once you have begun running a report, you must wait until it has complete                                                                                                    | ly loaded before running another one. You cannot run two reports at | t the same time.                                                                                  |
| Report Settings                                                                                                    |                                                                     |                                                                                                   |
| Use the controls below to filter the data displayed in the report.                                                                                                    |                                                                     |                                                                                                   |
| Select Users   Reset Users  Include all records from current account and all child accounts  Timeframe This filter takes the following fields into account Application Initiation Date, Application Completion Date | a                                                                   |                                                                                                   |
| Last year         VTD           Last 6 months         All (slow)           Last month         Exact:           Last week         begin           Last week         nd                                               | b                                                                   |                                                                                                   |
| You can also filter specific fields using the controls below:<br>Field Operator Value           Void         Value           Void         Value                                                                     | Group information by:<br>None •<br>then by:                         |                                                                                                   |
| None V = (equals) V                                                                                                    | None v<br>then by:                                                  |                                                                                                   |
| None • • = (equals) •                                                                                                    | NOR *                                                               |                                                                                                   |

### Select Users:

Click <u>Select Users</u> to make specific user or account selections.

Click **Include All Records from Current/All Accounts** for running reports on all users and/or all accounts.

Note: Parent Account must be used to run reports from multiple accounts, if multiple accounts are set up.

- Include records created by these users: [Only My Records] <u>Select Users</u> | <u>Reset Users</u>
   Include all records from current account
- Include records created by these users: [Only My Records] <u>Select Users</u> | <u>Reset Users</u>
- Include all records from current account and all child accounts

These materials are provided for general informational purposes. They are not intended to be comprehensive and should not be construed as legal advice. HireRight does not warrant any statements in these materials. HireRight's products and services are provided under the terms and conditions of HireRight's screening services agreement and any applicable product-specific addenda, and pursuant to HireRight policies, guidelines and procedures. Please contact HireRight for more information. HireRight's private investigation licenses can be found at: https://www.hireright.com/legal/license-information/

Example of prompt for selecting specific Users and/or accounts.

| User List<br>Please select users, whose<br>Account:<br>Sales Demo (Parent Account)<br>Sales Demo (Parent Account)<br>Users:<br>*Prem Peter<br>Parent Only<br>Aggie Chen<br>Alesia Miller<br>Alexis Test<br>Alonzo Martinez<br>Amberly Olguin<br>Amelia Stanford<br>Andrea Anthony<br>Andrei Yakovlev<br>Andrew Young<br>Ann Academic<br>Ann Losiewski | e requests you want to see | Select All Accounts       Selected Users:       Double arrow for selection of all users.       < |
|----------------------------------------------------------------------------------------------------|----------------------------|--------------------------------------------------------------------------------------------------|
| Ann Losiewski<br>Anthony Melendez<br>Ayman Shoukry                                                                                                    | •                          |                                                                                                  |
|                                                                                                    | <u>ok</u>                  | <u>Cancel</u>                                                                                    |

These materials are provided for general informational purposes. They are not intended to be comprehensive and should not be construed as legal advice. HireRight does not warrant any statements in these materials. HireRight's products and services are provided under the terms and conditions of HireRight's screening services agreement and any applicable product-specific addenda, and pursuant to HireRight policies, guidelines and procedures. Please contact HireRight for more information. HireRight's private investigation licenses can be found at: https://www.hireright.com/legal/license-information/

<u>Option A</u>: Specify the statuses of I-9 or E-verify records you want included in the report, if applicable. Default is all forms/statuses.

Option B: Filter fields (by specifying individual fields and values).

| oort: I-9 Forms Details                                                                                                    |                                                                                                    |                                                                                                    |                                                                                                    |
|----------------------------------------------------------------------------------------------------|----------------------------------------------------------------------------------------------------|----------------------------------------------------------------------------------------------------|----------------------------------------------------------------------------------------------------|
|                                                                                                    |                                                                                                    |                                                                                                    |                                                                                                    |
| Report Execution                                                                                                    |                                                                                                    |                                                                                                    |                                                                                                    |
| Run Report   Send   Export   Schedul                                                                                                    | <u>e</u>                                                                                                    |                                                                                                    | Average generation time: 30 sec<br>Actual time depends on chosen filter settings and amount of data |
| Note: Once you have begun running a report, you must wa                                                                                                    | it until it has completely loaded before runni                                                                                                    | ng another one. You cannot run two reports at the                                                                                                    | same time.                                                                                          |
|                                                                                                    |                                                                                                    |                                                                                                    |                                                                                                    |
| Report Settings                                                                                                    |                                                                                                    |                                                                                                    |                                                                                                    |
| Use the controls below to filter the data displayed in the                                                                                                    | ie report.                                                                                                    |                                                                                                    |                                                                                                    |
| County My Records]     Select Users   Reset Users     Include all records from current account and all      Timeframe     This filter takes the following fields into account:     Application Completion Date     Last year     Last week     begin     Last 24h     end | child accounts<br>Include statuses of I-9 forms:<br>Completed<br>Declined by Employee<br>Pending Employee<br>Pending Employee<br>Sent to Employee<br>Sent to Employee<br>Sent to Employees<br>Active employees only<br>Terminated employees only | Include verification statuses:<br>Employment Authorized<br>SSA Employment Authorized<br>SSA Tentative Nonconfirmation<br>DHS Tental Nonconfirmation<br>DHS Final Nonconfirmation<br>DHS No Show<br>View all statuses<br>All<br>Applicable to re-verification | a                                                                                                   |
| You can also filter specific fields using the controls b<br>Field Operator                                                                                                    | velow:<br>Value                                                                                                    | Group information by:<br>None •                                                                                                    | b                                                                                                   |
| None T = (equals)                                                                                                    | <b>T</b>                                                                                                    | None V                                                                                                    |                                                                                                    |
| None • • = (equals)                                                                                                    | <b>T</b>                                                                                                    | tnen by:<br>None ▼                                                                                                    |                                                                                                    |
| (                                                                                                    |                                                                                                    |                                                                                                    |                                                                                                    |

#### In the Report Execution section, click Run Report.

| Report Execution  |                          |                            |                                                                                |                     |
|-------------------|--------------------------|----------------------------|--------------------------------------------------------------------------------|---------------------|
|                   |                          |                            | A                                                                              |                     |
| Run Report        | <u>Send</u>   Expor      | rt   <u>Schedule</u>       | Average generation time<br>Actual time depends on chosen filter settings and a | e: 6 se<br>amount d |
| <u>Run Report</u> | <u>sena</u> <u>Expor</u> | <u>t</u>   <u>Schedule</u> | Actual time depends on chosen filter settings and a                            | amount<br>da        |

These materials are provided for general informational purposes. They are not intended to be comprehensive and should not be construed as legal advice. HireRight does not warrant any statements in these materials. HireRight's products and services are provided under the terms and conditions of HireRight's screening services agreement and any applicable product-specific addenda, and pursuant to HireRight policies, guidelines and procedures. Please contact HireRight for more information. HireRight's private investigation licenses can be found at: https://www.hireright.com/legal/license-information/

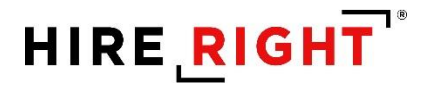

The report opens in a new window.

Choose to **Send** to other users, **Schedule** for automated future delivery, or **Export**. Underlined columns can be clicked on for sorting.

| how                                    | Manage                                                     | ement Rep                  | port Lis             | Send             | <u>Schedul</u>  | e   Expoi              | t                                                    |                                                 |                                                    |                    |                                |                                  |                                   |                             |                    |                                |                                         |                                                         |                     |                             |                                   | 0:0                                           |
|----------------------------------------|------------------------------------------------------------|----------------------------|----------------------|------------------|-----------------|------------------------|------------------------------------------------------|-------------------------------------------------|----------------------------------------------------|--------------------|--------------------------------|----------------------------------|-----------------------------------|-----------------------------|--------------------|--------------------------------|-----------------------------------------|---------------------------------------------------------|---------------------|-----------------------------|-----------------------------------|-----------------------------------------------|
| -9 [<br>Gene<br>Talma<br>Sales<br>M/03 | Pocume<br>rated by:<br>idge, Kari<br>Demo [Si<br>/2020, 10 | ALES]<br>04 AM             | ls                   |                  |                 |                        |                                                      |                                                 |                                                    |                    |                                |                                  |                                   |                             |                    |                                |                                         |                                                         |                     |                             |                                   |                                               |
| "                                      | Account<br>Code                                            | Reference                  | Requestor<br>Name    | Employee<br>Name | Employee<br>SSN | Employee<br>Start Date | Document<br>Type                                     | Document<br><u>Title</u>                        | <u>Issuing</u><br>Authority                        | Passport<br>Number | Passport<br>Expiration<br>Date | Form I-94<br>Admission<br>Number | <u>L-94</u><br>Expiration<br>Date | L-551<br>Expiration<br>Date | Document<br>Number | Document<br>Expiration<br>Date | Document<br>Receipt<br>Provided<br>Date | <u>Alien</u><br>Registration<br>Number/USCIS.<br>Number | <u>Visa</u><br>Type | <u>Visa</u><br>Form<br>Type | <u>Visa</u><br>Document<br>Number | <u>Visa</u><br>Document<br>Expiration<br>Date |
| 1                                      | SALES                                                      | FRM-<br>010820-<br>53J69F7 | Default<br>Recruiter | Dennis<br>Rogers | ***-**-1111     | 03/11/2020             | U.S. social<br>security card<br>issued by the<br>SSA | Social Security<br>Card<br>(Unrestricted)       | Social Security<br>Administration                  |                    |                                |                                  |                                   |                             | 11111111           |                                |                                         |                                                         |                     |                             |                                   |                                               |
| 2                                      | SALES                                                      | FRM-<br>010820-<br>53J69F7 | Default<br>Recruiter | Dennis<br>Rogers | *****1111       | 03/11/2020             | Driver's<br>license                                  | Drivers license<br>issued by<br>state/territory | California                                         |                    |                                |                                  |                                   |                             | c5757122           | 12/19/2020                     |                                         |                                                         |                     |                             |                                   |                                               |
| 3                                      | SALES                                                      | FRM-<br>012920-<br>54428E4 | Default<br>Recruiter | Kari<br>Talmadge | *******1111     | 03/25/2020             | U.S. social<br>security card<br>issued by the<br>SSA | Social Security<br>Card<br>(Unrestricted)       | Social Security<br>Administration                  |                    |                                |                                  |                                   |                             | 11111111           | 06/23/2020                     | 03/26/2020                              |                                                         |                     |                             |                                   |                                               |
| 4                                      | SALES                                                      | FRM-<br>012920-<br>54428E4 | Default<br>Recruiter | Kari<br>Talmadge | ***.**.1111     | 03/25/2020             | Driver's<br>license                                  | Drivers license<br>issued by<br>state/territory | California                                         |                    |                                |                                  |                                   |                             | c5757123           | 12/19/2025                     |                                         |                                                         |                     |                             |                                   |                                               |
| 5                                      | SALES                                                      | FRM-<br>031320-<br>55B96F8 | Default<br>Recruiter | Jane<br>Sampson  | ***-1111        | 03/13/2020             | U.S.<br>Passport                                     | U.S. Passport                                   | U.S.<br>Department of<br>State                     | 123456             | 01/01/2030                     |                                  |                                   |                             | 123456             | 01/01/2030                     |                                         |                                                         |                     |                             |                                   |                                               |
| 6                                      | SALES36                                                    | FRM-<br>032320-<br>55H75RX | Norma<br>Spracale    | Harry<br>Houdini |                 | 03/25/2020             | Alien #                                              |                                                 |                                                    |                    |                                |                                  |                                   |                             | A123456789         |                                |                                         |                                                         |                     |                             |                                   |                                               |
| 7                                      | SALES36                                                    | FRM-<br>032320-<br>55H75RX | Norma<br>Spracale    | Harry<br>Houdini |                 | 03/25/2020             | I-766 Card<br>Number                                 | Employment<br>Auth.<br>Document<br>(Form I-766) | U.S.<br>Citizenship and<br>Immigration<br>Services |                    |                                |                                  |                                   |                             | EAC1234567891      | 03/23/2021                     |                                         |                                                         |                     |                             |                                   |                                               |
| 8                                      | SALES                                                      | FRM-<br>032320-<br>55H77M5 | Default<br>Recruiter | Chad<br>Johnson  | 1111            | 03/23/2020             | U.S. social<br>security card<br>issued by the<br>SSA | Social Security<br>Card<br>(Unrestricted)       | Social Security<br>Administration                  |                    |                                |                                  |                                   |                             | 11111111           | 06/21/2020                     | 03/23/2020                              |                                                         |                     |                             |                                   |                                               |
| 9                                      | SALES                                                      | FRM-<br>032320-<br>55H77M5 | Default<br>Recruiter | Chad<br>Johnson  | *****1111       | 03/23/2020             | Driver's<br>license                                  | Drivers license<br>issued by<br>state/territory | California                                         |                    |                                |                                  |                                   |                             | c5757123           | 12/19/2025                     |                                         |                                                         |                     |                             |                                   |                                               |
| Gran                                   | d Total (9 F                                               | Records)                   |                      |                  |                 |                        |                                                      |                                                 |                                                    |                    |                                |                                  |                                   |                             |                    |                                |                                         |                                                         |                     |                             |                                   |                                               |
|                                        |                                                            |                            |                      |                  |                 |                        |                                                      |                                                 |                                                    |                    |                                |                                  |                                   |                             |                    |                                |                                         |                                                         |                     |                             |                                   |                                               |

### **Exporting Management Report Data**

- Click **Export**.
- Choose file type.
- Click OK.
- The report data is saved to your designated drive.

#### Export Report

To save this report to your desktop, please select the export option. To view some of the exported formats, you need to have special software installed on your computer.

#### HTML

- OpenDocument Spreadsheet (.ods can be viewed with Excel 2007 and newer)
- CSV (can be viewed with Excel)
- Tab Delimited (can be viewed with Excel, instructions)

OK Cancel

These materials are provided for general informational purposes. They are not intended to be comprehensive and should not be construed as legal advice. HireRight does not warrant any statements in these materials. HireRight's products and services are provided under the terms and conditions of HireRight's screening services agreement and any applicable product-specific addenda, and pursuant to HireRight policies, guidelines and procedures. Please contact HireRight for more information. HireRight's private investigation licenses can be found at: https://www.hireright.com/legal/license-information/

### **To Schedule Reports**

Click Schedule in the report execution area.

| Report Execution |                                          |                                                                                                |
|------------------|------------------------------------------|------------------------------------------------------------------------------------------------|
| Run Report       | <u>Send</u>   <u>Export</u>   <u>Scl</u> | Average generation time: 6 s<br>Actual time depends on chosen filter settings and amount<br>di |

Schedule Report Delivery

| Schedule Report Delivery setup options appear.                                                         | To schedule a report, select the report start date, time and recurrance (if any). Then<br>select the recipient or recipients you would like to send it to and click "Add Selected" to<br>add their e-mail addresses to the "Recipients" field. You can also type e-mail addresses<br>in to the "Recipients" field, but you should use a semi-colon to separate them.                                                                                                    |
|----------------------------------------------------------------------------------------------------|----------------------------------------------------------------------------------------------------|
| Complete the start date, time, recurrence, and recipient details.                                      | Start<br>Date         03/15/2019         (mm/dd/yyyy)           Time         07:00         (hh:mm)         ● AM         ● PM - Pacific Standard Time (UTC-<br>8:00)                                                                                                    |
| Click <b>OK</b> to complete scheduling.<br>A message appears to confirm Schedule created successfully. | Recurrence         Daily       No end date         Weekly       End after recurrencies         Monthly       End by (mm/dd/yyyy)         Yearly       End by (mm/dd/yyyy)         Accounts:       Sales Demo (Parent Account)         Sales Demo (Parent Account)       V         Users:       Kari Mejia         Kari Taimadge       Kari Taimadge         Kari Taimadge       Kase Varta         Kat Evans       Kat Evans         Add Selected Add All       Recipients (email addresses):*         Kani taimadge@/nireright.com       Comments: |
| Schedule created successfully. Close                                                                   | OK Cancel                                                                                                    |

These materials are provided for general informational purposes. They are not intended to be comprehensive and should not be construed as legal advice. HireRight does not warrant any statements in these materials. HireRight's products and services are provided under the terms and conditions of HireRight's screening services agreement and any applicable product-specific addenda, and pursuant to HireRight policies, guidelines and procedures. Please contact HireRight for more information. HireRight's private investigation licenses can be found at: https://www.hireright.com/legal/license-information/

### To Edit, Delete or View Scheduled Reports

Reports that are scheduled can be viewed or modified, by the report creator, by clicking **Delivery Settings**.

|                                                                        |                                          | Select Account                                                                                                    |
|------------------------------------------------------------------------|------------------------------------------|----------------------------------------------------------------------------------------------------|
|                                                                        | Screening Manager                        | Management Reports ×                                                                                                    |
| E.g, Joe, Jo%, ab-1234567 Q                                            | General Reports                          |                                                                                                    |
| MyCompliance                                                           |                                          | Delivery Settings                                                                                                    |
| <ul> <li>Employment Screening</li> </ul>                               | Account Information                      | This report is helpful for tracking important information about accounts, listing the account location, code, super user, HireRight customer service representative, HireRight account manager.                                                                      |
| Management Reports<br>Billing                                          | Background Details                       | This report shows very detailed information specific to background verifications including submission and completion dates,<br>status, discrepancies, criminal hits - all for the sub-requests that will be reported on. Also includes adjudication status for those |
| <ul> <li>Account Setup</li> </ul>                                      | Baskana d Damast                         | accounts that adjudicate.                                                                                                    |
| Compliance Central                                                     | Aging                                    | i nis report shows now long open requests, including their sub-requests, have been in process.                                                                                                    |
| <ul> <li>Forms &amp; Documents</li> <li>Help &amp; Training</li> </ul> | Billing Summary by<br>Account            | Billing Summary by Account report                                                                                                    |
| 👝 - 😳 - 🗗                                                              | Request Details                          | This report displays background order details                                                                                                    |
|                                                                        | Turnaround Time                          | This report details report processing times within a specified date range. Included among the details are applicant name and<br>social security number, service requested, submission and completion dates and turnaround statistics.                                |
| <ul> <li>ONLINE TRAINING</li> </ul>                                    | <u>Turnaround Time</u><br><u>Summary</u> | This report provides an average of the processing time for each report and sub-request type within a specific date range.                                                                                                    |
|                                                                        | User List                                | This report shows list of users                                                                                                    |

Options include Edit recipients, run date or interval, Delete report, or view Generated Reports.

| eening Manager                                              | Management Rep                   | oorts × R  | eport Delivery  | ×       |                                   |  |  |  |  |  |  |  |
|-------------------------------------------------------------|----------------------------------|------------|-----------------|---------|-----------------------------------|--|--|--|--|--|--|--|
| Here is a list of reports scheduled for automatic delivery. |                                  |            |                 |         |                                   |  |  |  |  |  |  |  |
| Here is a list of reports s                                 | cheduled for automatic delivery. |            |                 |         |                                   |  |  |  |  |  |  |  |
| Report                                                      | Delivered To                     | Start Date | Recurrence      | Status  |                                   |  |  |  |  |  |  |  |
| Turnaround Time                                             | kari.talmadge@hireright.com      | 04/15/2020 | Every 30 day(s) | WAITING | Edit   Delete   Generated Reports |  |  |  |  |  |  |  |
| I-9 Document Details                                        | kari.talmadge@hireright.com      | 04/04/2020 | Every 30 day(s) | WAITING | Edit   Delete   Generated Reports |  |  |  |  |  |  |  |

These materials are provided for general informational purposes. They are not intended to be comprehensive and should not be construed as legal advice. HireRight does not warrant any statements in these materials. HireRight's products and services are provided under the terms and conditions of HireRight's screening services agreement and any applicable product-specific addenda, and pursuant to HireRight policies, guidelines and procedures. Please contact HireRight for more information. HireRight's private investigation licenses can be found at: https://www.hireright.com/legal/license-information/

### Sample I-9 Management Report images

This section contains a short description and screenshot of the available I-9 management reports.

### **Deleted I-9 Forms**

This report shows all I-9 forms that have been deleted within a specific timeframe, the date each form was deleted and which user deleted the form(s).

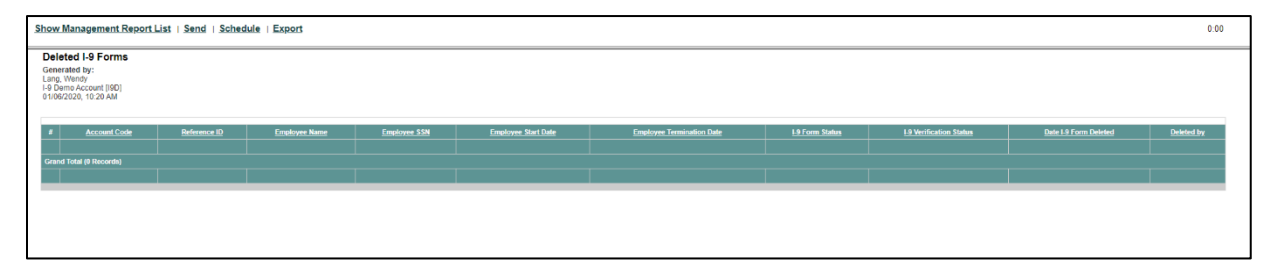

### I-9 Alien Re-verification Report

This report displays a list of all alien employees that are authorized to work in the United States and therefore will require their work authorization to be re-verified.

| Sho                   | w Management R                                                                          | eport List   Send   Se | chedule   Export |                       |              |                     |                          |                                            |                                                                         | 0:00       |
|-----------------------|-----------------------------------------------------------------------------------------|------------------------|------------------|-----------------------|--------------|---------------------|--------------------------|--------------------------------------------|-------------------------------------------------------------------------|------------|
| -9<br>Ge<br> -9<br>01 | Alien Re-verific<br>nerated by:<br>ig, Wendy<br>Demo Account [I9D]<br>06/2020, 10:21 AM | ation Report           |                  |                       |              |                     |                          |                                            |                                                                         |            |
| 1                     | Account Code                                                                            | Reference ID           | Requestor Name   | Employee Name         | Employee SSN | Employee Start Date | Citizenship Status       | Document Type                              | Document Expiration Date / Section 1 Work Authorization Expiration Date |            |
|                       | 19D                                                                                     | FRM-103115-46887N6     | Wendy Lang       | ecoprofile ecoprofile | ***.**.7228  | 10/31/2015          | Alien Authorized to Work | Unexpired Foreign Passport with I-94 Stamp |                                                                         | 12/31/2019 |
| 2                     | 19D                                                                                     | FRM-011417-58844JB     | Wendy Lang       | upiga upiga           | ***.**.3212  | 09/14/2016          | Alien Authorized to Work | 1-551                                      |                                                                         | 12/31/2019 |
| 1                     | 19D                                                                                     | FRM-030817-2F92QQ      | Wendy Lang       | df df                 | ***-**-3333  | 03/08/2017          | Alien Authorized to Work | Student Visa                               |                                                                         | 01/01/2020 |
|                       |                                                                                         |                        |                  |                       |              |                     |                          |                                            |                                                                         |            |
| G                     | and Total (3 Records)                                                                   |                        |                  |                       |              |                     |                          |                                            |                                                                         |            |
|                       |                                                                                         |                        |                  |                       |              |                     |                          |                                            |                                                                         |            |
|                       |                                                                                         |                        |                  |                       |              |                     |                          |                                            |                                                                         |            |
|                       |                                                                                         |                        |                  |                       |              |                     |                          |                                            |                                                                         |            |
|                       |                                                                                         |                        |                  |                       |              |                     |                          |                                            |                                                                         |            |

### I-9 Audit Trail

This report will display a log of when an I-9 Form is created, updated, or corrected for an employee, the date the action was taken, and the system user who performed the action.

| Show Management Report List                                                                       | Send   Schedule   Exp | port         |                     |                     |              |        |                 |           |           |                             |                             | 0:00 |
|---------------------------------------------------------------------------------------------------|-----------------------|--------------|---------------------|---------------------|--------------|--------|-----------------|-----------|-----------|-----------------------------|-----------------------------|------|
| I-9 Audit Trail<br>Generated by:<br>Lang, Wendy<br>I-9 Demo Account [I9D]<br>01106/2020, 10:22 AM |                       |              |                     |                     |              |        |                 |           |           |                             |                             |      |
| Account Code Beference ID                                                                         | Employee Name         | Employee SSN | Employee Start Date | Dats/Time of Action | Action Taken | Author | Eield Corrected | Old Value | New Value | Application Initiation Date | Application Completion Date |      |
|                                                                                                   |                       |              |                     |                     |              |        |                 |           |           |                             |                             |      |
|                                                                                                   |                       |              |                     |                     |              |        |                 |           |           |                             |                             |      |
|                                                                                                   |                       |              |                     |                     |              |        |                 |           |           |                             |                             |      |
|                                                                                                   |                       |              |                     |                     |              |        |                 |           |           |                             |                             |      |
|                                                                                                   |                       |              |                     |                     |              |        |                 |           |           |                             |                             |      |

These materials are provided for general informational purposes. They are not intended to be comprehensive and should not be construed as legal advice. HireRight does not warrant any statements in these materials. HireRight's products and services are provided under the terms and conditions of HireRight's screening services agreement and any applicable product-specific addenda, and pursuant to HireRight policies, guidelines and procedures. Please contact HireRight for more information. HireRight's private investigation licenses can be found at: https://www.hireright.com/legal/license-information/

### I-9 Change Tracker

This report shows all of the I-9 Forms that is pulled for the notification called "Notice of I-9 Form Modification (I-9 Section 1)"

| Show Manage                                                                     | ement Rep                     | oort List   S     | end   Sche       | dule   E     | Export                            |                            |                                  |                           |                                  |                           |                        |                              |                       |                    |                         |                    | 0:00               |
|---------------------------------------------------------------------------------|-------------------------------|-------------------|------------------|--------------|-----------------------------------|----------------------------|----------------------------------|---------------------------|----------------------------------|---------------------------|------------------------|------------------------------|-----------------------|--------------------|-------------------------|--------------------|--------------------|
| I-9 Change<br>Generated by:<br>Lang, Wendy<br>I-9 Demo Accou<br>01/06/2020, 10: | Tracker<br>unt [I9D]<br>23 AM |                   |                  |              |                                   |                            |                                  |                           |                                  |                           |                        |                              |                       |                    |                         |                    |                    |
| # Account<br>Code                                                               | Order<br>Type                 | Requestor<br>Name | Employee<br>Name | Form<br>Code | Employee Name Received<br>(Taleo) | Employee Name<br>Submitted | Employee SSN Received<br>(Taleo) | Employee SSN<br>Submitted | Employee DOB Received<br>(Talco) | Employee DOB<br>Submitted | Employee Start<br>Date | Employee Termination<br>Date | Citizenship<br>Status | 1.9 Form<br>Status | Order Initiated<br>Date | E-Verify<br>Status | Section2<br>Signer |
| Grand Total (0 F                                                                | Records)                      |                   |                  |              |                                   |                            |                                  |                           |                                  |                           |                        |                              |                       |                    |                         |                    |                    |
|                                                                                 |                               |                   |                  |              |                                   |                            |                                  |                           |                                  |                           |                        |                              |                       |                    |                         |                    |                    |
|                                                                                 |                               |                   |                  |              |                                   |                            |                                  |                           |                                  |                           |                        |                              |                       |                    |                         |                    |                    |
|                                                                                 |                               |                   |                  |              |                                   |                            |                                  |                           |                                  |                           |                        |                              |                       |                    |                         |                    |                    |
|                                                                                 |                               |                   |                  |              |                                   |                            |                                  |                           |                                  |                           |                        |                              |                       |                    |                         |                    |                    |

### I-9 Completion Review Report

This report to review I-9 section completion dates relative to the employee start date, and help identify ones that may be out of compliance.

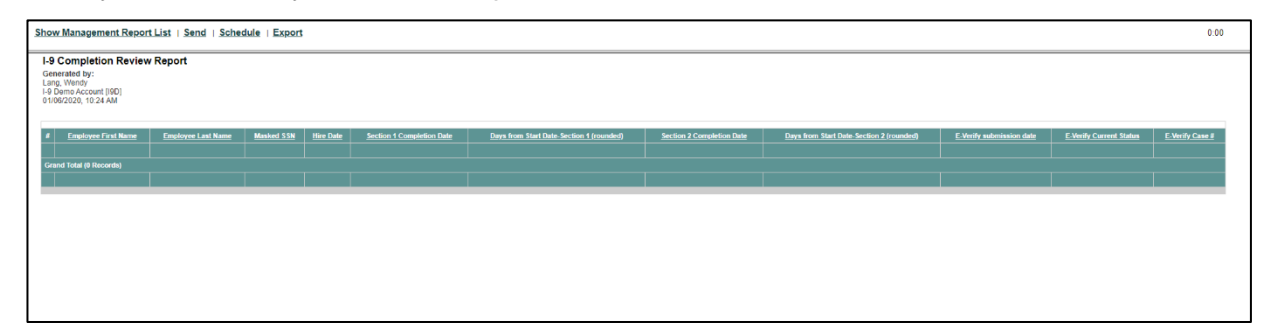

These materials are provided for general informational purposes. They are not intended to be comprehensive and should not be construed as legal advice. HireRight does not warrant any statements in these materials. HireRight's products and services are provided under the terms and conditions of HireRight's screening services agreement and any applicable product-specific addenda, and pursuant to HireRight policies, guidelines and procedures. Please contact HireRight for more information. HireRight's private investigation licenses can be found at: https://www.hireright.com/legal/license-information/

### **I-9 Document Details**

This report to review I-9 section completion dates relative to the employee start date and help identify ones that may be out of compliance.

| now                                     | Manage                                                     | ement Rep                   | port List            | Send             | <u>Schedul</u>  | e   Expo               | rt                                                   |                                                 |                                                    |                    |                                |                                  |                                    |                             |                    |                                |                                         |                                                  |                     |                             |                                   | 0:00                                          |
|-----------------------------------------|------------------------------------------------------------|-----------------------------|----------------------|------------------|-----------------|------------------------|------------------------------------------------------|-------------------------------------------------|----------------------------------------------------|--------------------|--------------------------------|----------------------------------|------------------------------------|-----------------------------|--------------------|--------------------------------|-----------------------------------------|--------------------------------------------------|---------------------|-----------------------------|-----------------------------------|-----------------------------------------------|
| -9 [<br>Sene<br>Talma<br>Sales<br>04/03 | Docume<br>rated by:<br>adge, Kari<br>Demo [S/<br>2020, 10: | ent Detai<br>ALES]<br>04 AM | ls                   |                  |                 |                        |                                                      |                                                 |                                                    |                    |                                |                                  |                                    |                             |                    |                                |                                         |                                                  |                     |                             |                                   |                                               |
| "                                       | Account<br>Code                                            | Reference                   | Requestor<br>Name    | Employee<br>Name | Employee<br>SSN | Employee<br>Start Date | Document<br>Type                                     | <u>Document</u><br><u>Title</u>                 | <u>Issuing</u><br>Authority                        | Passport<br>Number | Passport<br>Expiration<br>Date | Form I-94<br>Admission<br>Number | 1 <u>-94</u><br>Expiration<br>Date | L-551<br>Expiration<br>Date | Document<br>Number | Document<br>Expiration<br>Date | Document<br>Receipt<br>Provided<br>Date | Alien<br>Registration<br>Number/USCIS.<br>Number | <u>Visa</u><br>Type | <u>Visa</u><br>Form<br>Type | <u>Visa</u><br>Document<br>Number | <u>Visa</u><br>Document<br>Expiration<br>Date |
| 1                                       | SALES                                                      | FRM-<br>010820-<br>53J69F7  | Default<br>Recruiter | Dennis<br>Rogers | ******1111      | 03/11/2020             | U.S. social<br>security card<br>issued by the<br>SSA | Social Security<br>Card<br>(Unrestricted)       | Social Security<br>Administration                  |                    |                                |                                  |                                    |                             | 11111111           |                                |                                         |                                                  |                     |                             |                                   |                                               |
| 2                                       | SALES                                                      | FRM-<br>010820-<br>53J69F7  | Default<br>Recruiter | Dennis<br>Rogers | ******1111      | 03/11/2020             | Driver's<br>license                                  | Drivers license<br>issued by<br>state/territory | California                                         |                    |                                |                                  |                                    |                             | c5757122           | 12/19/2020                     |                                         |                                                  |                     |                             |                                   |                                               |
| 3                                       | SALES                                                      | FRM-<br>012920-<br>54428E4  | Default<br>Recruiter | Kari<br>Talmadge | *******1111     | 03/25/2020             | U.S. social<br>security card<br>issued by the<br>SSA | Social Security<br>Card<br>(Unrestricted)       | Social Security<br>Administration                  |                    |                                |                                  |                                    |                             | 11111111           | 06/23/2020                     | 03/26/2020                              |                                                  |                     |                             |                                   |                                               |
| 4                                       | SALES                                                      | FRM-<br>012920-<br>54428E4  | Default<br>Recruiter | Kari<br>Talmadge | ***-1111        | 03/25/2020             | Driver's<br>license                                  | Drivers license<br>issued by<br>state/territory | California                                         |                    |                                |                                  |                                    |                             | c5757123           | 12/19/2025                     |                                         |                                                  |                     |                             |                                   |                                               |
| 5                                       | SALES                                                      | FRM-<br>031320-<br>55B96F8  | Default<br>Recruiter | Jane<br>Sampson  | ******1111      | 03/13/2020             | U.S.<br>Passport                                     | U.S. Passport                                   | U.S.<br>Department of<br>State                     | 123456             | 01/01/2030                     |                                  |                                    |                             | 123456             | 01/01/2030                     |                                         |                                                  |                     |                             |                                   |                                               |
| 6                                       | SALES36                                                    | FRM-<br>032320-<br>55H75RX  | Norma<br>Spracale    | Harry<br>Houdini |                 | 03/25/2020             | Alien #                                              |                                                 |                                                    |                    |                                |                                  |                                    |                             | A123456789         |                                |                                         |                                                  |                     |                             |                                   |                                               |
| 7                                       | SALES36                                                    | FRM-<br>032320-<br>55H75RX  | Norma<br>Spracale    | Harry<br>Houdini |                 | 03/25/2020             | I-766 Card<br>Number                                 | Employment<br>Auth.<br>Document<br>(Form I-766) | U.S.<br>Citizenship and<br>Immigration<br>Services |                    |                                |                                  |                                    |                             | EAC1234567891      | 03/23/2021                     |                                         |                                                  |                     |                             |                                   |                                               |
| 8                                       | SALES                                                      | FRM-<br>032320-<br>55H77M5  | Default<br>Recruiter | Chad<br>Johnson  | ******1111      | 03/23/2020             | U.S. social<br>security card<br>issued by the<br>SSA | Social Security<br>Card<br>(Unrestricted)       | Social Security<br>Administration                  |                    |                                |                                  |                                    |                             | 11111111           | 06/21/2020                     | 03/23/2020                              |                                                  |                     |                             |                                   |                                               |
| 9                                       | SALES                                                      | FRM-<br>032320-<br>55H77M5  | Default<br>Recruiter | Chad<br>Johnson  | ********        | 03/23/2020             | Driver's<br>license                                  | Drivers license<br>issued by<br>state/territory | California                                         |                    |                                |                                  |                                    |                             | c5757123           | 12/19/2025                     |                                         |                                                  |                     |                             |                                   |                                               |
| Gran                                    | d Total (9 F                                               | Records)                    |                      |                  |                 |                        |                                                      |                                                 |                                                    |                    |                                |                                  |                                    |                             |                    |                                |                                         |                                                  |                     |                             |                                   |                                               |
|                                         |                                                            |                             |                      |                  |                 |                        |                                                      |                                                 |                                                    |                    |                                |                                  |                                    |                             |                    |                                |                                         |                                                  |                     |                             |                                   |                                               |

### **I-9 Document Expiration Dates**

This report shows all completed employee I-9's supporting document expiration dates.

| <u>Sho</u>                     | v Management Report List   Send                                                                | Schedule   Export  |                |                       |              |                     |                                 |                                                  |                          | 0:00       | - |
|--------------------------------|------------------------------------------------------------------------------------------------|--------------------|----------------|-----------------------|--------------|---------------------|---------------------------------|--------------------------------------------------|--------------------------|------------|---|
| I-9<br>Ge<br>Lar<br>I-9<br>01/ | Document Expiration Dates<br>erated by:<br>g. Wendy<br>Jemo Account [190]<br>16/2020, 10:26 AM |                    |                |                       |              |                     |                                 |                                                  |                          |            | Í |
|                                | Account Code                                                                                   | Reference ID       | Requestor Name | Employee Name         | Employee SSN | Employee Start Date | Citizenship Status              | Document Title                                   | Document Expiration Date |            |   |
| 1                              | I9D                                                                                            | FRM-020212-9A35NX  | Wendy Lang     | Fred Test             | ···          | 02/02/2012          | Citizen of the United<br>States | U.S. Passport                                    |                          | 01/01/2020 |   |
| 2                              | I9D                                                                                            | FRM-070915-43N4666 | Wendy Lang     | Gabby Cortez          | ***.**.6789  | 08/18/2015          | Citizen of the United<br>States | U.S Passport Card                                |                          | 01/01/2020 |   |
| 3                              | IaD                                                                                            | FRM-103115-46B87N6 | Wendy Lang     | eceprofile eceprofile | ***-**-7226  | 10/31/2015          | Alien Authorized to<br>Work     | Unexpired Foreign<br>Passport with I-94<br>Stamp |                          | 12/31/2019 |   |
| 4                              | I9D                                                                                            | FRM-111815-46S65HR | Wendy Lang     | fn in                 | ***-**-6789  | 11/18/2015          |                                 | U.S. Passport                                    |                          | 01/01/2020 |   |
| 5                              | I9D                                                                                            | FRM-120715-476522U | Wendy Lang     | adsasdfdaf ddsfaasdf  |              | 12/07/2015          | Alien Authorized to<br>Work     | pass                                             |                          | 01/01/2020 | J |
| 6                              | I9D                                                                                            | FRM-121715-47D67GZ | Wendy Lang     | JB JB                 | ***-**-6789  | 12/17/2015          | Citizen of the United<br>States | U.S. Passport                                    |                          | 01/01/2020 |   |
| 7                              | I9D                                                                                            | FRM-040816-52475N7 | Wendy Lang     | blah test             | ***-7321     | 04/08/2016          | Citizen of the United<br>States | U.S. Passport                                    |                          | 01/01/2020 |   |
| 8                              | I9D                                                                                            | FRM-041316-528434M | Wendy Lang     | adsf afsd             | ***-**-7321  | 04/13/2016          | Citizen of the United<br>States | U.S. Passport                                    |                          | 01/01/2020 |   |
| 9                              | I9D                                                                                            | FRM-042216-52F92XE | Wendy Lang     | John Burns            | ***.**.7321  | 04/22/2016          | Citizen of the United<br>States | U.S. Passport                                    |                          | 01/01/2020 |   |
| 10                             | I9D                                                                                            | FRM-051016-52V44DJ | Wendy Lang     | abod abod             | ***-**-7321  | 05/10/2016          | Citizen of the United<br>States | U.S. Passport                                    |                          | 01/01/2020 |   |
| 11                             | I9D                                                                                            | FRM-052316-53667Z2 | Wendy Lang     | alkjdad alsdkjf       | ***-**-4555  | 05/23/2016          | Citizen of the United<br>States | U.S. Passport                                    |                          | 01/01/2020 |   |

These materials are provided for general informational purposes. They are not intended to be comprehensive and should not be construed as legal advice. HireRight does not warrant any statements in these materials. HireRight's products and services are provided under the terms and conditions of HireRight's screening services agreement and any applicable product-specific addenda, and pursuant to HireRight policies, guidelines and procedures. Please contact HireRight for more information. HireRight's private investigation licenses can be found at: https://www.hireright.com/legal/license-information/

### **I-9 Document Receipts**

This report shows all of the employees who have completed I-9 forms and provided receipts for documents and therefore will require documents update through I-9 form correction.

| Show Management Report                                                                                  | List   Send   Scher | dule   Export  |               |              |                     |                |                 |                          | 0:00                  |
|----------------------------------------------------------------------------------------------------|---------------------|----------------|---------------|--------------|---------------------|----------------|-----------------|--------------------------|-----------------------|
| I-9 Document Receipts<br>Generated by:<br>Lang, Wendy<br>I-9 Dame Account [I9D]<br>01/06/2020, 10:27 AM |                     |                |               |              |                     |                |                 |                          |                       |
| # <u>Account Code</u>                                                                                   | Reference ID        | Requestor Name | Employee Name | Employee SSN | Employee Start Date | Document Title | Document Number | Document Expiration Date | Receipt Provided Date |
|                                                                                                    |                     |                |               |              |                     |                |                 |                          |                       |
| Grand Total (9 Records)                                                                                 |                     |                |               |              |                     |                |                 |                          |                       |
|                                                                                                    |                     |                |               |              |                     |                |                 |                          |                       |
|                                                                                                    |                     |                |               |              |                     |                |                 |                          |                       |
|                                                                                                    |                     |                |               |              |                     |                |                 |                          |                       |
|                                                                                                    |                     |                |               |              |                     |                |                 |                          |                       |
|                                                                                                    |                     |                |               |              |                     |                |                 |                          |                       |
|                                                                                                    |                     |                |               |              |                     |                |                 |                          |                       |
|                                                                                                    |                     |                |               |              |                     |                |                 |                          |                       |

### I-9 Uploaded Supporting Documents

This report indicates which employees do and don't have Supporting Document(s) uploaded.

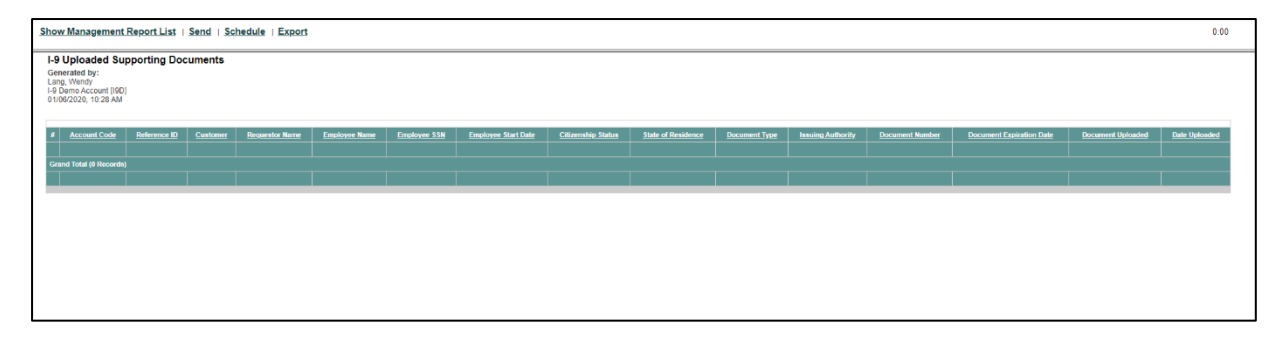

These materials are provided for general informational purposes. They are not intended to be comprehensive and should not be construed as legal advice. HireRight does not warrant any statements in these materials. HireRight's products and services are provided under the terms and conditions of HireRight's screening services agreement and any applicable product-specific addenda, and pursuant to HireRight policies, guidelines and procedures. Please contact HireRight for more information. HireRight's private investigation licenses can be found at: https://www.hireright.com/legal/license-information/

### **I-9 Forms Details**

This report shows all of the I-9 Forms that have been initiated and/or completed in a specific timeframe, the employee name including which manager they are assigned to, the status of the form, the status of the I-9 verification, initiation and submission dates as well as information noted in the Additional Information area of the Form I-9.

| how                            | Mana                                                 | gement R                           | teport Lis                           | st   Send            | Sched            | lule   Ex       | port                        |                   |                        |                     |                                    |                     |                            |                            |                            |                                   |                  |                              |                    |                               |                    |                             | 0:00                      |
|--------------------------------|------------------------------------------------------|------------------------------------|--------------------------------------|----------------------|------------------|-----------------|-----------------------------|-------------------|------------------------|---------------------|------------------------------------|---------------------|----------------------------|----------------------------|----------------------------|-----------------------------------|------------------|------------------------------|--------------------|-------------------------------|--------------------|-----------------------------|---------------------------|
| Gene<br>Talm<br>Saler<br>04/03 | Forms<br>erated b<br>adge, Ka<br>Demo  <br>3/2020, 1 | Details<br>y:<br>SALES]<br>0:40 AM |                                      |                      |                  |                 |                             |                   |                        |                     |                                    |                     |                            |                            |                            |                                   |                  |                              |                    |                               |                    |                             |                           |
| * 4                            | Account<br>Code                                      | Reference<br>ID                    | Order<br>Type                        | Requestor<br>Name    | Employee<br>Name | Employee<br>SSN | Invite Email                | Provided<br>Email | Employee<br>Start Date | Termination<br>Date | Citizenship<br>Status              | L9 Form<br>Status   | Reverification<br>Deadline | Order<br>Initiated<br>Date | Order<br>Completed<br>Date | E-Verify<br>Status                | E-Verify Case ID | E-Verify<br>Referral<br>Date | Section2<br>Signer | Section2<br>Signer -<br>Title | Hirling<br>Manager | Hiring Manager - Email      | Additional<br>Information |
| 1 5                            | ALES                                                 | FRM-<br>010820-<br>53J69F7         | Electronic<br>I-9 Form<br>+ E-Verify | Default<br>Recruiter | Dennis<br>Rogers | ******1111      |                             |                   | 03/11/2020             | 03/25/2020          | Citizen of<br>the United<br>States | Completed           |                            | 01/08/2020<br>10:29 AM     | 03/11/2020<br>07:55 AM     | Tentative<br>Non-<br>Confirmation | TST00403680111X  |                              | Kari<br>Talmadge   | Sr.<br>Training<br>Specialist | Kari<br>Talmadge   | kari.talmadge@hireright.com |                           |
| 2 5                            | ALES                                                 | FRM-<br>031320-<br>55B96F8         | Electronic<br>I-9 Form               | Default<br>Recruiter | Jane<br>Sampson  | ***.**.1111     |                             |                   | 03/13/2020             |                     | Citizen of the United States       | Completed           |                            | 03/13/2020<br>11:02 AM     | 03/13/2020<br>11:16 AM     | Duplicate<br>Case                 |                  |                              | Dan<br>Doss        | Pre-Sales<br>Consultant       |                    |                             |                           |
| 3 5                            | ALES                                                 | FRM-<br>032320-<br>55H77M5         | Electronic<br>I-9 Form               | Default<br>Recruiter | Chad<br>Johnson  | ***.**.1111     |                             |                   | 03/23/2020             |                     | Citizen of<br>the United<br>States | Completed           |                            | 03/23/2020<br>10:21 AM     | 03/23/2020<br>10:30 AM     |                                   |                  |                              |                    |                               |                    |                             |                           |
| 4 5                            | ALES36                                               | FRM-<br>032320-<br>55H75RX         | Electronic<br>I-9 Form               | Norma<br>Spracale    | Harry<br>Houdini |                 | nspracale@hireright.com     |                   | 03/25/2020             |                     | Alien<br>Authorized<br>to Work     | Completed           | 03/23/2021                 | 03/23/2020<br>09:59 AM     | 03/23/2020<br>10:40 AM     |                                   |                  |                              |                    |                               |                    |                             |                           |
| 5 5                            | ALES                                                 | FRM-<br>012920-<br>54428E4         | Electronic<br>I-9 Form               | Default<br>Recruiter | Kari<br>Talmadge | ********1111    |                             |                   | 03/25/2020             |                     | Citizen of<br>the United<br>States | Completed           |                            | 01/29/2020<br>10:22 AM     | 03/26/2020<br>03:21 PM     |                                   |                  |                              | Kari<br>Talmadge   | Sr.<br>Training<br>Specialist | Kari<br>Talmadge   | krogers@hireright.com       |                           |
| 5 5                            | ALES                                                 | FRM-<br>031820-<br>55E89CE         | Electronic<br>I-9 Form               | Default<br>Recruiter | Dan Doss         |                 |                             |                   |                        |                     | Citizen of the United States       | Pending<br>Employee |                            | 03/18/2020<br>10:13 AM     |                            |                                   |                  |                              |                    |                               |                    |                             |                           |
| 7 5                            | ALES                                                 | FRM-<br>031920-<br>55G32NR         | Electronic<br>I-9 Form               | Default<br>Recruiter | Denny<br>McGuire |                 |                             |                   |                        |                     | Citizen of the United States       | Pending<br>Employee |                            | 03/19/2020<br>12:23 PM     |                            |                                   |                  |                              |                    |                               | Kari<br>Talmadge   | krogers@hireright.com       |                           |
| 8 5                            | ALES                                                 | FRM-<br>031120-<br>559676U         | Electronic<br>I-9 Form               | Robin Hart           | Danny<br>Johnson | *********       | rhart@hireright.com         |                   |                        |                     | Citizen of<br>the United<br>States | Pending<br>Employer |                            | 03/11/2020<br>06:35 AM     |                            |                                   |                  |                              |                    |                               | Robin<br>Hart      | rhart@hireright.com         |                           |
| 9 5                            | ALES                                                 | FRM-<br>032520-<br>55K27G6         | Electronic<br>I-9 Form               | Kari<br>Talmadge     | Tim<br>Talmadge  |                 | kari.talmadge@hireright.com |                   | 03/30/2020             |                     | Citizen of<br>the United<br>States | Pending<br>Employee |                            | 03/25/2020<br>08:20 AM     |                            |                                   |                  |                              |                    |                               | Steve<br>Martin    | steve@none.com              |                           |
| Gran                           | d Totai (1                                           | 9 Records)                         |                                      |                      |                  |                 |                             |                   |                        |                     |                                    |                     |                            |                            |                            |                                   |                  |                              |                    |                               |                    |                             |                           |
|                                |                                                      |                                    |                                      |                      |                  |                 |                             |                   |                        |                     |                                    |                     |                            |                            |                            |                                   |                  |                              |                    |                               |                    |                             |                           |

### **Pending E-Verify Cases**

This report lists all E-Verify cases that are currently in progress and may require employer action for resolution.

| Show Management Report List                                                                              | Send   Schedule   Export |                     |            |                               |              |                               | 0:00             |
|----------------------------------------------------------------------------------------------------|--------------------------|---------------------|------------|-------------------------------|--------------|-------------------------------|------------------|
| Pending E-Verify Cases<br>Generated by:<br>Lang, Wendy<br>I-9 Demo Account [I9D]<br>01/06/2020, 10:29 AM |                          |                     |            |                               |              |                               |                  |
| Account Code                                                                                             | Customer Name            | Initiated           | Initiator  | Employee Name                 | Employee_SSN | Verification Status           | E-Verify Case ID |
| I9D                                                                                                    | I-9 Demo Account         | 11/21/2019 06:48 AM | Wendy Lang | test remote                   | ***-**-1111  | Tentative Nonconfirmation     | TST00386433678X  |
| 19D                                                                                                    | I-9 Demo Account         | 08/14/2019 02:08 PM | Wendy Lang | JohnDoe Test                  | ***.**.3333  | SSA Tentative Nonconfirmation | TST00371460422X  |
| 19D                                                                                                    | I-9 Demo Account         | 06/03/2017 02:17 AM | Wendy Lang | uplor uplor                   | ***.**.3123  | SSA Tentative Nonconfirmation | TST00263940138X  |
| 19D                                                                                                    | I-9 Demo Account         | 07/14/2017 11:36 PM | Wendy Lang | dd dd                         | ***-**-1112  | SSA Update And Resubmit       | TST00269170938X  |
| 19D                                                                                                    | I-9 Demo Account         | 08/11/2017 11:43 PM | Wendy Lang | invi invi                     | ***-**-2222  | SSA Tentative Nonconfirmation | TST00272887940X  |
| 19D                                                                                                    | I-9 Demo Account         | 08/30/2017 08:03 AM | Wendy Lang | mari test                     | ***.**.3333  | SSA Tentative Nonconfirmation | TST00275143112X  |
| 19D                                                                                                    | I-9 Demo Account         | 10/14/2017 02:40 AM | Wendy Lang | test extend                   | ***.**.1111  | SSA Tentative Nonconfirmation | TST00280960876X  |
| 19D                                                                                                    | I-9 Demo Account         | 10/16/2017 12:31 AM | Wendy Lang | TEST IK                       | ***.**-2222  | SSA Tentative Nonconfirmation | TST00281005813X  |
| 19D                                                                                                    | I-9 Demo Account         | 10/14/2017 07:25 AM | Wendy Lang | ExpTest ExpTest               | ***-**-4678  | SSA Tentative Nonconfirmation | TST00280965093X  |
| 19D                                                                                                    | I-9 Demo Account         | 11/03/2017 05:51 AM | Wendy Lang | hirecorrect hirecorrect       | ***.**.1112  | SSA Tentative Nonconfirmation | TST00283426667X  |
| I9D                                                                                                    | I-9 Demo Account         | 11/03/2017 05:56 AM | Wendy Lang | nocorrecthr nocorrecthr       | ***-**-2222  | SSA Tentative Nonconfirmation | TST00283427115X  |
| I9D                                                                                                    | I-9 Demo Account         | 12/15/2017 11:40 PM | Wendy Lang | invtest invtest               | ***.**.1112  | SSA Tentative Nonconfirmation | TST00288448696X  |
| I9D                                                                                                    | I-9 Demo Account         | 12/14/2017 06:33 AM | Wendy Lang | CollectionTest CollectionTest | ***_**-4234  | SSA Tentative Nonconfirmation | TST00288179017X  |
| I9D                                                                                                    | I-9 Demo Account         | 12/19/2017 02:44 AM | Wendy Lang | newupl newupl                 | ***.**.1112  | SSA Tentative Nonconfirmation | TST00288664256X  |
| I9D                                                                                                    | I-9 Demo Account         | 02/16/2018 03:12 AM | Wendy Lang | wrong dttm                    | ***.**.1111  | SSA Tentative Nonconfirmation | TST00295771953X  |
| I9D                                                                                                    | I-9 Demo Account         | 04/06/2018 11:55 PM | Wendy Lang | EVERIFYREMOVEOVERDUE rrre     | ***-**-3123  | SSA Update And Resubmit       | TST00302337769X  |
| I9D                                                                                                    | I-9 Demo Account         | 05/16/2018 05:05 AM | Wendy Lang | newaltest newaltest           | ***-**-1112  | SSA Tentative Nonconfirmation | TST00307729135X  |
| I9D                                                                                                    | I-9 Demo Account         | 06/02/2018 01:06 AM | Wendy Lang | EVERIFYDOWN test              | ***-**-5435  | SSA Tentative Nonconfirmation | TST00310076337X  |
| 19D                                                                                                    | I-9 Demo Account         | 06/19/2018 05:40 AM | Wendy Lang | ever ever                     | ***-**-3123  | SSA Tentative Nonconfirmation | TST00312310543X  |
| 19D                                                                                                    | I-9 Demo Account         | 06/19/2018 05:45 AM | Wendy Lang | kik jikjik                    | ***-**-2222  | SSA Tentative Nonconfirmation | TST00312311042X  |

These materials are provided for general informational purposes. They are not intended to be comprehensive and should not be construed as legal advice. HireRight does not warrant any statements in these materials. HireRight's products and services are provided under the terms and conditions of HireRight's creening services agreement and any applicable product-specific addenda, and pursuant to HireRight policies, guidelines and procedures. Please contact HireRight for more information. HireRight's private investigation licenses can be found at: https://www.hireright.com/legal/license-information/

### In the Case of a Government Audit

A government I-9 Audit can require that employers provide I-9 forms to an auditor as soon as within 3 business days after receiving a Notice of Inspection (NOI). <u>Contact HireRight Customer Service</u> <u>immediately</u> so we can assist in providing the necessary records.

- 1. Inform HireRight Customer Service that you have received an I-9 Notice of Inspection (NOI) from ICE. Include your Account Manager on any communications, if applicable.
  - a. Be prepared to provide:
    - i. Date of the Notice of Inspection
    - ii. Identify the Account(s) where the I-9 forms are located
    - iii. Which I-9 forms are needed (specific locations, date range, list of names, etc.)
    - iv. Point of Contact for additional questions and who the HireRight will direct the information
- HireRight will confirm if we have a Masking Waiver on file for your account(s). This allows us to send the I-9 Forms unmasked (displaying SSN, DOB.)
  - a. If there is no waiver on file, we will send a waiver to sign and send back to us.
- **3. HireRight will then transfer** the I-9s in a secure digital manner. This is usually done within 48 hours of the request.
- 4. Designee for your company must contact HireRight to retrieve a password in order to view the information.

|                                                                                                    | Masking Waiver                                                                                                    |
|----------------------------------------------------------------------------------------------------|----------------------------------------------------------------------------------------------------|
| For data securi<br>partially mask<br>numbers (DL=<br>screening repo<br>agreement, SSI                                     | ty and consumer privacy protection purposes, HireRight's policy and standard operating procedure is<br>: your job applicants'/employees' ("Applicants") social security numbers (SSN's) and driver licen:<br>'s), and to fully mask your Applicants' dates of birth (DOB's), within the consumer backgrour<br>trs ("Greening Reports") provided to you and electronically stored by HireRight. (For purposes of the<br>N's and DL#'s shall be referred to as "Sensitive Personal Information").                                                                                                    |
| HireRight's So<br>masked social<br>identify their /<br>risks of, and l<br>theft.                                          | reening Reports are designed to contain Applicant information (e.g., name, address and partial<br>security number and dirver license number) reasonably sufficient to enable our customers to unique<br>Applicants, while at the same time reducing (through the masking of certain Sensitive Information) th<br>iabilities associated with, unauthorized exposure to the Applicants' personal data, including identif                                                                                                    |
| In the event y<br>Applicants' Sc<br>Information w                                                                         | ou nevertheless require complete unmasking (i.e., full representation) of all SSN's and DL≢'s in all you<br>reening Reports created and stored by HireRight, please indicate below the specific itema of Sensitivi<br>hich you hereby instruct HireRight to <b>unmask</b> :                                                                                                    |
|                                                                                                    | Social Security Numbers                                                                                                    |
|                                                                                                    | Driver License Numbers                                                                                                    |
| If you elect t<br>requiring this<br>security tool to<br>made availabl                                                     | o obtain unmasked Sensitive Information in Screening Reports, HireRight's policy, in addition to<br>valver, is to strongly recommend that you promptly implement use of our IP Validation Protection<br>limit IP addresses permitted access to your HireRight system account(s). This security feature will be<br>to the Superuser, who can delegate the permission.                                                                                                    |
| Please indicate<br>information.                                                                                           | e by checking the appropriate box, if you also instruct HireRight to also unmask full or partial DO                                                                                                    |
|                                                                                                    | MM/DD/YYYY (ex. 10-10-1979)                                                                                                    |
|                                                                                                    | MM/DD only (ex. 10-10-xxxx)                                                                                                    |
| By your signal<br>against any a<br>liabilities (inch<br>under any app<br>connection wi<br>Information o<br>and/or credent | ture below, you also agree to indernnify, defend and hold hamiless HireRight and its affiliates from an<br>ad all third party (e.g., consumer or governmental) claims, actions, demands, costs, expenses ar<br>ding, without limitation, reasonable attomeys' fees and any costs of consumer notifications require<br>plicable data protection statutes) which may be incurred by you or HireRight and/or its affiliates i<br>th or anising out of any unauthorized access to and/or disclosure of your Applicants' Sensitiv<br>DOB information through the compromise of your Screening Reports, HireRight system account(<br>ials.                                                                                                    |
| Agreed and A                                                                                                    | Accepted (please have an authorized corporate officer sign below):                                                                                                    |
| Company:                                                                                                    | []                                                                                                    |
|                                                                                                    | 10 million 10 million |
| Signature:                                                                                                    |                                                                                                    |
| Signature:<br>Printed Nam                                                                                                 | e: []                                                                                                    |
| Signature:<br>Printed Nam<br>Title:                                                                                       | e: []                                                                                                    |

## Customer Service is available 24 hours a day, 5 days a week Sunday 5 pm through Friday 7 pm Pacific Time (GMT-8). Reach us at (866) 521-6995 (within the U.S. and Canada) or click <u>here</u> for other contact information.

These materials are provided for general informational purposes. They are not intended to be comprehensive and should not be construed as legal advice. HireRight does not warrant any statements in these materials. HireRight's products and services are provided under the terms and conditions of HireRight's screening services agreement and any applicable product-specific addenda, and pursuant to HireRight policies, guidelines and procedures. Please contact HireRight for more information. HireRight's private investigation licensees can be found at: https://www.hireright.com/legal/license-information/